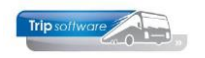

## Gebruikershandleiding Trip NT

# Werkplaatsadministratie

Bijgewerkt t/m update 2.300

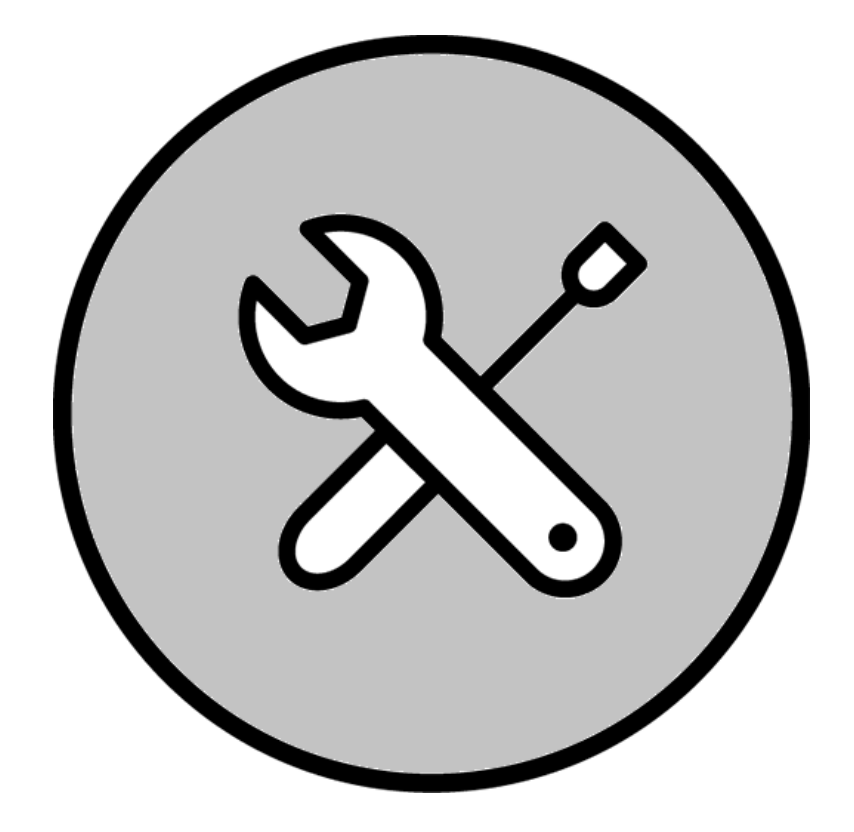

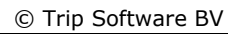

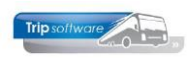

## INHOUDSOPGAVE

| 1 INLEIDING                                            | .4       |
|--------------------------------------------------------|----------|
| 2 WERKSTROOMSCHEMA WERKPLAATS                          | . 5      |
|                                                        | ~        |
| 3 ONDERHOUD BASISGEGEVENS                              | . 6      |
| 3.1 ONDERHOUD CONSTANTEN                               | . 6      |
| 3.2 Onderhoud crediteuren & debiteuren                 | . 7      |
| 3.3 ONDERHOUD PERSONEELSGEGEVENS                       | . 8      |
| 3.4 ONDERHOUD WAGENGEGEVENS                            | . 8      |
| 3.5 ONDERHOUD TABELLEN WERKPLAATS                      | .9       |
| 3.5.1 Klachten                                         | .9       |
| 3.5.2 Vakyroepen anderdeel                             | 10       |
| 3.5.5 A Gereedschappen                                 | 10       |
| 3 5 5 Personeelsaroenen                                | 11       |
| 3.5.6 Passwords monteurs                               | 11       |
| 3.5.7 Pauzes monteurs                                  | 11       |
| 3.6 Onderhoud onderdelen                               | 13       |
| 3.7 ONDERHOUD CONSTANTEN DEBITEUREN WERKPLAATS         | 15       |
| 3.8 ONDERHOUD RUBRIEKEN REPARATIES                     | 16       |
| 3.9 Onderhoudsschema's                                 | 18       |
| 4 REPARATIES                                           | 21       |
|                                                        | 21       |
| 4.1 UNDERHOUD REPARATIES                               | 21<br>21 |
| 4.1.2 Registratie schade/stek/tacho/snelheidshegrenzer | 26       |
| 4.1.3 Opvragen van bestaande reparaties                | 31       |
| 4.1.4 Inplannen reparaties                             | 32       |
| 4.1.5 Importeren schema                                | 33       |
| 4.1.6 Afdrukken reparatiebon                           | 33       |
| 4.1.7 Button 'Afdrukken'                               | 33       |
| 4.1.8 Button 'Prikklok'                                | 34       |
| 4.1.9 Button 'Filter'                                  | 34       |
| 4.1.10 Opvragen reparaties                             | 34<br>25 |
| 4.2 UNDERHOUD WERKURDERS                               | 22       |
|                                                        | 37<br>4∩ |
| 4 5 AEDRUKKEN/ACTIVEREN PERIODIEK ONDERHOUD            | 41       |
| 4.6 WIJZIGEN PRIORITEIT                                | 42       |
| 4.7 DIVERSE OVERZICHTEN WERKPLAATS                     | 43       |
| 4.7.1 Kosten per wagen                                 | 43       |
| 4.7.2 Historie per wagen                               | 44       |
| 4.7.3 Openstaande reparaties                           | 44       |
| 4.7.4 Gebruikte onderdelen                             | 44       |
| 4.7.5 Reparatiebonnen                                  | 45       |
| 4.7.6 Normreparaties                                   | 45       |
| 4.7.7 Voorraad per peildatum                           | 45<br>40 |
|                                                        | 40<br>76 |
| 4 10 VRIIGAVE WAGEN NA REPARATIE                       | 40<br>47 |
|                                                        | -1/      |
| 5 MAGAZIJN [APARTE MODULE]4                            | 48       |

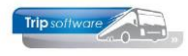

| 5.1 Inleiding                           | 48 |
|-----------------------------------------|----|
| 5.2 ONDERHOUD BESTELLIJST               | 48 |
| 5.3 Onderhoud en Afdrukken Inkooporders | 50 |
| 5.4 GOEDERENONTVANGST                   | 53 |
| 5.5 RETOUREN                            | 55 |
|                                         |    |
| 6 BALIEVERKOOP [APARTE MODULE]          | 56 |
|                                         | 56 |
| 6 2 FACTURERING VERKOOPORDERS           | 58 |
|                                         |    |
| 7 FACTURERING [APARTE MODULE]           | 59 |
|                                         | 50 |
| 7.1 INLEIDING                           | 59 |
| 7.2 GEREEDMELDEN VOOR FACTURERING       | 59 |
| 7.3 FACTURERING WERKORDERS              | 60 |
| 7.4 CREDITEREN FACTUUR WERKPLAATS       | 61 |

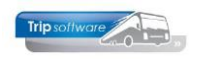

## **1** Inleiding

De werkplaatsadministratie is een complete module voor de registratie van het onderhoud van het wagenpark. Er zijn mogelijkheden voor het registreren van reparaties inclusief onderdelen en monteursuren per wagen, voorraadregistratie van onderdelen, balieverkopen, in- en externe facturering, koppeling met het planbord en de urenadministratie. De module geeft inzicht in de periodieke onderhoudsbeurten en controles, de reparaties, de historie per wagen, lopende en afgemelde reparaties.

De werkplaats omvat globaal de volgende onderdelen:

- Onderhoudsschema's
- Aanmaken reparaties en werkorders
- Toekennen prioriteiten
- Beveiliging wachtwoorden monteurs
- Registratie STEK/Tacho/Snelheidsbegrenzer
- Balieverkoop en verkooporders \*
- Bestellijsten/Inkooporders/Goederenontvangsten \*
- Facturering \*

\* Blauw onderdelen behoren tot de uitgebreide versie van de werkplaats

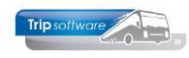

## 2 Werkstroomschema werkplaats

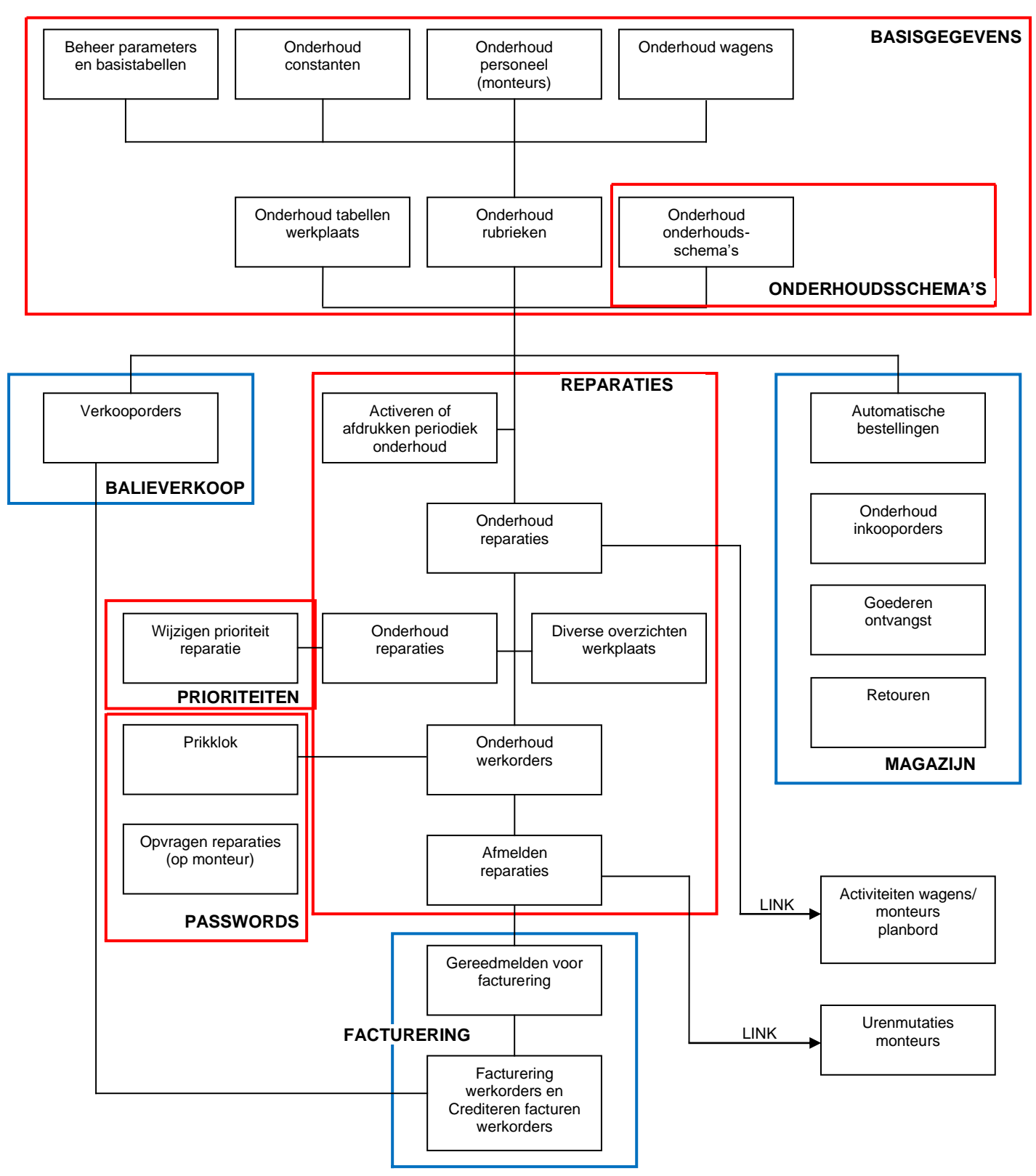

De basis van de werkplaats wordt gevormd door de basisgegevens en het onderdeel reparaties. In de rode blokken staan de extra submodules aangegeven: onderhoudsschema's, prioriteiten, prikklok, balieverkoop, magazijn, facturering. De submodules: wachtwoorden monteurs en STEK/Tacho/Snelheidsbegrenzer zijn in diverse programma's verweven en worden niet separaat aangegeven. Blauw omcirkelde vakken behoren tot de uitgebreide versie van de werkplaats.

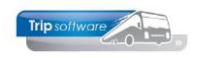

## **3 Onderhoud basisgegevens**

Voordat u kunt gaan werken met de module 'Werkplaats' dient u eerst de basisgegevens t.b.v. de werkplaats in te vullen.

## 3.1 Onderhoud constanten

#### Constanten algemeen

In het programma Constanten algemeen dient u op tabblad 4 'Werkplaats' het volgende in te vullen:

- NAW-gegevens van uw werkplaats
- STEK-registratienummer (indien van toepassing)
- Tacho-registratienummer (indien van toepassing)
- Interne debiteur: uw eigen debiteurnummer (zoeken via de verrekijker)
- Begin- en eindtijden van de pauzes van de monteurs (max. 10)

| Constanten Algemeen                               |                                                    |       |              |              |  |  |  |
|---------------------------------------------------|----------------------------------------------------|-------|--------------|--------------|--|--|--|
| <u>1</u> . Basis <u>2</u> . Dagtochten <u>3</u> . | Touring en diensten 4. Werkplaats 5. Verzekeringen |       |              |              |  |  |  |
|                                                   |                                                    | Pauze | s            |              |  |  |  |
| Naam:                                             | Trip Werkplaats                                    |       | <u>Begin</u> | <u>Einde</u> |  |  |  |
| Adres:                                            | Kluisstraat 79                                     | 1:    | 10:00        | 10:15        |  |  |  |
| Postcode:                                         | 5482 KL                                            | 2:    | 12:00        | 13:00        |  |  |  |
| Woonplaats:                                       | Schijndel                                          | 3:    | 15:00        | 15:15        |  |  |  |
| Land:                                             | Nederland                                          | 4:    | 0:00         | 0:00         |  |  |  |
| Telefoonnummer:                                   | 073-5494426                                        | 5:    | 0:00         | 0:00         |  |  |  |
| Faxnummer:                                        |                                                    | 6:    | 0:00         | 0:00         |  |  |  |
| E-mail:                                           | helpdesk@tripsoftware.nl                           | 7:    | 0:00         | 0:00         |  |  |  |
|                                                   |                                                    | 8:    | 0:00         | 0:00         |  |  |  |
| STEK registratienr:                               |                                                    | 9:    | 0:00         | 0:00         |  |  |  |
| TACHO registratienr:                              |                                                    | 10:   | 0:00         | 0:00         |  |  |  |
| Interne debiteur:                                 | 4 Int. deb. Werkplaats [413], intern               |       | L            |              |  |  |  |
| Voorraadbeheer per filiaa                         |                                                    |       |              |              |  |  |  |
|                                                   |                                                    |       |              |              |  |  |  |

#### Grootboeknummers

In het programma *Beheer parameters en basistabellen* dient u de volgende grootboeknummers in te vullen bij parameters wpl.facturering.001 t/m 073. *Let op: de in te vullen grootboeknummers dient u eerst aan te maken in Beheer grootboek.* Afhankelijk van de door u aangeschafte modules dient u meerdere journaalregels aan te sturen. In dit programma hebben alle genoemde journaalpoststuringen die beginnen met WPL betrekking op de werkplaats.

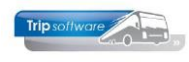

#### Prg. Facturering werkorders OF Onderhoud reparaties en Onderhoud onderdelen hebben de o.a. volgende grootboekrekeningen nodig:

|   | · · · · · · · · · · · · · · · · · · ·                              |        |
|---|--------------------------------------------------------------------|--------|
| ٠ | Dagboek reparatie afmelden (altijd nodig)                          | [4400] |
| • | Dagboek ingave beginvoorraad                                       | [3999] |
| • | Dagboek inkoop onderdelen                                          | [4402] |
| • | Dagboek voorraad correcties                                        | [4500] |
| • | Dagboek verkopen                                                   | [1200] |
| • | Ingave beginvoorraad                                               | [3999] |
| • | Nog te ontvangen inkoopfacturen                                    | [2300] |
| • | Kostprijs uren eigen medewerkers                                   | [4400] |
| • | Tussenrekening eigen uren                                          | [4410] |
| • | Kostprijs onderdelen van derden                                    | [4403] |
| • | Kostprijs uren derden                                              | [4401] |
| • | Kosten kleinmateriaal                                              | [4404] |
| • | Voorraad kleinmateriaal                                            | [3001] |
| • | Grondslag BTW tegenrekening (alleen bij module facturering actief) | [2069] |
| • | Netto omzet (alleen bij module facturering actief)                 | [8400] |
| • | Omzet kleinmateriaal (alleen bij module facturering actief)        | [8401] |
| • | Omzet milieutoeslag (alleen bij module facturering actief)         | [8411] |

Omzet milieutoeslag (alleen bij module facturering actief) •

| 🧧 Onderhoud tabellen Trip |                                                      |        | - • • |
|---------------------------|------------------------------------------------------|--------|-------|
| Teksten BTW Parameters    |                                                      |        |       |
| Code                      | Omschrijving                                         | Waarde | ×     |
| trp.mailing.803           | EMail bijlagen                                       |        |       |
| wpl.database.001          | Database werkplaats                                  |        |       |
| wpl.database.002          | Database busbedrijf                                  |        |       |
| wpl.facturering.001       | Dagboek reparatie afmelden (facturering niet actief) | 4400   |       |
| wpl.facturering.002       | Dagboek ingave beginvoorraad                         | 3999   |       |
| wpl.facturering.003       | Dagboek inkoop onderdelen (module BIG niet actief)   | 4402   |       |
| wpl.facturering.004       | Dagboek voorraad correcties                          | 4500   |       |
| wpl.facturering.010       | Dagboek verkopen                                     | 1200   |       |
| wpl.facturering.050       | Ingave beginvoorraad                                 | 3999   |       |
| wpl.facturering.051       | Nog te ontvangen inkoopfacturen                      | 2300   |       |
| wpl.facturering.052       | Kostprijs uren eigen medewerkers                     | 4400   |       |
| wpl.facturering.053       | Tussenrekening eigen uren                            | 4410   |       |
| wpl.facturering.054       | Kostprijs onderdelen van derden                      | 4403   |       |
| wpl.facturering.055       | Kostprijs uren derden                                | 4401   |       |
| wpl.facturering.060       | Kosten kleinmateriaal                                | 4404   |       |
| wpl.facturering.061       | Voorraad kleinmateriaal                              | 3001   |       |
| wpl.facturering.070       | Grondslag BTW tegenrekening                          | 2069   |       |
| wpl.facturering.071       | Netto omzet                                          | 8400   |       |
| wpl.facturering.072       | Omzet kleinmateriaal                                 | 8401   |       |
| wpl.facturering.073       | Omzet milieutoeslag                                  | 8411   |       |
| wpl.werkorder.001         | Standaard reparaties gekoppeld (1=ja)                | 1      |       |
|                           |                                                      |        |       |
|                           |                                                      |        |       |

## 3.2 Onderhoud crediteuren & debiteuren

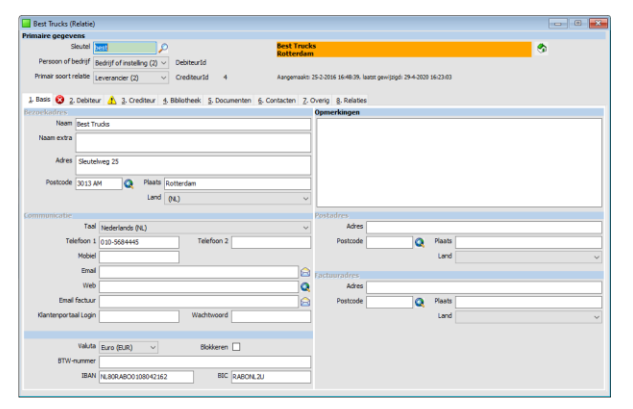

In Relatiebeheer dient u alle leveranciers van uw onderdelen aan te maken en tevens alle klanten van de werkplaats (alleen indien u wagens van derden repareert).

In de documentatie 'Relatiebeheer' vindt u een gedetailleerde beschrijving van het aanmaken van een relatie.

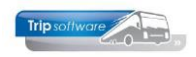

## 3.3 Onderhoud personeelsgegevens

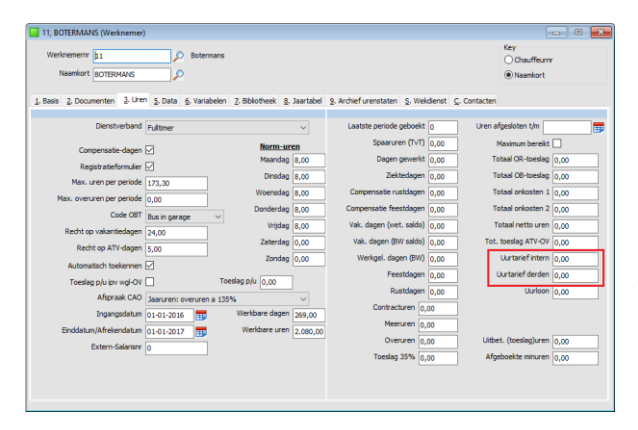

In *Onderhoud personeel* dient u alle vaste gegevens van uw monteurs aan te maken. Let op: de monteurs moet u aanmaken in dezelfde bedrijfscode waarin de werkplaats draait.

Voor een beschrijving van *Onderhoud personeel* verwijzen wij u naar de documentatie 'Vaste gegevens' van Trip.

Op tabblad 3 'Uren' kunt u het intern uurtarief en het uurtarief voor werk derden aangeven (indien u bij constant A05114 de systeemdatum invult [jjjjmmdd]).

## 3.4 Onderhoud wagengegevens

#### Eigen wagens:

In *Onderhoud wagens* van het basisbedrijf (hoeft niet dezelfde bedrijfscode als de werkplaats te hebben staan alle gegevens van uw eigen wagens vermeld. Na het aanmaken van reparaties voor uw eigen wagens in *Onderhoud reparaties*, worden deze reparaties automatisch getoond op tabblad 8 'Werkplaats'. Blauwe regels zijn uitgestelde reparaties i.v.m. prioriteiten (aparte module).

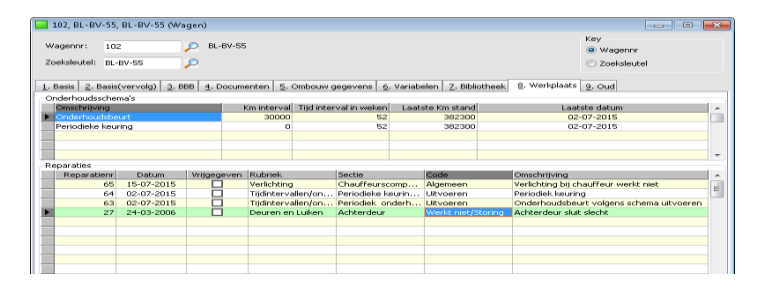

Als u onderhoudsschema's heeft ingevoerd in *Onderhoud onderhoudsschema's*, dan kunt u in *Wagengegevens d*eze schema's aan uw wagenpark toekennen. Het systeem zal dan aan de hand van het gekozen interval deze periodieke schema's automatisch toevoegen aan de uitstaande reparaties in *Onderhoud reparaties*.

U kiest het juiste wagennummer en vervolgens gaat u naar tabblad 8 Werkplaats. Door middel van dubbelklik in de kolom 'Omschrijving' opent zich een drop-down menu. U kiest hier het gewenste onderhoudsschema om toe te voegen aan deze wagen. Per schema geeft u de laatste km-stand in of de laatste datum dat deze reparatie/controle is uitgevoerd

| 🗖 102, BL-BV-55, BL-BV-55 (Wagen) 💿 💷 💌                                                                                   |                                |                             |                     |                                          |   |  |  |  |
|----------------------------------------------------------------------------------------------------|--------------------------------|-----------------------------|---------------------|------------------------------------------|---|--|--|--|
| Wagennr:     102     BL-BV-55     Key       Zoeksleutel:     BL-BV-55     © Wagennr       © Zoeksleutel     © Zoeksleutel |                                |                             |                     |                                          |   |  |  |  |
| 1. Basis 2. Basis(vervolg) 3. BBB 4. D                                                                                    | Documenten <u>5</u> . Ombouw g | jegevens <u>6</u> . Variabe | elen Z. Bibliotheek | 8. Werkplaats 9. Oud                     |   |  |  |  |
| Onderhoudsschema's                                                                                                    |                                |                             |                     |                                          |   |  |  |  |
| Omschrijving                                                                                                    | Km interval Tijd inter         | val in weken 👘 Laats        | ste Km stand        | Laatste datum                            | ~ |  |  |  |
| Onderhoudsbeurt                                                                                                    | 30000                          | 52                          | 382300              | 02-07-2015                               |   |  |  |  |
| Periodieke keuring                                                                                                    | 0                              | 52                          | 382300              | 02-07-2015                               |   |  |  |  |
| Periodieke keuring                                                                                                    |                                |                             |                     |                                          |   |  |  |  |
|                                                                                                    |                                |                             |                     |                                          |   |  |  |  |
| Onderhoudsbeurt                                                                                                    |                                |                             |                     |                                          | - |  |  |  |
| Periodieke keuring                                                                                                    | Bubriek                        | Sectie                      | Code                | Omschrijving                             |   |  |  |  |
|                                                                                                    | Verlichting                    | Chauffeurscomp              | Algemeen            | Verlichting bij chauffeur werkt niet     |   |  |  |  |
| Smeren/Contr./Brandst.fil.                                                                                                | Tijdintervallen/on             | Periodieke keurin           | Uitvoeren           | Periodiek keuring                        | = |  |  |  |
| Smeren/Contr./Brandst.fil/Olie                                                                                            | Tijdintervallen/on             | Periodiek onderh            | Uitvoeren           | Onderhoudsbeurt volgens schema uitvoeren |   |  |  |  |
| 27 24-03-2006                                                                                                    | Deuren en Luiken               | Achterdeur                  | Werkt niet/Storing  | Achterdeur sluit slecht                  |   |  |  |  |
|                                                                                                    |                                |                             |                     |                                          |   |  |  |  |
|                                                                                                    |                                |                             |                     |                                          |   |  |  |  |
|                                                                                                    |                                |                             |                     |                                          |   |  |  |  |
|                                                                                                    |                                |                             |                     |                                          |   |  |  |  |

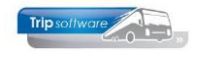

*Ps. indien uw werkplaats/garage in een andere juridisch en fiscale eenheid behoort dan kan het mogelijk beter zijn om hiervoor een apart bedrijf in Trip in te richten. Overleg met een Trip consultant hierover.* 

#### Wagens van derden:

Indien u wagens van derden repareert, kunt u deze ook invoeren in Onderhoud wagens.

U geeft de wagens een wagennummer [andere reeks dan uw eigen wagens] en op tabblad 1 Basis kiest u bij 'Werkplaats' voor 'Wagen derden' en vult u het debiteurnummer in.

U kunt ook gebruik maken van tabblad 8 'werkplaats' om onderhoudsschema's toe te voegen.

| 🧧 98001, WGN, WGN (Wag                                      | jen)                                                                    |                                                                              |                                      | - • •                                |
|-------------------------------------------------------------|-------------------------------------------------------------------------|------------------------------------------------------------------------------|--------------------------------------|--------------------------------------|
| Wagennr: 98001                                              | V WGN                                                                   | WAGEN DERDEN                                                                 | I                                    | Key<br>Wagennr<br>Zoeksleutel        |
| <u>1</u> , Basis <u>2</u> , Basis(vervolg)<br>Kenteken: WGN | <u>3</u> , BBB <u>4</u> , Documenten <u>5</u> , Omt<br>Huidige kmstand: | bouw gegevens <u>6</u> . Variabelen <u>7</u> . Bibliotheek                   | <u>8</u> . Werkplaats<br>Datum afgif | 9. Oud                               |
| Zitplaatsen:                                                | Planbordsleutel:<br>Vaste chauffeur:                                    | WGN 3de Uit roulatie:                                                        | Tonen                                | in planbord:                         |
| Vervoersklasse:                                             |                                                                         |                                                                              | Activit<br>Boord<br>Actief<br>Ombo   | ieitenrapport: Nee  computer:  uwen: |
| Niet inzetbaar<br>Van:                                      | ) T/m:                                                                  | Werkplaats<br>Einddatum garantie:<br>Wagen derden:<br>Debiteur derden: 12027 | Bijhuu<br>Bijhuu                     | r wagen: 📃<br>r bedrijf: 💭           |

## 3.5 Onderhoud tabellen werkplaats

In *Onderhoud tabellen werkplaats* vindt u alle basistabellen die nodig zijn voor het gebruik in andere werkplaats-programma's. **Bij iedere basistabel dient minimaal één onderdeel aangemaakt te worden.** 

### 3.5.1 Klachten

Bij het tabblad 'Klachten' dient u klachtcodes aan te maken, die aangeven hoe de klacht (probleem/ reparatie) is gemeld bijv. via de chauffeur, monteur, periodiek onderhoud, etc.

| 4     | 📕 410 Onderhoud basis tabellen werkplaats 👘 👘 🔤 |                                                  |  |   |  |  |  |  |  |
|-------|-------------------------------------------------|--------------------------------------------------|--|---|--|--|--|--|--|
| Basis | Basis Personeel                                 |                                                  |  |   |  |  |  |  |  |
| Klad  | thten y                                         | Vakgroepen Hoofdgroepen onderdeel Gereedschappen |  |   |  |  |  |  |  |
|       | Code                                            | e Omschrijving                                   |  | - |  |  |  |  |  |
|       | 1                                               | 1 Via chauffeur                                  |  |   |  |  |  |  |  |
|       | 2                                               | 2 Via monteur                                    |  |   |  |  |  |  |  |
|       | 3                                               | 3 Via klant                                      |  |   |  |  |  |  |  |
|       | 4                                               | 4 Via eigenaar                                   |  |   |  |  |  |  |  |
|       | 9                                               | 9 Periodiek onderhoud                            |  | Ξ |  |  |  |  |  |
|       | 99                                              | 9 N.V.T.                                         |  |   |  |  |  |  |  |
| Þ     |                                                 |                                                  |  |   |  |  |  |  |  |
|       |                                                 |                                                  |  |   |  |  |  |  |  |
|       |                                                 |                                                  |  |   |  |  |  |  |  |
|       |                                                 |                                                  |  | _ |  |  |  |  |  |
| _     |                                                 |                                                  |  |   |  |  |  |  |  |

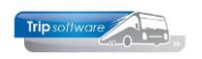

U klikt op een lege regel in de kolom 'Code' en vervolgens geeft u de klachtcode in (max. 3 posities, numeriek) en de omschrijving van de klachtcode (max. 30 posities). Met het oranje vinkje kunt u vervolgens de code opslaan.

## 3.5.2 Vakgroepen

Bij het tabblad 'Vakgroepen' geeft u alle **afdelingen** (intern) aan binnen uw werkplaats bijv. onderhoud algemeen, plaatwerk/schade, elektrisch, etc.

| 410 On   | derhoud basis tab | len werkplaats                 |     | - 0 📄 |
|----------|-------------------|--------------------------------|-----|-------|
| Basis Pe | rsoneel           |                                |     |       |
| Klachten | Vakgroepen Hool   | groepen onderdeel Gereedschapp | nen |       |
| Co       | le Omschrijving   |                                |     |       |
|          | 1 Onderhoud/Alge  | een                            |     |       |
|          | 2 Elektrisch      |                                |     |       |
|          | 3 Plaatwerk/Schad | herstel                        |     |       |
|          | 4 Tacho/Snelheids | egrenzer                       |     |       |
|          | 5 Aircosysteem    |                                |     | 8     |
| •        |                   |                                |     |       |
|          |                   |                                |     |       |
|          |                   |                                |     |       |
|          |                   |                                |     |       |

U klikt op een lege regel in de kolom 'Code' en vervolgens geeft u de vakgroepcode in (max. 3 posities, numeriek) en de omschrijving van de vakgroep (max. 30 posities). Met het oranje vinkje kunt u vervolgens de vakgroep opslaan.

## 3.5.3 Hoofdgroepen onderdeel

Bij het tabblad 'Hoofdgroepen onderdeel' geeft u **soorten onderdelen** aan bijv. interieur, carrosserie, airco, banden, etc.

U klikt op een lege regel in de kolom 'Code' en vervolgens geeft u de hoofdgroepcode in (max. 5 posities, numeriek) en de omschrijving van de hoofdgroep. Indien u onderhoud verricht voor derden of balieverkoop van onderdelen aan derden dan kunt u per hoofdgroep het 'percentage verkoopprijs derden' aangeven.

Per hoofdgroep geeft u tevens de grootboeknummers aan voor voorraad, herwaardering, voorraadcorrectie, prijsverschillen en kosten onderdeel. Deze grootboeknummers dient u eerst aan te maken in *Beheer grootboek*. Met de oranje vink kunt u vervolgens de hoofdgroepen opslaan.

*Percentage verkoopprijs derde*, nodig indien je ook voor derde reparaties/onderhoud uitvoert.

| 🔄 410 Onderhoud basis tabellen werkplaats 📃 💷 💌 |                                      |        |           |              |              |             |               |              |   |
|-------------------------------------------------|--------------------------------------|--------|-----------|--------------|--------------|-------------|---------------|--------------|---|
| Basis Personeel                                 |                                      |        |           |              |              |             |               |              |   |
| Klacht                                          | en Vakgroepen Hoofdgroepen onderdeel | Gereed | schappen  |              |              |             |               |              |   |
|                                                 | Code Omschrijving                    | Perc   | Vulmiddel | Grb voorraad | Grb herwaard | Grb vrrdcor | Grb prijsvers | Grb kost ond | ^ |
|                                                 | 1 Airco                              | 10,00  |           | 3000         | 4501         | 4500        | 4502          | 4402         |   |
|                                                 | 2 Verwarming/ventilatie              | 20,00  |           | 3000         | 4501         | 4500        | 4502          | 4402         |   |
|                                                 | 3 Audio/Video                        | 20,00  |           | 3000         | 4501         | 4500        | 4502          | 4402         |   |
|                                                 | 4 Banden                             | 35,00  |           | 3000         | 4501         | 4500        | 4502          | 4402         |   |
|                                                 | 5 Carroserie                         | 20,00  |           | 3000         | 4501         | 4500        | 4502          | 4402         |   |
|                                                 | 6 Lakwerk                            | 35,00  |           | 3000         | 4501         | 4500        | 4502          | 4402         |   |
|                                                 | 7 Smeermiddelen                      | 10,00  |           | 3000         | 4501         | 4500        | 4502          | 4402         |   |
|                                                 | 8 Interieur/accessoires              | 20,00  |           | 3000         | 4501         | 4500        | 4502          | 4402         |   |
|                                                 |                                      |        |           |              |              |             |               |              |   |
|                                                 |                                      |        |           |              |              |             |               |              |   |

## 3.5.4 Gereedschappen

| 📕 410 Onderhoud basis tabellen werkplaats 📃 💷 |        |            |                            |                |            |                   |              |   |  |
|-----------------------------------------------|--------|------------|----------------------------|----------------|------------|-------------------|--------------|---|--|
|                                               | Basis  | Personeel  |                            |                |            |                   |              |   |  |
|                                               | Klacht | en Vakgroe | pen Hoofdgroepen onderdeel | Gereedschappen |            |                   |              |   |  |
|                                               | E o    | de         | Omschrijving               | Serienr        | Ijkdatum   | Volgende ijkdatum | Gevoeligheid |   |  |
|                                               | det    | ector 1    | Lekdetector                | 15-345000      | 01-07-2015 | 01-07-2016        | 5            |   |  |
|                                               | Þ      |            |                            |                |            |                   |              |   |  |
|                                               |        |            |                            |                |            |                   |              |   |  |
|                                               |        |            |                            |                |            |                   |              |   |  |
|                                               |        |            |                            |                |            |                   |              | Ε |  |
|                                               |        |            |                            |                |            |                   |              |   |  |
|                                               |        |            |                            |                |            |                   |              |   |  |
|                                               |        |            |                            |                |            |                   |              |   |  |
|                                               |        |            |                            |                |            |                   |              | ш |  |
|                                               |        |            |                            |                |            |                   |              |   |  |

Bij het tabblad 'Gereedschappen' kunt u gereedschappen aangeven binnen uw werkplaats, op dit moment kan dit onderdeel alleen gebruikt worden voor de lekdetector

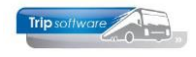

i.v.m. de signalering van de ijkdatum.

U klikt op een lege regel in de kolom 'Code' en vervolgens geeft u de gereedschapscode in (max. 15 posities, alfanumeriek) en de omschrijving van het gereedschap (max. 30 posities). Vervolgens geeft u het serienummer (max. 15 posities, alfanumeriek), de ijkdatum, de volgende ijk-datum en de gevoeligheid in. Met het oranje vinkje kunt u vervolgens het gereedschap opslaan.

### 3.5.5 Personeelsgroepen

Door monteurs in te delen in een bepaalde personeelsgroep, kunt u ze autoriseren voor bepaalde handelingen (zie par. 3.8). Deze autorisatie geldt voor de gehele personeelsgroep. Via het onderdeel 'Passwords' (zie par. 3.5.6) kunt u deze autorisatie ook toekennen per monteur.

| 410 Onderhoud basis tabellen werkplaats |       |   |        |            |  |  |  |  |  |
|-----------------------------------------|-------|---|--------|------------|--|--|--|--|--|
| Basis Personeel                         |       |   |        |            |  |  |  |  |  |
| Groepen Passwords Pauzes                |       |   |        |            |  |  |  |  |  |
| Code Omschrijving                       | ^     |   | Nummer | Naam       |  |  |  |  |  |
| Algemeen                                |       |   | 100    | van Mierlo |  |  |  |  |  |
| 2 Airco                                 |       | ► | 101    | Linders    |  |  |  |  |  |
| 3 Electronisch                          |       |   |        |            |  |  |  |  |  |
|                                         |       |   |        |            |  |  |  |  |  |
|                                         | 1 100 | _ |        |            |  |  |  |  |  |

U klikt op een lege regel in de kolom 'Code' en geeft de groepscode (max. 3 posities, numeriek) in en vervolgens de omschrijving van de groep. Aan de rechterkant kunt u d.m.v. dubbelklik in de kolom

'Nummer' een monteur toevoegen, verwijderen kan door de regel te selecteren en op de DEL-knop te drukken.

D.m.v. het vergrootglas kunt u een overzicht openen van uw personeel (uit *Onderhoud personeel*) en met dubbelklik selecteert u de gewenste monteur. Zo selecteert u alle monteurs voor deze personeelsgroep, daarna slaat u de groep op met de oranje vink.

### 3.5.6 Passwords monteurs

Door monteurs een password toe te kennen, kunt u ze autoriseren voor bepaalde handelingen (zie par. 3.8).

|                          | 410 Onderhoud basis tabellen werkplaats |            |          |  |  |  |  |  |  |  |
|--------------------------|-----------------------------------------|------------|----------|--|--|--|--|--|--|--|
| Bas                      | Basis Personeel                         |            |          |  |  |  |  |  |  |  |
| Groepen Passwords Pauzes |                                         |            |          |  |  |  |  |  |  |  |
|                          | Nummer                                  | Naam       | Password |  |  |  |  |  |  |  |
|                          | 100                                     | van Mierlo | 100      |  |  |  |  |  |  |  |
|                          | 101                                     | Linders    | 101      |  |  |  |  |  |  |  |
|                          |                                         |            |          |  |  |  |  |  |  |  |
|                          |                                         |            |          |  |  |  |  |  |  |  |
|                          |                                         |            |          |  |  |  |  |  |  |  |
|                          |                                         |            |          |  |  |  |  |  |  |  |

D.m.v. dubbelklik in de kolom 'Nummer' kunt u een monteur toevoegen, verwijderen kan door de regel te selecteren en op de DEL-knop te drukken. D.m.v. het vergrootglas kunt u een overzicht openen van uw personeel (uit Onderhoud personeel) en met dubbelklik

selecteert u de gewenste monteur.

In de kolom 'Password' geeft u vervolgens het wachtwoord van deze monteur in (max. 20 posities, alfanumeriek). Met de oranje vink slaat u de gegevens op.

### 3.5.7 Pauzes monteurs

Op dit tabblad geeft u per monteur de gebruikte pauzes in. U kunt daarbij kiezen uit de pauzes die u heeft ingegeven in *Onderhoud constanten algemeen*. Deze pauzes worden meegenomen bij de urenberekening van de monteurs voor hun urenlijsten.

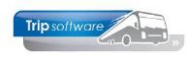

| -   | 410 Onderhoud basis tabellen werkplaats |            |             |             |             |         |  |  |  |  |  |
|-----|-----------------------------------------|------------|-------------|-------------|-------------|---------|--|--|--|--|--|
| Bas | Basis Personeel                         |            |             |             |             |         |  |  |  |  |  |
| Gr  | Groepen Passwords Pauzes                |            |             |             |             |         |  |  |  |  |  |
|     | Nummer                                  | Naam       | Pauze 1     | Pauze 2     | Pauze 3     | Pauze 4 |  |  |  |  |  |
| Þ   | 100                                     | van Mierlo | 10:00-10:15 | 12:00-13:00 | 15:00-15:15 | -       |  |  |  |  |  |
|     | 101 Linders                             |            | 10:00-10:15 | 12:00-13:00 | 15:00-15:15 | -       |  |  |  |  |  |
|     |                                         |            |             |             |             |         |  |  |  |  |  |
|     |                                         |            |             |             |             |         |  |  |  |  |  |
|     |                                         |            |             |             |             |         |  |  |  |  |  |

D.m.v. dubbelklik in de kolom 'Nummer' kunt u een monteur toevoegen, verwijderen kan door de regel te selecteren en op de DEL-knop te drukken.

D.m.v. het vergrootglas kunt u een overzicht openen van uw personeel (uit *Onderhoud personeel*) en met dubbelklik selecteert u de gewenste monteur. In de kolom 'Pauze 1 t/m 5' geeft u vervolgens de gewenste pauze van deze monteur in, u kunt max. 5 pauzes per monteur ingeven. Met de oranje vink slaat u de gegevens op.

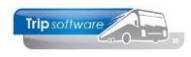

## **3.6 Onderhoud onderdelen**

In het programma *Onderhoud onderdelen* geeft u alle onderdelen en de voorraad aan binnen uw werkplaats (magazijn). Aangezien u bij ieder onderdeel een hoofdgroep dient in te voeren, dient u eerst alle hoofdgroepen (zie par. 3.5.3.) aan te maken en pas daarna alle onderdelen.

U geeft eerst het gewenste Onderdeelnummer (max. 15 posities, alfanumeriek) in en klikt vervolgens op 'Nieuw'.

Indien constant A41002 ongelijk is aan nul, dan wordt het onderdeelnummer bepaald door een numerator. Vervolgens gaat u de volgende gegevens invullen:

#### Algemeen

- Omschrijving van het onderdeel (max. 60 posities, alfanumeriek)
- Hoofdgroep (invoer is verplicht, met de verrekijker start u het zoekproces hoofdgroepen)

#### **Interne info**

- Verpakkingseenheid bijv. liters, stuks, etc.
- Inhoud per verpakkingseenheid, bijv. 50 (liter) (max. 2 cijfers achter de komma, max. 99.999)

#### Prijs

- Verkoopprijs intern: u kunt de verkoopprijs intern automatisch laten bepalen door het systeem, via een percentage op de inkoopprijs van de standaard leverancier. Hiervoor vult u bij constant A41003 het percentage in.
- Verkoopprijs derden (zie par. 3.5.3.)
- Verrekenprijs: prijs die gehanteerd moeten worden bij bijv. correctie van de voorraad.

#### Leverancier

Door dubbel te klikken in het vakje in de kolom 'LevNr' kunt u leveranciers toevoegen en/of verwijderen. Deze leveranciers dient u eerst aan te maken in *Relatiebeheer*. <u>Per onderdeel dient u minimaal 1 leverancier toe te voegen</u>. Per leverancier kunt u aangeven: het onderdeelnummer (van de leverancier), de inkoopprijs, de verkrijgbaarheid en indien van toepassing de bruto inkoopprijs (zie par. 3.7). Via het vinkje voor het leveranciersnummer kunt u aangeven wie de hoofdleverancier is.

#### Voorraad

- In voorraad, dit veld kunt u hier niet muteren, u geeft bij aanvang de beginvoorraad van dit artikel aan en vervolgens zal door de reparaties en de bestelling de voorraad automatisch gemuteerd worden.
   Minimum voorraad: prg. Automatische bestellingen maakt automatisch bestellingen aan de hand van dit veld en het veld 'Bestelhoeveelheid'.
- Maximum voorraad: van de velden minimum en maximum voorraad.
- Bestelhoeveelheid: hoeveelheid die in één keer besteld mag/kan worden.
- Artikelsoort: voorraad of grijpartikel, bij een grijpartikel wordt geen journaalpost geschreven bijv. boutje.
- In reparatie: deze onderdelen staan op een reparatie die nog niet afgemeld is (niet handmatig te muteren).
- In bestelling: deze onderdelen staan in bestelling (niet handmatig te muteren).
- Locatie: de locatie van deze onderdelen in het magazijn

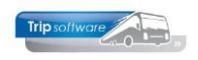

| 🧧 410 Onderhoud Or   | nderdelen                 |              |                   |             |                    | - • ×             |  |  |  |
|----------------------|---------------------------|--------------|-------------------|-------------|--------------------|-------------------|--|--|--|
| Onderdeelnummer:     | 100000 🔎 Zoeken ond       |              |                   | Historisch: |                    |                   |  |  |  |
| <u>1</u> . Basis     |                           |              |                   |             |                    |                   |  |  |  |
| Algemeen             |                           | Voorraad     |                   |             |                    |                   |  |  |  |
| Omschrijving:        | Olie 15W 40               | In voorraad: | 0,00              |             |                    |                   |  |  |  |
| Hoofdgroep:          | 8 🔎 Smeermiddelen         |              | Minimum voorraad: | 100,00      |                    |                   |  |  |  |
| Interne info         |                           |              |                   |             | Maximum voorraad   | : 1.000,00        |  |  |  |
| Verpakkingseenheid:  | liter                     |              |                   |             | Bestelhoeveelheid: | 100,00            |  |  |  |
| Inhoud:              | 100,00                    |              |                   |             | Artikelsoort:      | Voorraadartikel 💌 |  |  |  |
| Prijs                |                           |              |                   |             | In reparatie: 0,00 |                   |  |  |  |
| Verkoopprijs intern: | 1,52                      |              |                   |             | In bestelling:     | 0,00              |  |  |  |
| Verkoopprijs derden: | 1,67                      |              |                   |             | Lokatie:           |                   |  |  |  |
| Verrekenprijs:       | 1,50                      |              |                   |             |                    |                   |  |  |  |
| Leverancier          |                           |              |                   |             |                    |                   |  |  |  |
| LevNr Na             | am                        | OnderdeelNr  | Inkoopprijs       | Valuta      | Verkrijgbaar       | Bruto ikp 🔺       |  |  |  |
| ▶ 🗹 24 OI            | iecentrale Nederland B.V. | 15W40        | 1,50              | EUR         |                    | 1,50              |  |  |  |
|                      |                           |              |                   |             |                    |                   |  |  |  |
|                      |                           |              |                   |             |                    |                   |  |  |  |
|                      |                           |              |                   |             |                    |                   |  |  |  |
|                      |                           |              |                   |             |                    |                   |  |  |  |
|                      |                           |              |                   |             |                    | •                 |  |  |  |

- Met deze button kunt u de verrekenprijs of voorraad corrigeren, hieruit volgt een journaalpost. Denk aan de ingave van een '-'teken bij de correctie naar een lagere voorraad.
- Deze button kunt u gebruiken om goederen in te boeken (indien u geen module besteladvies heeft), u geeft het aantal, de inkoopprijs en een omschrijving in, hieruit volgt een journaalpost.
- Per onderdeel dient u via deze button de beginvoorraad in te geven (dit kan slechts eenmaal per onderdeel, is de voorraad niet correct dan kunt u deze corrigeren via de button 'V'.
- Met deze button journaliseert u de ingegeven beginvoorraad (voor ieder nieuw artikel).

**Tip:** indien een onderdeel niet meer gebruikt wordt omdat het bijvoorbeeld niet meer leverbaar is dan kunt u het onderdeel onderdrukken in de zoekvensters d.m.v. het veld 'historisch' aan te vinken.

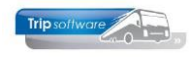

## **3.7 Onderhoud Constanten Debiteuren Werkplaats**

Per debiteur (**wagens van derden**) kunt u diverse percentages toekennen aan toeslagen, uurtarieven en inkoop-prijsberekening. Deze percentages worden gebruikt bij de facturering en journalisering van de werkorder en/of verkooporder (aparte module Balieverkoop). Hoewel dit programma eigenlijk bedoeld is voor de facturering van wagens van derden kunt u het programma natuurlijk ook gebruiken voor de interne debiteur werkplaats.

| 410 Onderhoud Constanten Debiteuren Werkplaats    |                                          |
|---------------------------------------------------|------------------------------------------|
| Debiteurnr 🗾 🔎 TCB de Vliegende Braban            | der                                      |
| 1. Basis 2. Facturering                           |                                          |
|                                                   |                                          |
| Percentage kleinmateriaal                         | 15,00 %                                  |
| Percentage milieutoeslag                          | 15,00 %                                  |
| Maximum bedrag kleinmateriaal                     | 500,00                                   |
| Maximum bedrag milieutoeslag                      | 500,00                                   |
| Berekenen intern uurtarief ipv extern tarief      |                                          |
| Berekenen VKP onderdelen obv opslagpercentage IKP |                                          |
| Berekenen avondtarief                             | Opslagpercentage 50,00 %                 |
| Berekenen zaterdag tarief (geldt vanaf 15:00 uur) | Opslagpercentage 75,00 %                 |
| Berekenen zon- en feestdagen tarief               | Opslagpercentage 100,00 %                |
| Percentage voor berekenen VKP obv bruto IKP       | 20,00 % (VKP = Bruto IKP -/- percentage) |
| Percentage voor berekenen VKP obv netto IKP       | 20,00 % (VKP = Netto IKP +/+ percentage) |

U kiest eerst de debiteur (d.m.v. het vergrootglas) en klikt daarna op de button 'Nieuw'. Op het tabblad geeft u de gewenste percentages en/of bedragen in. De verkoopprijs van de gebruikte onderdelen kunt u voor de facturering op verschillende manieren berekenen. Hieronder volgen de mogelijkheden:

- Als u geen gebruik maakt van het programma 'Onderhoud Constanten Debiteuren Werkplaats' heeft u ook weer 2 mogelijkheden, namelijk berekening via 'verkoopprijs intern' of 'verkoopprijs derden' (zie par. 3.6). Afhankelijk van het tarief (intern of extern) dat u kunt kiezen bij het boeken van de onderdelen op de reparatie zal de verkoopprijs van het onderdeel worden berekend. Intern tarief = verkoopprijs intern, extern tarief = verkoopprijs derden.
- Indien u wel gebruik maakt van het programma Onderhoud Constanten Debiteuren Werkplaats dan heeft u ook weer 2 mogelijkheden, namelijk berekening van de verkoopprijs zoals hierboven beschreven. U dient dan bij 'Berekenen VKP onderdelen obv opslagpercentage IKP' geen vinkje te zetten. De andere mogelijkheid is het zetten van een vinkje achter het veld 'Berekenen VKP onderdelen obv opslagpercentage IKP'. Op deze manier wordt de verkoopprijs berekend aan de hand van de percentages die zijn ingevuld achter de velden 'Percentage voor berekenen VKP obv bruto IKP' en/of 'Percentage voor berekenen VKP obv netto IKP'. Afhankelijk van het tarief (intern of extern) dat u kunt kiezen bij het boeken van de onderdelen op de reparatie zal de verkoopprijs van het onderdeel worden berekend. Intern tarief = inkoopprijs leverancier plus percentage bij netto IKP, extern tarief = Bruto IKP (ingevuld bij leverancier) minus percentage bij bruto IKP.

Op tab 2 Facturering kunt u ervoor kiezen om voor deze debiteur afwijkende grootboekrekeningen aansturen (i.p.v. de standaard grootboeknummers uit de parameters). Indien u niet invult, dan zijn de standaard nummers van toepassing.

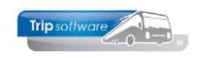

## **3.8 Onderhoud rubrieken reparaties**

In dit programma gaat u aangeven de soort reparatiemeldingen die gedaan kunnen worden. Dit kan beperkt (door alleen rubriekscodes met secties en één reparatiecode in te geven) of uitgebreid (per sectie tevens diverse reparatiecodes). De (uitgebreide) codes kunnen evt. door TRIP geïmporteerd worden.

#### Voorbeeld: Beperkt

| rubriekcode 30, | met als omschrijving Interieur beperkt |
|-----------------|----------------------------------------|
|                 | Reizigersstoel (sectie)                |
|                 | repareren / vervangen (reparatiecode)  |
|                 | Keuken/ bar                            |
|                 | repareren/uitvoeren                    |
|                 | etc.                                   |

| 411                             | 411 Onderhouden Rubrieken Reparaties |               |                       |                    |             |      |       |        |   |  |  |  |
|---------------------------------|--------------------------------------|---------------|-----------------------|--------------------|-------------|------|-------|--------|---|--|--|--|
| Rubr                            | Rubriekcode: 30 D                    |               |                       |                    |             |      |       |        |   |  |  |  |
| 1. Ba                           | sis                                  |               |                       |                    |             |      |       |        |   |  |  |  |
| Omschrijving: Interieur beperkt |                                      |               |                       |                    |             |      |       |        |   |  |  |  |
|                                 | Sectie                               | Reparatiecode | Omschrijving          | Vakgroep           | Autorisatie | Stek | Tacho | Snlhds | ^ |  |  |  |
| <b>P</b>                        | 1                                    |               | Reizigersstoel        | Onderhoud/Algemeen |             |      |       |        |   |  |  |  |
|                                 |                                      | 1             | repareren / vervangen |                    |             |      |       |        |   |  |  |  |
| <b>0</b> -                      | 2                                    |               | Keuken / bar          |                    |             |      |       |        |   |  |  |  |
|                                 |                                      | 1             | repareren / vervangen |                    |             |      |       |        |   |  |  |  |
|                                 |                                      |               |                       |                    |             |      |       |        |   |  |  |  |

#### Voorbeeld: Uitgebreid

| rubriekcode 25, met als omschrijving Interieur Uitgebreid |
|-----------------------------------------------------------|
| Dashboard ( <i>sectiecode</i> )                           |
| algemeen ( <i>reparatiecode</i> )                         |
| werkt niet / storing (reparatiecode)                      |
| trilling (reparatiecode)                                  |
| afgebroken (reparatiecode)                                |
| versleten (reparatiecode)                                 |
| etc.                                                      |
| chauffeursstoel                                           |
| algemeen                                                  |
| werkt niet / storing                                      |
| trilling                                                  |
| versleten                                                 |
| afgebroken                                                |
| etc.                                                      |
| Reisleidersstoel                                          |
| algemeen                                                  |
| werkt niet / storing                                      |
| trilling                                                  |
| afgebroken                                                |
| etc                                                       |
|                                                           |

| 41    | 1 Onderho    | ouden Rubrieke | n Reparaties         |                    |             |      |       |        |
|-------|--------------|----------------|----------------------|--------------------|-------------|------|-------|--------|
| Rubr  | riekcode:    | 25             | 2                    |                    |             |      |       |        |
| 1. Ba | asis         |                |                      |                    |             |      |       |        |
| Orr   | nschrijving: | Interieur ui   | tgebreid             |                    |             |      |       |        |
| _     | Sectie       | Reparatiecode  | Omschriiving         | Vakgroep           | Autorisatie | Stek | Tacho | Snlhds |
| Θ.    | 1            |                | Dashboard            | Onderhoud/Algemeen |             |      |       |        |
|       | _            | 1              | algemeen             |                    |             |      |       |        |
|       |              | 2              | werkt niet / storing |                    |             |      |       |        |
|       | -            | 3              | trilling             |                    |             |      |       |        |
|       | -            | 4              | afgebroken           |                    |             |      |       |        |
|       | -            | 5              | versleten            |                    |             |      |       |        |
| Θ-    | 2            |                | Chauffeursstoel      | Onderhoud/Algemeen |             |      |       |        |
|       |              | 1              | algemeen             |                    |             |      |       |        |
| -     |              | 2              | werkt niet / storing |                    |             |      |       |        |
|       | _            | 3              | trilling             |                    |             |      |       |        |
| _     | -            | 4              | afgebroken           |                    |             |      |       |        |
|       |              | 5              | versleten            |                    |             |      |       |        |
| 9-    | 3            |                | Reisleiderstoel      | Onderhoud/Algemeen |             |      |       |        |
|       | -            | 1              | algemeen             |                    |             |      |       |        |
| -     | -            | 2              | werkt niet / storing |                    |             |      |       |        |
|       |              | 3              | trilling             |                    |             |      |       |        |
|       | -            | 4              | afgebroken           |                    |             |      |       |        |
|       | -            | 5              | versleten            |                    |             |      |       |        |
|       |              |                |                      |                    |             |      |       |        |

Per reparatiecode kunt u autorisaties aangeven, u gaat met de muis in de kolom 'Autorisatie' staan en drukt vervolgens op de rechter muistoets, hier kiest u voor Autorisatie. U kunt nu de monteur(s) of monteursgroep(en) aangeven, die voor deze reparatie geautoriseerd zijn. Na het opslaan verschijnt in de kolom 'Autorisatie' een vinkje.

| 411   | Onderho     | uden Rubrieker | n Reparaties          |                      |             |      |       |        | × |
|-------|-------------|----------------|-----------------------|----------------------|-------------|------|-------|--------|---|
| Rubr  | iekcode:    | 50             |                       |                      |             |      |       |        |   |
| 1. Ba | sis         |                |                       |                      |             |      |       |        |   |
| Om    | schrijving: | Tachograaf     |                       |                      |             |      |       |        |   |
|       | Sectie      | Reparatiecode  | Omschrijving          | Vakgroep             | Autorisatie | Stek | Tacho | Snlhds | ^ |
| Θ-    | 1           |                | Digitale Tachograaf   |                      |             |      |       |        |   |
|       |             | 1              | repareren / vervangen |                      | ✓           |      |       |        |   |
|       |             | 2              | Ijken                 | verwijderen          |             |      |       |        |   |
|       |             |                |                       | Autorisatie          |             |      |       |        | - |
|       |             |                |                       | Codes zichtbaar      |             |      |       |        |   |
|       |             |                |                       | Codes niet zichtbaar |             |      |       |        |   |
|       | 1           |                |                       |                      |             |      |       |        |   |
|       |             |                |                       |                      |             |      |       |        |   |

Per reparatiecode kunt u tevens 'STEK', 'Tacho' en 'snelheidsbegrenzer' aanvinken, hiervoor dient dan bij het aanmaken van een reparatie een apart formulier ingevuld te worden.

| 41    | 1 Onderho    | ouden Rubrieke | n Reparaties          |          |             |      |          |        | x |  |  |
|-------|--------------|----------------|-----------------------|----------|-------------|------|----------|--------|---|--|--|
| Rub   | riekcode:    | 250            |                       |          |             |      |          |        |   |  |  |
|       | 4 <u>6.</u>  |                |                       |          |             |      |          |        |   |  |  |
| 1. Ba | asis         |                |                       |          |             |      |          |        |   |  |  |
|       |              |                |                       |          |             |      |          |        |   |  |  |
| On    | nschrijving: | Tachograat     | f                     |          |             |      |          |        |   |  |  |
|       |              |                |                       |          |             |      |          |        |   |  |  |
|       | Sectie       | Reparatiecode  | Omschrijving          | Vakgroep | Autorisatie | Stek | Tacho    | Snlhds |   |  |  |
| 8-    | 1            |                | Digitale Tachograaf   |          |             |      |          |        |   |  |  |
|       | -            | 1              | repareren / vervangen |          | ~           |      |          |        |   |  |  |
|       | -            | 2              | Ijken                 |          | <b>v</b>    |      | <b>v</b> |        |   |  |  |
|       |              |                |                       |          |             |      |          |        |   |  |  |
|       |              |                |                       |          |             |      |          |        |   |  |  |
|       |              |                |                       |          |             |      |          |        |   |  |  |
|       |              |                |                       |          |             |      |          |        |   |  |  |
|       |              |                |                       |          |             |      |          |        |   |  |  |

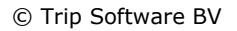

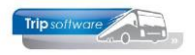

bestemmingsland.

## 3.9 Onderhoudsschema's

In Onderhoud onderhoudsschema's kunt u periodiek terugkerend onderhoud schematisch registreren. Per onderhoudsschema kunt u een tijd- **OF** kilometerinterval aangeven. Vervolgens dient u deze onderhoudsschema's in Onderhoud bussen per wagen toe te kennen. Het systeem zal dan aan de hand van het gekozen interval deze periodieke schema's toevoegen aan de uitstaande reparaties in Onderhoud reparaties. Bijv. APK, keuring airco, grote en klein beurt, etc.

#### **ONDERHOUDSSCHEMA'S AANMAKEN**

U klikt op de button 'Nieuw', het schemanummer wordt door het systeem automatisch toegekend. Indien u een eigen gekozen nummer wilt toekennen, dan vult u eerst het gewenste nummer in bij 'Schemanr' en klikt u daarna op de button 'Nieuw'. Vervolgens geeft u de omschrijving van het schema in (max. 30 posities). U dient of een kilometer- **of** een tijdsinterval voor dit schema in te geven. Indien u signalering van het periodiek onderhoud wenst, dient u tevens in te vullen 'Melden: .... dagen of km voor'. U zet tevens het vinkje aan bij '**Periodiek schema'**.

Het is mogelijk om automatisch een reparatie (controle) aan te maken op het moment dat uit het planbord blijkt, dat een bepaalde wagen binnen een aantal dagen naar het buitenland (landcode van de opdracht) gaat. Hiervoor dient u het veld `**Buitenlandcontrole**' aan te vinken. In constant A41305 vult u het aantal dagen in waarop het systeem moet controleren (standaard = 7). Controle zowel op vertrek- als

Per onderhoudsschema dient u **minimaal één normreparatie** aan te maken. Met de rechtermuistoets kunt u de normreparatie aanmaken (wijzigen/verwijderen). U geeft de omschrijving van de normreparatie in (max. 100 posities, alfanumeriek, 2 regels). Vervolgens geeft u aan wat voor soort reparatie het betreft middels de velden rubriek, sectie en code en de betreffende vakgroep (afdeling) binnen uw werkplaats. Bij de klachtcode zult u in dat geval meestal periodiek onderhoud invullen.

Bij elke normreparatie kunt u (niet verplicht) geplande uren en geplande onderdelen invullen. Indien u deze heeft ingevuld, kunt u in een later stadium een vergelijking maken tussen de geplande uren/onderdelen en de werkelijke. De onderdelen kunt u aanmaken (wijzigen/verwijderen) via de rechtermuistoets. Per gekozen onderdeel geeft u tevens het benodigd aantal aan. Als u alle normreparaties heeft aangemaakt, dan kunt u het onderhoudsschema opslaan via de button 'Opslaan/Akkoord' (oranje vink).

| 📒 412 Onderhoud Onde    | 🚽 412 Onderhoud Onderhoudsschema's 📃 📼 💌 |             |             |                                      |                      |           |            |                     |   |  |  |
|-------------------------|------------------------------------------|-------------|-------------|--------------------------------------|----------------------|-----------|------------|---------------------|---|--|--|
| Schemanr: 1             | Ø 0                                      | nderhoudsbe | eurt        |                                      |                      |           |            |                     |   |  |  |
|                         |                                          |             |             |                                      |                      |           |            |                     |   |  |  |
| <u>1</u> . Basis        |                                          |             |             |                                      |                      |           |            |                     |   |  |  |
|                         |                                          |             |             |                                      |                      |           |            |                     |   |  |  |
| Omschrijving:           | Onderhoudsbe                             | eurt        |             |                                      |                      |           | I          | Periodiek schema:   | 1 |  |  |
| Km interval:            | Km interval: 30000 Melden:               |             |             | Km voor verstrijken Buitenlandcontro |                      |           |            |                     |   |  |  |
| Tijd interval in weken: | 52                                       | Melden:     | 14 D        | agen voor verstri                    | jen voor verstrijken |           |            |                     |   |  |  |
| Normreparaties          |                                          |             |             |                                      |                      |           |            |                     | = |  |  |
| Omschrijving            |                                          |             | Uren/Aantal | Rubriek                              | Sectie               | Code      | Vakgroep   | Klachtcode          |   |  |  |
| Onderhoudsbeurt         | volgens schema                           | uitvoeren   | 4           | Tijdintervalle                       | Periodiek on         | Uitvoeren | Onderhoud/ | Periodiek onderhoud |   |  |  |
| Olie 15W-40             |                                          |             | 24          |                                      |                      |           |            |                     |   |  |  |
| Luchtfilter             | Luchtfilter                              |             |             |                                      |                      |           |            |                     |   |  |  |
| Oliefilter (lang)       |                                          |             | 1           |                                      |                      |           |            |                     | _ |  |  |
| Brandstoffilter         |                                          |             | 2           |                                      |                      |           |            |                     |   |  |  |
|                         |                                          |             |             |                                      |                      |           |            |                     |   |  |  |
|                         |                                          |             |             |                                      |                      |           |            |                     |   |  |  |

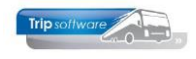

#### **ONDERHOUDSSCHEMA'S TOEKENNEN AAN HET WAGENPARK**

Als u alle onderhoudsschema's heeft ingevoerd, dan kunt u in *Onderhoud wagens* deze schema's aan uw wagens toekennen. Het systeem zal dan aan de hand van het gekozen interval deze periodieke schema's automatisch toevoegen aan de uitstaande reparaties in *Onderhoud reparaties*.

U gaat naar tabblad 8 Werkplaats. Door middel van dubbelklik of spatie in de kolom 'Omschrijving' opent zich een drop-down menu. U kiest hier het gewenste onderhoudsschema om toe te voegen aan deze wagen. **Per schema geeft u aan de laatste km-stand of de laatste datum dat deze reparatie/controle is uitgevoerd.** 

Als u alle onderhoudsschema's heeft toegevoegd, dan kunt u de wijzigingen opslaan via de button 'Opslaan/Akkoord' (oranje vink).

| 📕 101, BL-BJ-81, BL-BJ-81 (Wage                              | n)                |                     |            |                  |           |                       |              |                               | [              | - 0 💌 | -   |
|--------------------------------------------------------------|-------------------|---------------------|------------|------------------|-----------|-----------------------|--------------|-------------------------------|----------------|-------|-----|
| Wagennr: 101<br>Zoeksleutel: BL-BJ-81                        | BL-BJ-8           | 81                  |            |                  |           |                       |              | Key<br>Wagennr<br>Zoeksleutel |                |       |     |
| 1. Basis 2. Basis(vervolg) 3. BBB                            | 3 <u>4</u> . Docu | menten <u>5</u> . C | Ombouw g   | egevens <u>6</u> | . Variabe | elen <u>Z</u> . Bibli | otheek       | <u>8</u> . Werkplaats         | <u>9</u> . Oud |       |     |
| Onderhoudsschema's                                           |                   |                     |            |                  |           |                       |              |                               |                |       |     |
| Omschrijving                                                 |                   | Km interval         | Tijd inter | val in weken     | Laats     | te Km stand           |              | Laal                          | tste datum     | A     | ь.  |
| Periodieke keuring                                           |                   | 0                   |            | 52 0 01-0        |           | -07-2015              |              | a                             |                |       |     |
| Periodieke keuring                                           | -                 |                     |            |                  |           |                       |              |                               |                |       |     |
|                                                              |                   |                     |            |                  |           |                       |              |                               |                |       |     |
| Onderhoudsbeurt                                              |                   |                     |            |                  |           |                       |              |                               |                |       |     |
| Buitenland controlebeurt                                     |                   |                     |            |                  |           |                       |              |                               |                | -     | -   |
|                                                              |                   |                     |            |                  |           |                       |              |                               |                |       | -11 |
| Smeren/Controleren                                           | n Rubriek         |                     | Sectie     |                  | Code      |                       | Omschrijving |                               |                |       |     |
| Smeren/Contr./Brandst.fil.<br>Smeren/Contr./Brandst.fil/Olie |                   |                     |            |                  |           |                       |              |                               |                |       | a l |
|                                                              |                   |                     |            |                  |           |                       |              |                               |                | =     |     |
|                                                              |                   |                     |            |                  |           |                       |              |                               |                |       |     |

#### **ONDERHOUDSSCHEMA'S ACTIVEREN**

U kunt nu op twee manieren de 'verlopen' onderhoudsschema's per wagen activeren: via *Activeren/afdrukken periodiek onderhoud* kunt u zelf bepaalde

onderhoudsschema's voor een bepaalde wagen activeren. U krijgt een overzicht van alle openstaande schema's per wagen en u kunt vervolgens bij elke regel aangeven of deze geactiveerd moet worden (zie par. 4.5).

|               | a 419 Afdrukken of activeren periodiek onderhoud |          |     |        |                      |             |                    |       |         |              |            |           |              |           |
|---------------|--------------------------------------------------|----------|-----|--------|----------------------|-------------|--------------------|-------|---------|--------------|------------|-----------|--------------|-----------|
| se            | lecties                                          |          |     |        |                      |             |                    |       |         |              |            | _         |              |           |
| Van wagen:    |                                                  | wagen:   | 0   |        |                      | <i>_</i>    | Van schema:        | 0     |         | $\sim$       | Soort w    | agens: N  | vt           |           |
|               | T/m                                              | wagen:   | 999 | 99     | Dummy                | , <i>"</i>  | T/m schema:        | 999   |         | $\mathbf{P}$ | Sortering: |           | Wagennr      |           |
| Van kenteken: |                                                  |          |     |        |                      |             |                    |       |         |              |            |           |              |           |
| T/m kenteken: |                                                  |          |     | P      | Peildatum:           | 07-0        | 8-2015             | ===   | (       | Sele         | teer 🛛 🍃   | Afdrukken |              |           |
| Sc            | hema's                                           |          |     |        |                      |             |                    |       |         |              |            |           |              |           |
|               | Wagen                                            | Kenteker | n   | Schema | Omschrijving         | Km interval | Tijd interval in w | /eken | Laatste | e kmstand    | Datum      | Activeren | Uitstellen   | Overslaan |
|               |                                                  | BL-SZ-59 |     | 3      | Periodieke keuring   | 0           |                    | 52    |         | 0            | 16-04-2012 |           | $\checkmark$ |           |
|               | 105                                              | BL-SZ-59 | ·   | 4      | Keuring aircosysteem | 0           |                    | 52    |         | 0            | 28-05-2012 |           | <b>V</b>     |           |
|               | 105                                              | BL-SZ-59 |     | 30     | Smeren/Contr./Bran   | 20000       |                    | 0     |         | 729875       | 12-05-2012 |           | <b></b>      |           |
|               | 107                                              | BH-GT-6  | 1   | 4      | Keuring aircosysteem | 0           |                    | 52    |         | 0            | 15-12-2011 |           | ~            |           |
|               | 110                                              | BL-VZ-49 | 1   | 1      | Onderhoudsbeurt      | 30000       |                    | 52    |         | 230300       | 16-04-2012 |           | <b>V</b>     |           |
|               | 130                                              | BN-GV-37 | 7   | 3      | Periodieke keuring   | 0           |                    | 52    |         | 0            | 18-12-2011 |           |              |           |
|               | 151                                              | BN-RZ-43 | 3   | 4      | Keuring aircosysteem | 0           |                    | 52    |         | 0            | 28-05-2012 |           | <b>V</b>     |           |
|               |                                                  |          |     |        |                      |             |                    |       |         |              |            |           |              |           |
|               |                                                  |          |     |        |                      |             |                    |       |         |              |            |           |              |           |

- 1. Via constant A41313. Indien u in *Onderhoud reparaties* een nieuwe reparatie ingeeft of bestaande reparaties opvraagt voor een wagen, dan reageert het systeem afhankelijk van constant A41313 als volgt:
  - indien u een '0' heeft ingevuld, dan checkt het systeem of er nog verlopen reparaties a.d.h.v. de onderhoudsschema's zijn en vraagt vervolgens of u deze wilt activeren.
  - indien u een '1' heeft ingevuld, dan checkt het systeem of er nog verlopen reparaties a.d.h.v. de onderhoudsschema's zijn en activeert deze automatisch.
  - indien u een '2' heeft ingevuld, dan doet het systeem niets en dient u prg. *Activeren/afdrukken periodiek onderhoud* te gebruiken.

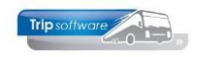

| 📒 413 Onderhoude | en Reparaties   |             |                      |                       |          |          |                   |          |          |          | [        | -         | 2 23   |
|------------------|-----------------|-------------|----------------------|-----------------------|----------|----------|-------------------|----------|----------|----------|----------|-----------|--------|
| Wagennr:         | 105             | 🔎 BL-SZ-    | -59                  |                       | Weerga   | ave:     | Inte              | rne repa | iraties  | •        | Alle fil | ialen:    |        |
|                  |                 | Laatste     | e km-stand: 800645   |                       |          | эр:      | : Alle vakgroepen |          |          | -        | Zoe      | eken repa | aratie |
| Schema Omsch     | hrijving        | 1           | Kilometerstand Datum |                       |          |          |                   |          |          |          |          |           |        |
| Period           | lieke keuring   |             |                      | 15-04-2013            |          |          |                   |          |          |          |          |           |        |
| 4 Keurin         | ng aircosysteer | n           |                      | 27-05-2013            |          |          |                   |          |          |          |          |           |        |
|                  |                 |             |                      |                       |          |          |                   |          |          |          |          |           |        |
| 1. Reparaties    |                 |             |                      |                       |          |          |                   |          |          |          |          |           |        |
| Reparatienr Kil  | lometerstand    | Datum repa. | Omschrijving         | 3                     | Wer      | kord     | Schade            | Gara     | Vrijg    | Afm Mag  | Rubriek  | Sectie    | Code 🔺 |
| ► 61             | 748060          | 09-11-2012  | Rechter zijk         | ant schade gereden o  |          | 0        | ~                 |          |          |          | 53       | 42        | 8(     |
| 60               | 731300          | 15-08-2012  | Toilet tank le       | ekt                   |          | 28       |                   |          | ~        | <b>V</b> | 38       | 20        | 3(     |
| 57               | 729650          | 02-08-2012  | DVD speler (         | geeft geen beeld      |          | 27       |                   |          | <b>V</b> |          | 23       | 75        | 1(     |
| 56               | 728005          | 15-07-2012  | De centrale          | deurvergrendeling we  | a        | 26       |                   |          | <b>V</b> |          | 52       | 1         | :      |
| 55               | 717338          | 12-03-2012  | Microfoon re         | eisleider geen geluid |          | 25       |                   |          | ~        | <b>V</b> | 23       | 52        | 1(     |
| 54               | 710511          | 15-02-0040  |                      |                       |          |          |                   |          |          | <b>V</b> | 38       | 30        | 1: ≡   |
| 44               | 568317          | 16-0 trip/v | vpIP_413/413:        | 120                   |          |          |                   |          | - 23     | <b>V</b> | 25       | 53        | :      |
| 42               | 532460          | 07-Q        |                      |                       |          |          |                   |          |          | <b>V</b> | 53       | 42        | 8(     |
| 35               | 481500          | 04-0        |                      |                       |          |          |                   |          |          | <b>V</b> | 72       | 61        | 10     |
| 23               | 387000          | 10-0 🤇      | Repara               | ties van schema: "Pe  | erioalek | e keurii | ng ger            | iereren  |          | <b>V</b> | 27       | 2         | 4:     |
| 22               | 387000          | 10-C        | 💽 1.V.m. p           | Jenodieke overschrij  | aing :   |          |                   |          |          | <b>V</b> | 5        | 20        | 9:     |
| 20               | 368020          | 19-C        |                      |                       |          |          |                   |          |          | <b>V</b> | 23       | 75        | 1(     |
| 14               | 299300          | 02-0        |                      |                       |          |          |                   |          |          | <b>V</b> | 53       | 43        | 8(     |
|                  |                 |             |                      | ſ                     | Ja       | 1        | 1                 | Nee      |          |          |          |           |        |
|                  |                 |             |                      | L.                    |          |          | 3                 | _        |          |          |          |           |        |
|                  |                 |             |                      |                       |          |          |                   |          |          |          |          |           |        |
|                  |                 |             |                      |                       |          |          |                   |          |          |          |          |           |        |
|                  |                 |             |                      |                       |          |          |                   |          |          |          |          |           |        |

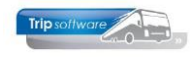

## **4** Reparaties

## 4.1 Onderhoud reparaties

In Onderhoud reparaties heeft u de volgende mogelijkheden:

- melding van nieuwe reparaties registreren
- opvragen of wijzigen van bestaande reparaties
- importeren van een onderhoudsschema voor een wagen die niet aan de beurt is of waarvoor in *Onderhoud bussen* geen onderhoudsschema is aangemaakt
- uitdraaien van reparatiebonnen (of via prg. *Onderhoud werkorders* via een werkorder)
- afmelden van reparaties (dit wordt behandeld in par. 4.3 en 4.4)

### 4.1.1 Nieuwe reparatie aanmaken

Bij het aanmaken van een nieuwe reparatie kunt u kiezen voor:

- een interne reparatie (in uw eigen werkplaats)
- een externe reparatie (bij derden)
- reparaties voor derden
- algemene reparaties (bijv. reparaties op kantoor e.d.)

Iedere reparatie krijgt een uniek reparatienummer. De numerator vindt u in constant A41302. Na het aanmaken wordt de reparatie tevens vermeld in *Onderhoud wagens* op tabblad 8 'Werkplaats'.

| 413 Onderhoude | en Reparaties                                                                                                    |                                                                                                    |                                |                                                                                                    |         |                                  | • 💌             |
|----------------|----------------------------------------------------------------------------------------------------|----------------------------------------------------------------------------------------------------|--------------------------------|----------------------------------------------------------------------------------------------------|---------|----------------------------------|-----------------|
| Wagennr:       | 100 P 76-BLB                                                                                                    | -8 1<br>on-stand: <b>145785</b> 1                                                                                                    | Weergave:<br>/akgroep:         | Alle reparaties<br>Alle vakgroepen                                                                                                    | ~       | Alle filialen<br>Zoeken          | : 🗌             |
| I. Reparaties  | Image: Operation of the system         Datum reparation           145785         07-01-2020           145785         04-01-2020           145785         03-01-2020           144285         20-08-2019 | Omschrijving<br>vullen van airco vloeistof<br>airco doet raar, maakt een vreem<br>visule inspectie volgens vaste lijst<br>koplamp links voor kapot | Werkord So<br>0<br>0<br>0<br>0 | hade         Gara         Vrijg           Image: Image:                                                  | Afm Mag | Rubriek Ser<br>1<br>0<br>10<br>1 | tie Code ^<br>1 |
|                | Aanmaken Interne repa<br>Aanmaken Externe repa<br>Aanmaken reparatie vo<br>Aanmaken Algemene r<br>Wijzigen<br>Verwijderen<br>Afmelden<br>Openstellen<br>Intern -> Extern                                | aratie or Derden                                                                                                    |                                | Image: Constraint of the sector of the sector of |         |                                  |                 |
| <pre></pre>    | Onderdelen<br>Uren<br>Prijsregels<br>Korting<br>Registratie Schade                                                                                                    |                                                                                                    |                                |                                                                                                    |         |                                  | > V             |

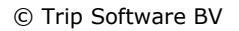

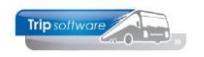

#### **INTERNE REPARATIE**

U kiest bij weergave voor 'Interne reparaties' en bij vakgroepen voor 'Alle vakgroepen'. U geeft een wagennummer in of start het zoekproces wagens via de verrekijker en selecteert de wagen met dubbelklik. Vervolgens klikt u op de button 'Nieuw'. Of u kiest de wagen en geeft vervolgens in tabblad 1 'Reparaties' de rechtermuistoets en kiest voor 'Aanmaken Interne reparatie'.

Het scherm 'Interne reparatie' verschijnt nu. Bij het aanmaken van een reparatie kunt u volstaan met het invullen van tabblad 1 en 2. Bij het afwerken van de reparatie worden de andere tabbladen ingevuld (zie paragraaf 4.3).

De melddatum van de reparatie is standaard de systeemdatum maar mag gewijzigd worden. Ook het veld 'datum' wordt standaard gevuld met de systeemdatum en is muteerbaar. In combinatie met de velden 'begintijd' en 'eindtijd' zal er automatisch een activiteit wagens aangemaakt worden op het planbord (via constant A41308). De rubriek/sectie/code mag u ingeven, maar is niet verplicht (wel bij afmelding van de reparatie) mits wpl.reparatie.003 uit Parameters en Basistabellen op 0 (uit) staat.

Via de parameter wpl.reparatie.001 kunt u ook een standaard rubriek, sectie, code instellen. Indien u werkt met afdelingen binnen de werkplaats dan vult u de vakgroep in (mag ook bij afmelden).

Als u het veld 'Schade' aanvinkt, dan krijgt u een extra formulier om de schadegegevens in te vullen. Via de klachtcode kunt u aangeven hoe de klacht is binnengekomen. U kunt ook een standaard klachtcode vastleggen via constant A41309. Indien het een chauffeur of monteur betreft, dan kunt u direct aangeven welke chauffeur of monteur het betreft.

Bij het veld 'Omschrijving' kunt u een beschrijving geven van de storing/klacht, u kunt hiervoor ook tabblad 2 'Probleem' gebruiken. De andere velden en tabbladen hoeft u pas in te vullen bij het inplannen of het afmelden van de reparatie. U slaat de reparatie op met de button 'Opslaan/Akkoord' (oranje vinkje). De reparatie wordt nu op tabblad 1 'Reparaties' vermeld. Alle interne reparaties worden in een grijze regel vermeld.

| 413 Intern rep                   | aratie            |               |           |                |              |                              |                 |                  |                     |
|----------------------------------|-------------------|---------------|-----------|----------------|--------------|------------------------------|-----------------|------------------|---------------------|
| Reparatienr:                     | 67                | Wa            | agennr:   | 101 B          | L-BJ         | J-81                         |                 |                  |                     |
| <u>1</u> . Basis <u>2</u> . Prob | leem <u>3</u> . ( | Onderdelen 💡  | 4. Uren   | 5. Prijsregels | <u>6</u> , k | (orting <u>7</u> . Oplossing |                 |                  |                     |
| Basis                            |                   |               |           |                |              |                              |                 |                  |                     |
| Melddatum:                       | 01-08-2           | 2015 🌐 Dati   | :um: (    | 07-08-2015     |              | Filiaal:                     |                 | Trip Software BV | $\wp$               |
| Begintijd:                       | 00:00             |               |           |                |              |                              | <u>Aanmaken</u> | <u>Afmelden</u>  |                     |
| Eindtijd:                        | 00:00             |               | Rubriek v | ria nummer: 📗  |              | Werkpl. kmstand:             | 149300          | 149300           |                     |
| Rubriek:                         | 30 R              | legen         |           |                | •            |                              | Beginstand      | Eindstand        |                     |
| Sectie:                          | 10 F              | uitenwisser L |           |                | ~            | Proefrit:                    | 0               | 0                |                     |
| Code:                            | 1 A               | lgemeen       |           |                | -            |                              |                 |                  |                     |
| Vakgroep:                        | Onderh            | oud/Algemeen  | ٦         |                | •            |                              |                 |                  |                     |
| Garantie:                        |                   |               | Scha      | de:            |              |                              |                 |                  |                     |
| Klachtcode:                      | 1                 | Via chauff    | feur      |                | ۶            | 0                            |                 |                  |                     |
|                                  |                   |               |           |                |              |                              |                 |                  |                     |
|                                  |                   |               |           |                | _            |                              |                 |                  |                     |
| Chauffeur:                       | 0                 |               |           |                | ,C           | Chauffeurnaam:               |                 |                  |                     |
| Monteur:                         | 90                | Kuyper        |           |                | ۶            | >                            |                 |                  |                     |
| Omschrijving:                    |                   |               |           |                |              |                              |                 |                  | Prioriteit          |
|                                  |                   |               |           |                |              |                              |                 |                  | A 🔻                 |
| Vertrek                          | Tijd              | Terug 1       | Tijd N    | /an            |              |                              | Naar            |                  | Opdracht-/ritnummer |
|                                  |                   |               |           |                |              |                              |                 |                  |                     |
|                                  |                   |               |           |                |              |                              |                 |                  |                     |
|                                  |                   |               |           |                |              |                              |                 |                  |                     |

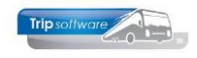

#### **EXTERNE REPARATIE**

Een externe reparatie betreft een reparatie die u **niet in de eigen werkplaats** zult uitvoeren. U kiest bij weergave voor 'Externe reparaties' en bij vakgroepen voor 'Alle vakgroepen'. U geeft een wagennummer in of start het zoekproces wagens via de verrekijker en selecteert de wagen met dubbelklik. Vervolgens klikt u op de button 'Nieuw'. **Of** u kiest de wagen en geeft vervolgens in tabblad 1 'Reparaties' de rechtermuistoets en kiest voor 'Aanmaken Externe reparatie'.

Het scherm 'Externe reparatie' verschijnt nu. Bij het aanmaken van een reparatie kunt u volstaan met het invullen van tabblad 1 en 2. Bij het afwerken van de reparatie worden de andere tabbladen ingevuld (zie par. 4.3).

De melddatum van de reparatie is standaard de systeemdatum maar mag gewijzigd worden. Ook het veld 'datum' wordt standaard gevuld met de systeemdatum en is muteerbaar. **In combinatie met de velden 'begintijd' en 'eindtijd' zal er automatisch een activiteit wagens aangemaakt worden op het planbord (via constant A41308)**. Mocht er reeds een rit zijn gekoppeld of gepland op de ingegeven tijd, dan krijgt u een melding hiervan.

De rubriek/sectie/code hoeft u nu nog niet te ingeven (wel bij afmelding van de reparatie) – mits wpl.reparatie.003 uit Parameters en Basistabellen op 0 (uit) staat. Indien u werkt met afdelingen binnen de werkplaats dan vult u de vakgroep in (mag ook bij afmelden).

Als u het veld 'Schade' aanvinkt, dan krijgt u een extra formulier om de schadegegevens in te vullen. Via de klachtcode kunt u aangeven hoe de klacht is binnengekomen. U kunt ook een standaard klachtcode vastleggen via constant A41309. Indien het een chauffeur of monteur betreft, dan kunt u direct aangeven welke chauffeur of monteur het betreft.

Bij het veld 'Omschrijving' kunt u een beschrijving geven van de storing/klacht, u kunt hiervoor ook tabblad 2 'Probleem' gebruiken. De andere velden en tabbladen hoeft u pas in te vullen bij het inplannen of het afmelden van de reparatie. U slaat de reparatie op met de button 'Opslaan/Akkoord' (oranje vinkje). De reparatie wordt nu op tabblad 1 'Reparaties' vermeld. Alle externe reparaties worden in een witte regel vermeld.

*Tip:* U kunt een al aanwezige interne reparatie via de rechtermuistoets alsnog omzetten naar een externe reparatie.

| 📕 413 Externe rep | varatie (door derden)                                                      |                     |
|-------------------|----------------------------------------------------------------------------|---------------------|
| Reparatienr:      | 8 Wagennr: 10003 alk3                                                      |                     |
| 1 Desia la a 11   |                                                                            |                     |
| Easis             | eem   3. Onderdelen   4. Uren   5. Prijsregels   6. Korting   2. Oplossing |                     |
| Melddatum:        | 01/08-2015 🗰 Datum: 07-08-2015 🏧 Filiaal: Trio Software BV                 | 0                   |
| Begintiid         |                                                                            | ~                   |
| ria desal.        | Aanmaken <u>Afmelden</u>                                                   |                     |
| Einatija:         | UU:UU Rubriek via nummer: werkpi, kmscand: U U                             |                     |
| Rubriek:          | 32 Onderstel   Beginstand Eindstand                                        |                     |
| Sectie:           | 40 Wielen en Banden vooras L   Proefrit: 0 0                               |                     |
| Code:             | 1 Algemeen 💌                                                               |                     |
| Vakgroep:         | Onderhoud/Algemeen 🔹                                                       |                     |
| Garantie:         | Schade:                                                                    |                     |
| Klachtcode:       | 1 Via chauffeur 🔎 Crediteurnr: 63000 Beimer Garage                         | P                   |
|                   | Factuurbedrag: 0,00                                                        |                     |
|                   | Factuurnr: 0                                                               |                     |
| Chauffeur:        | Chauffeurnaam:                                                             |                     |
| Montouru          |                                                                            |                     |
| Monteur.          |                                                                            |                     |
| Omschrijving:     | Nieuwe voorbanden monteren                                                 | Prioriteit          |
|                   |                                                                            | A 🔻                 |
| Vertrek           | iijd Terug Tijd Van Naar                                                   | Opdracht-/ritnummer |
|                   |                                                                            |                     |
|                   |                                                                            |                     |
| -                 |                                                                            |                     |
|                   |                                                                            |                     |

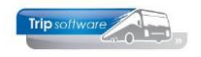

#### **REPARATIES VOOR DERDEN (debiteuren)**

U kiest bij weergave voor 'Reparaties voor derden' en bij vakgroepen voor 'Alle vakgroepen'. Afhankelijk van constant A41715 kunt u het kenteken of (interne) wagennummer van een wagen van derden ingeven of start het zoekproces wagens derden via de verrekijker en selecteert de wagen met dubbelklik. (Wagens van derden kunt u aanmaken in *Onderhoud wagens.*) Vervolgens klikt u op de button 'Nieuw'. **Of** u geeft in tabblad 1 'Reparaties' de rechtermuistoets en kiest voor 'Aanmaken Reparatie voor derden'.

Het scherm 'Reparatie voor derden' verschijnt nu. Bij het aanmaken van een reparatie kunt u volstaan met het invullen van tabblad 1 en 2. Bij het afwerken van de reparatie worden de andere tabbladen ingevuld (zie par. 4.3). De melddatum van de reparatie is standaard de systeemdatum maar mag gewijzigd worden. Ook het veld 'datum' wordt standaard gevuld met de systeemdatum en is muteerbaar. In combinatie met de velden 'begintijd' en 'eindtijd' zal **automatisch een activiteit wagens aanmaken op het planbord (via constant A41308**). Mocht er reeds een rit zijn gekoppeld of gepland op de ingegeven tijd, dan krijgt u een melding hiervan.

De rubriek/sectie/code hoeft u nu nog niet te ingeven (wel bij afmelding van de reparatie) – mits wpl.reparatie.003 uit Parameters en Basistabellen op 0 (uit) staat. Indien u werkt met afdelingen binnen de werkplaats dan vult u de vakgroep in (mag ook bij afmelden).

Als u het veld 'Schade' aanvinkt, dan krijgt u een extra formulier om de schadegegevens in te vullen. Via de klachtcode kunt u aangeven hoe de klacht is binnengekomen. U kunt ook een standaard klachtcode vastleggen via constant A41309. Indien het een chauffeur of monteur betreft, dan kunt u direct aangeven welke chauffeur of monteur het betreft.

Bij het veld 'Omschrijving' kunt u een beschrijving geven van de storing/klacht, u kunt hiervoor ook tabblad 2 'Probleem' gebruiken. De andere velden en tabbladen hoeft u pas in te vullen bij het inplannen of het afmelden van de reparatie. U slaat de reparatie op met de button 'Opslaan/Akkoord' (oranje vinkje). De reparatie wordt nu op tabblad 1 'Reparaties' vermeld. Alle reparaties voor derden worden in een grijze regel vermeld.

| 🧧 413 Reparatie v                  | /oor de      | rden           |                 |                                 |                                |                 |                    |                     |
|------------------------------------|--------------|----------------|-----------------|---------------------------------|--------------------------------|-----------------|--------------------|---------------------|
| Reparatienr: 6                     | 9            | V              | Vagennr:        | 98001 WG                        | <b>N</b> Debiteur d            | lerden: 12027   | Trip Software B.V. |                     |
| <u>1</u> . Basis <u>2</u> . Proble | eem <u>3</u> | . Onderdelen   | <u>4</u> . Uren | <u>5</u> . Prijsregels <u>6</u> | . Korting <u>7</u> . Oplossing | 1               |                    |                     |
| Basis                              |              |                |                 |                                 |                                |                 |                    |                     |
| Melddatum:                         | 01-08        | -20µ5 📻 Da     | atum:           | 07-08-2015 🌐                    | Filiaal:                       |                 | Trip Software BV   | $\wp$               |
| Begintijd:                         | 00:00        |                |                 |                                 |                                | <u>Aanmaken</u> | <u>Afmelden</u>    |                     |
| Eindtijd:                          | 00:00        |                | Rubrie          | k via nummer: 📃                 | Werkpl. kmstand:               | 0               | 0                  |                     |
| Rubriek:                           | 25           | Interieur excl | . verlichti     | ng 🔻                            |                                | Beginstand      | Eindstand          |                     |
| Sectie:                            | 53           | Voetsteunen    |                 | •                               | Proefrit:                      | 0               | 0                  |                     |
| Code:                              | 1            | Algemeen       |                 | •                               |                                |                 |                    |                     |
| Vakgroep:                          | Onde         | rhoud/Algemee  | en              | •                               |                                |                 |                    |                     |
| Garantie:                          |              |                | Sc              | nade: 📃                         |                                |                 |                    |                     |
| Klachtcode:                        | 1            | Via chau       | ffeur           |                                 | $\mathcal{P}$                  |                 |                    |                     |
|                                    |              |                |                 |                                 |                                |                 |                    |                     |
|                                    |              |                |                 |                                 |                                |                 |                    |                     |
| Chauffeur:                         | 0            |                |                 |                                 | 🔎 Chauffeurnaam:               |                 |                    |                     |
| Monteur:                           | 0            |                |                 |                                 | $\wp$                          |                 |                    |                     |
| Omschrijving:                      | Diver:       | se nieuwe voet | steunen         | monteren                        |                                |                 |                    | Prioriteit          |
|                                    |              |                |                 |                                 |                                |                 |                    | A 🔻                 |
| Vertrek T                          | ïijd         | Terug          | Tijd            | Van                             |                                | Naar            |                    | Opdracht-/ritnummer |
|                                    |              |                |                 |                                 |                                |                 |                    |                     |
|                                    |              |                |                 |                                 |                                |                 |                    |                     |
|                                    |              |                |                 |                                 |                                |                 |                    | -                   |

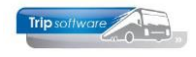

#### **ALGEMENE REPARATIES**

Een algemene reparatie betreft werkzaamheden die worden uitgevoerd door personeel van de werkplaats, maar **geen betrekking hebben op het onderhoud van het wagenpark**. Een algemene reparatie zou bijvoorbeeld kunnen zijn het schilderen van het kantoorpand. U kiest bij weergave voor 'Algemene reparaties' en bij vakgroepen voor 'Alle vakgroepen'. Vervolgens klikt u op de button 'Nieuw'. Of u geeft in tabblad 1 'Reparaties' de rechtermuistoets en kiest voor 'Aanmaken Algemene reparatie'.

Het scherm 'Algemene reparatie' verschijnt nu. Bij het aanmaken van een reparatie kunt u volstaan met het invullen van tabblad 1 en 2. Bij het afwerken van de reparatie worden de andere tabbladen ingevuld (zie par. 4.3). De melddatum van de reparatie is standaard de systeemdatum maar mag gewijzigd worden. Ook het veld 'datum' wordt standaard gevuld met de systeemdatum en is muteerbaar. De rubriek/sectie/code hoeft u nu nog niet te ingeven (wel bij afmelding van de reparatie).

Indien u werkt met afdelingen binnen de werkplaats dan vult u de vakgroep in (mag ook bij afmelden). Via de klachtcode kunt u aangeven hoe de klacht is binnengekomen. U kunt ook een standaard klachtcode vastleggen via constant A41309.

Bij het veld 'Omschrijving' kunt u een beschrijving geven van de werkzaamheid/klacht, u kunt hiervoor ook tabblad 2 'Probleem' gebruiken. De andere velden en tabbladen hoeft u pas in te vullen bij het inplannen of het afmelden van de reparatie. U slaat de reparatie op met de button 'Opslaan/Akkoord' (oranje vinkje). De reparatie wordt nu op tabblad 1 'Reparaties' vermeld. Alle algemene reparaties worden in een grijze regel vermeld.

| 📒 413 Algemene                    | e reparatie                                                                  |                    |
|-----------------------------------|------------------------------------------------------------------------------|--------------------|
| Reparatienr: 7                    | 70                                                                           |                    |
| 1 Paris A.P. 11                   |                                                                              |                    |
| <u>1</u> , basis <u>2</u> , probl | oleem   3. Onderdelen   4. Uren   5. Prijsregels   5. Korting   2. Oplossing |                    |
| Melddatum:                        | 07-08-2015 🧱 Datum: 07-08-2015 📻 Filiaal: Trip Software BV                   | P                  |
| Begintijd:                        | 00:00 Aanmaken Afmelden                                                      |                    |
| Eindtijd:                         | 00:00 Rubriek via nummer: 🔲 Werkpl. kmstand: 0 0                             |                    |
| Rubriek:                          | 12 Onderhoud (schoonmaak)                                                    |                    |
| Sectie:                           | 90 Algemeen   Proefrit: 0 0                                                  |                    |
| Code:                             | 1 Algemeen                                                                   |                    |
| Vakgroep:                         |                                                                              |                    |
| Garantie:                         | Schade:                                                                      |                    |
| Klachtcode:                       | 1 Via chauffeur                                                              |                    |
|                                   |                                                                              |                    |
|                                   |                                                                              |                    |
| Chauffeur:                        | 50 Brandwijk 🔎 Chauffeurnaam:                                                |                    |
| Monteur:                          | 0                                                                            |                    |
| Omschrijving:                     | Magazijn opruimen                                                            | Prioriteit         |
|                                   |                                                                              | A -                |
| Vertrek 1                         | Tijd Terug Tijd Van Naar C                                                   | pdracht-/ritnummer |
|                                   |                                                                              |                    |
|                                   |                                                                              |                    |
| _                                 |                                                                              |                    |
|                                   |                                                                              | ¥                  |

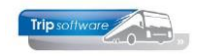

### 4.1.2 Registratie schade/stek/tacho/snelheidsbegrenzer

Bij het aanmaken van een reparatie kunnen er een aantal bijzondere omstandigheden zijn. De reparatie kan het gevolg zijn van een schade. In dat geval kunt u een schadeformulier invullen en afdrukken. Het soort klacht kan bijzondere eisen stellen aan de reparatie en evt. aan de monteur (autorisatie). Bij het aanmaken van de rubrieken in *Onderhoud rubrieken reparaties* kunt u bij een aantal rubrieken aangeven dat er sprake is van 'Stek', 'Tacho' of 'Snelheidsbegrenzer'. Alle mogelijkheden worden hieronder behandeld.

#### **SCHADE**

Indien de reparatie het gevolg is van een schade (door bijv. een ongeval), dan dient u bij het aanmaken van de reparatie op tabblad 1 het veld 'Schade' aan te vinken. Dit kan ook in het overzicht reparaties (per wagen) door de kolom 'Schade' aan te vinken. Met de rechtermuistoets op de reparatie kunt u nu kiezen voor 'Registratie schade'. Het scherm 'Schadeformulier' opent en u kunt nu de volgende gegevens invullen: eigen gegevens, schuldvraag, chauffeur, locatie, gegevens tegenpartij, verzekering tegenpartij, schadebedrag (eigen gegevens), schadebedrag (tegenpartij) en op tabblad 2 een beschrijving van het voorval. Als u alle gegevens heeft ingevuld, dan kunt u het schadeformulier opslaan met het oranje vinkje.

Met de rechtermuistoets op de reparatie kunt u nu kiezen voor 'Afdrukken schadeformulier'. Op dit formulier worden alle ingevulde schadegegevens, het reparatienummer en de omschrijving van de reparatie vermeld.

| 🧧 413 Schadeformulier       |                           |                                                          |                                                       |                                                                   | - • -                                       |
|-----------------------------|---------------------------|----------------------------------------------------------|-------------------------------------------------------|-------------------------------------------------------------------|---------------------------------------------|
| 1. Schadeformulier 2. Besch | hijving voorval           |                                                          |                                                       |                                                                   |                                             |
| Eigen gegevens              |                           |                                                          | Gegevens tegenparti                                   | j                                                                 |                                             |
| Reparatienummer:            | 67                        |                                                          | Naam:                                                 | Mevr. de Vries                                                    |                                             |
| Referentienummer:           | 12345                     |                                                          | Adres:                                                | Dorpsstraat 1                                                     |                                             |
| Schade datum:               | 03-08-2015 🜐              |                                                          | Plaats:                                               | 1234 AB                                                           |                                             |
| Schuldvraag:                | Tegenpartij (verhaalbaar) | •                                                        | Land:                                                 | Amsterdam                                                         |                                             |
|                             |                           |                                                          | Tel:                                                  | 0123-456789                                                       |                                             |
|                             |                           |                                                          | Kenteken:                                             | 1-TLS-34                                                          |                                             |
|                             |                           |                                                          |                                                       |                                                                   |                                             |
| Schadebedrag:               | 2.500,00                  |                                                          | Schadebedrag:                                         | 0,00                                                              |                                             |
| Schadeformulier aanwezig:   |                           |                                                          |                                                       |                                                                   |                                             |
| Chauffeur                   |                           |                                                          | Verzekering tegenpar                                  | tij                                                               |                                             |
| Nummer:                     | 10 Bredo                  |                                                          | Naam:                                                 | Central Bebeer                                                    |                                             |
| Naam:                       | Bredo                     | 1. Schadeformulier 2. Beschijvi                          | ing voorval                                           |                                                                   |                                             |
|                             |                           | Verdana • 9 • B [                                        |                                                       |                                                                   | 5 16 17 18 19 20                            |
| Locatie                     |                           | Touringcar draait van rech<br>Tegenpartij had last van o | nts de Kerkweg op. Tourin<br>de laagstaande zon en he | gcar heeft hier voorrang.<br>eft de touringcar te laat opgemekrt. | Sharela Manala Manala Manala Manala Sharela |
| Straat:                     | Huygensweg                | Linker bagageluiken ter h<br>(Zie schadeformulier)       | oogte van voorwiel geraa                              | kt.                                                               |                                             |
| Plaats:                     | Schijndel                 |                                                          |                                                       |                                                                   |                                             |
| Land:                       | Nederland                 |                                                          |                                                       |                                                                   |                                             |
|                             |                           |                                                          |                                                       |                                                                   |                                             |
|                             |                           |                                                          |                                                       |                                                                   |                                             |
|                             |                           |                                                          |                                                       |                                                                   |                                             |
|                             |                           |                                                          |                                                       |                                                                   |                                             |
|                             |                           |                                                          |                                                       |                                                                   |                                             |
|                             |                           |                                                          |                                                       |                                                                   |                                             |
|                             |                           |                                                          |                                                       |                                                                   |                                             |
|                             |                           |                                                          |                                                       |                                                                   |                                             |
|                             |                           |                                                          |                                                       |                                                                   |                                             |

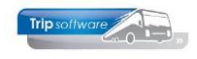

#### <u>STEK</u>

Bij bepaalde reparaties aan het aircosysteem is een stekautorisatie verplicht. Uw monteur dient daarvoor ook STEK-gecertificeerd te zijn. Bij het aanmaken van de rubrieken in *Onderhoud rubrieken reparaties* heeft u dit aangegeven. Als u nu in *Onderhoud reparaties* een reparatie aanmaakt, waarbij STEK is aangegeven, dan dient u via de rechtermuistoets op de reparatie te kiezen voor 'STEK registratie'. Eerst krijgt u nu het inlogscherm voor de autorisatie. Het systeem controleert tevens de ijkdatum van de detector (prg. *Onderhoud tabellen werkplaats*, onderdeel Gereedschappen). Daarna opent het scherm 'STEK Controle Certificaat' en u kunt nu de Stekgegevens invullen. De eerste keer dat u voor een wagen de Stekgegevens invult, dient u tevens op tabblad 3 de gegevens van de koelinstallatie in te vullen. Als u alle gegevens heeft ingevuld, dan kunt u de STEKgegevens opslaan met het oranje vinkje. Met de rechtermuistoets op de reparatie kunt u nu kiezen voor 'Afdrukken STEK formulier'.

| 📕 413 STEK Controle Cer    | tificaat      |             |          |                            |            |                   | × |
|----------------------------|---------------|-------------|----------|----------------------------|------------|-------------------|---|
| 1. Algemeen 2. Opmerkin    | igen 3. Koeli | installatie |          |                            |            |                   |   |
|                            |               |             |          |                            |            |                   |   |
|                            |               |             |          |                            |            |                   |   |
| Reparatienummer:           | 71            |             |          |                            | Kenteken:  | BL-BJ-81          |   |
| CFK-monteur:               | 10            | Bredo       |          | $\mathcal{P}$              | Chassisnr: | XL9AA38CGY8004114 |   |
| Datum afgifte:             | 07-08-2015    | =           |          |                            | Eigenaar:  |                   |   |
| Certificant afgegeven na   |               |             |          |                            |            |                   |   |
| Certificaat argegeven ne   | Undernoud     |             |          |                            |            |                   |   |
| Eerstvolgende STEK:        | 01-09-2015    | <b>=</b>    |          |                            |            |                   |   |
|                            |               |             |          |                            |            |                   |   |
| Dudanasura                 |               |             |          |                            |            |                   |   |
| Drukproeven                |               |             |          | Benroevingsdruk            | 10.00      | microp            |   |
|                            |               |             | - 11     | Standtijd                  | 20.00      | minuten           |   |
| Vacumeren                  |               |             |          | Scanacija                  | 20,00      | mindeen           |   |
|                            |               |             | Ē        | Bereikt vacuum             | 1.00       | micron            | E |
|                            |               |             |          | Standtijd vacuum           | 1,00       | minuten           |   |
|                            |               |             |          | Gebroken met stikstof      | 1          |                   |   |
| Vullen                     |               |             | <b>V</b> |                            |            |                   |   |
|                            |               |             |          | Type koudemiddel bijgevuld | abc        |                   |   |
|                            |               |             |          | Type koudemiddel afgetapt  | abc        |                   |   |
|                            |               |             |          | Hoeveelheid bijgevuld      | 1,00       | kg                |   |
|                            |               |             |          | Hoeveelheid afgetapt       | 1,00       | kg                |   |
|                            |               |             |          | Type olie bijgevuld        | olie       |                   |   |
|                            |               |             |          | Type olie afgetapt         | olie       |                   |   |
|                            |               |             |          | Hoeveelheid olie bijgevuld | 1,00       | kg                |   |
|                            |               |             |          | Hoeveelheid olie afgetapt  | 1,00       | kg                |   |
| Installatiecontrole uitgev | voerd         |             |          | the second second          | 0.00       | h au              |   |
|                            |               |             |          | Hoge druk                  | 0,00       | bar               | - |

| 📒 413 STEK Controle Certificaat             |              |        | - • • |
|---------------------------------------------|--------------|--------|-------|
| 1. Algemeen 2. Opmerkingen 3. Koelinstallat | ie           |        |       |
|                                             |              |        |       |
| Nummer:                                     | Airco12345   |        |       |
| Type:                                       | Luxe         |        |       |
| Inbouwjaar:                                 | 2014         |        |       |
| Gebruiksdoel:                               | koeling      |        |       |
|                                             |              |        |       |
| Compressor aandrijfvermogen:                | 1,00         | KW     |       |
| Compressor serienummer:                     | 1            |        |       |
|                                             |              |        |       |
| Type koudemiddel:                           | koud         |        |       |
| Totale hoeveelheid koudemiddel:             | 1,00         | Kg     |       |
| Maximale hoeveelheid koelvloeistofvat:      | 1,00         | Liters |       |
|                                             |              |        |       |
| Afleverdatum:                               | 01-07-2014 📑 |        |       |
|                                             |              |        |       |
|                                             |              |        |       |
|                                             |              |        |       |
|                                             |              |        |       |
|                                             |              |        |       |

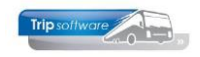

| ader (filestore:21677 1/1)                               |                                                                                                    |                   |
|----------------------------------------------------------|----------------------------------------------------------------------------------------------------|-------------------|
| Navigeren                                                |                                                                                                    |                   |
| 🙈 🏊 🔘 🏕 🖓 🎗                                              | 🔇 🔾 🔄 💽 💽 🔽 75 % 🚽 A4 nortra                                                                                           | ait 👻 Sel print 👻 |
|                                                          |                                                                                                    |                   |
|                                                          |                                                                                                    | -                 |
|                                                          |                                                                                                    |                   |
|                                                          | ~                                                                                                    |                   |
|                                                          | 2                                                                                                    | ятек 🌄 🖉          |
| STEK CONTROLE                                            | CERTIFICAAT                                                                                                    | ¥                 |
|                                                          |                                                                                                    |                   |
|                                                          |                                                                                                    |                   |
| KENTEKEN BU                                              | ISNR. STEK-IDENTIFICATIENR.                                                                                            |                   |
| BL-BJ-81 10                                              | 1                                                                                                    |                   |
| Dit certificaat is afgegeven                             | na:                                                                                                    |                   |
| Devidende CNM Mendeline                                  | e aut uter contuctor of Reading Labitations con                                                                        | rabattee          |
| Koelinstallaties (RLK). Belang                           | in ziji futgevoerd volgens de Regeling Lekalar hieldsvoor<br>in ka doalstelling is het voorkoman van het wag akken var | n CFK's HCFK's en |
| HFK's uit keel- en airconditie                           | lingsapparatuur.                                                                                                    |                   |
| INSTALLATIECONTROLE                                      | <u> </u>                                                                                                    |                   |
| Omgevingstemperatuur                                     |                                                                                                    | 0.00 ℃            |
| Ultstroomluchttemperatuur                                | 8                                                                                                    | 0,00 👓            |
| Lage Druk                                                |                                                                                                    | 0,00 Bar          |
| Hoge Druk                                                |                                                                                                    | 0,00 Bar          |
| Controle conformiteitsverk                               | anng/oud certificaat uitgevoerd                                                                                        |                   |
| Mark on time Lokaletector                                |                                                                                                    |                   |
| Serienummer                                              |                                                                                                    |                   |
| ljkdatum                                                 |                                                                                                    |                   |
| Gevoeligheid (eis <= 5 ppm                               | )                                                                                                    | ppm               |
| CONTROLE DRUKSCHAKE                                      | LAAR                                                                                                    |                   |
| Afbiaasdruk                                              |                                                                                                    | 0,00 ber          |
| OPMERKINGEN                                              |                                                                                                    |                   |
|                                                          |                                                                                                    |                   |
|                                                          |                                                                                                    |                   |
|                                                          |                                                                                                    |                   |
|                                                          |                                                                                                    |                   |
|                                                          |                                                                                                    |                   |
|                                                          |                                                                                                    |                   |
| Afgiftedatum: 07-08-2                                    | 015 Paraat:                                                                                                    |                   |
| Afgiftedatum: 07-08-2<br>Afgegeven door:                 | 015 Paraat:                                                                                                    |                   |
| Afgiftedatum: 07-08-2<br>Afgegeven door:<br>Werkzaam bij | 015 Paraat:                                                                                                    |                   |
| Afgiftedatum: 07-08-2<br>Afgegeven door:<br>Werkzaam bij | 015 Pereaf:<br>STEK-Recistration:                                                                                      |                   |
| Afgiftedatum: 07-08-2<br>Afgegeven door:<br>Werkzaam bij | 015 Peraef:<br>STEK-Registration:                                                                                      |                   |
| Afgiffedatum: 07-08-2<br>Afgegeven door:<br>Werkzaam bij | 015 Peraef:<br>STEK-Registrationr:<br>1                                                                                |                   |

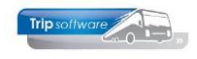

#### **TACHO**

Bij bepaalde reparaties aan de tachograaf dient u extra gegevens te registreren. Bij het aanmaken van de rubrieken in *Onderhoud rubrieken reparatie* heeft u dit aangegeven. Als u nu in *Onderhoud reparaties* een reparatie aanmaakt, waarbij 'Tacho' is aangegeven, dan dient u via de rechtermuistoets op de reparatie te kiezen voor 'Registratie tacho'. Het scherm 'Registratie Tachografen' opent en u kunt nu de tacho-gegevens invullen. Als u alle gegevens heeft ingevuld, dan kunt u de tacho-gegevens opslaan met het oranje vinkje.

Met de rechtermuistoets op de reparatie kunt u nu kiezen voor 'Afdrukken Tacho formulier'.

| 📕 413 Registratie Tachografen  |             |          |             |       |        |            | - • -             |
|--------------------------------|-------------|----------|-------------|-------|--------|------------|-------------------|
| 1. Algemeen                    |             |          |             |       |        |            |                   |
|                                |             |          |             |       |        |            |                   |
| Reparatienummer:               | 72          |          |             |       |        | Kenteken:  | BL-BJ-81          |
| Monteur:                       | 10          | Bredo    |             |       | $\sim$ | Chassisnr: | XL9AA38CGY8004114 |
| Installatie datum:             | 01-08-2014  | ===      | Afmeldtijd: | 00:00 |        | Eigenaar:  |                   |
| Geldigheid vervalt:            | 01-08-2016  | <b>=</b> |             |       |        |            |                   |
| Installatie goedgekeurd:       | 1           |          |             |       |        |            |                   |
|                                |             |          |             |       |        |            |                   |
| Merk:                          | VDO Kienzle |          |             |       |        |            |                   |
| Туре:                          | Topspeed    |          |             |       |        |            |                   |
| Serienummer:                   | 123456789   |          |             |       |        |            |                   |
| Gecorrigeerd wegdraaital:      | 9,00        | omw/km   |             |       |        |            |                   |
| Ingestelde apparaatconstante:  | 9,00        | imp/km   |             |       |        |            |                   |
| Ongecorrigeerd wegdraaital:    | 9,00        | omw/km   |             |       |        |            |                   |
| Bandomtrek aangedreven wielen: | 9,00        | mm       |             |       |        |            |                   |
|                                |             |          |             |       |        |            |                   |
|                                |             |          |             |       |        |            |                   |
|                                |             |          |             |       |        |            |                   |
|                                |             |          |             |       |        |            |                   |
|                                |             |          |             |       |        |            |                   |
|                                |             |          |             |       |        |            |                   |

| 🚧 ADFRead | er (filestore:21642 1/1)                                                 | )                                              |                                                                   |              |             |             |   |   |
|-----------|--------------------------------------------------------------------------|------------------------------------------------|-------------------------------------------------------------------|--------------|-------------|-------------|---|---|
| Bestand N | avigeren                                                                 |                                                |                                                                   |              |             |             |   |   |
| 🛛   📀 🧯   | 3 😓 🔎 🅐 🥵                                                                | 💐 🖂 🔝 🕻                                        | - 💽 🖂 🗓                                                           | 00 %         | A4 portrait | ✓ Sel print | - |   |
|           | Tacho formul                                                             | ier                                            |                                                                   |              |             |             |   |   |
|           |                                                                          |                                                |                                                                   |              |             |             |   |   |
|           | GEGEVENS INST                                                            |                                                |                                                                   |              |             |             |   |   |
|           | Naam:                                                                    | Garagebedrij<br>De Amert 16                    | jf AGP-Trip<br>iO                                                 |              |             |             |   |   |
|           | Uitvoerder:                                                              | Bredo                                          | ner                                                               |              |             |             |   |   |
|           | GEGEVENS TACH                                                            | IOGRAAF                                        |                                                                   |              |             |             |   |   |
|           | Merk:<br>Type:<br>Serienummer:<br>Gecorrigeerd we<br>Ingestelde app.     | gdraaital:<br>constante:                       | VDO Kienzle<br>Topspeed<br>123456789<br>9,00 omw/k<br>9,00 imp/kn | :m<br>n      |             |             |   | E |
|           | VOERTUIGGEGEV                                                            | /ENS                                           |                                                                   |              |             |             |   |   |
|           | Kenteken:<br>Chassisnr:<br>Merk:<br>Type:<br>Km-stand:                   | BL-BJ-81<br>XL9AA38CG<br>Bova<br>DAF<br>149300 | /8004114                                                          | 9,00<br>9,00 |             |             |   |   |
|           | Ongecorrigeerd ·<br>Bandenomtrek v,                                      | wegdraaital:<br>/d aangedrev                   | en wielen:                                                        |              | mm          |             |   |   |
|           | DIVERSEN                                                                 |                                                |                                                                   |              |             |             |   |   |
|           | Installatie goedo<br>Installatie datun<br>Datum verval ge<br>Afmeldtijd: | gekeurd:<br>n:<br>Ildigheid:                   | J<br>01-08-2014<br>01-08-2016<br>00:00                            |              |             |             |   |   |
|           | Bredo<br>Handtekening:                                                   |                                                |                                                                   |              |             |             |   |   |

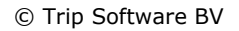

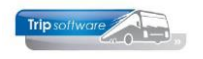

#### **SNELHEIDSBEGRENZER**

Bij bepaalde reparaties aan de snelheidsbegrenzer dient u extra gegevens te registreren. Bij het aanmaken van de rubrieken in *Onderhoud rubrieken reparatie* heeft u dit aangegeven. Als u nu in *Onderhoud reparaties* een reparatie aanmaakt, waarbij 'Snelheidsbegrenzer' is aangegeven, dan dient u via de rechtermuistoets op de reparatie te kiezen voor 'Registratie Snelheidsbegrenzer'. Het scherm 'Registratie Snelheidsbegrenzer' opent en u kunt nu de gegevens invullen. Als u alle gegevens heeft ingevuld, dan kunt u de snelheidsbegrenzer-gegevens opslaan met het oranje vinkje. Met de rechtermuistoets op de reparatie kunt u nu kiezen voor 'Afdrukken Snelheidsbegrenzer formulier'.

| 413 Registratie Snelheidsbegrer | nzers                                   |                                                          |   |   |            | - • •             |
|---------------------------------|-----------------------------------------|----------------------------------------------------------|---|---|------------|-------------------|
| 1. Algemeen                     |                                         |                                                          |   |   |            |                   |
|                                 |                                         |                                                          |   |   |            |                   |
| Reparatienummer:                | <i>I</i> 3                              |                                                          |   |   | Kenteken:  | RF-R7-81          |
| Monteur:                        | 10                                      | Bredo                                                    | J | 0 | Chassisnr: | XL9AA38CGY8004114 |
| Installatie datum:              | 03-08-2015                              | <b>=</b>                                                 |   |   | Eigenaar:  |                   |
| Goedgekeurd:                    | <b>v</b>                                |                                                          |   |   |            |                   |
|                                 |                                         |                                                          |   |   |            |                   |
| Merk:                           | xxxxxxxxxx                              | xxxxxxxxxx                                               |   |   |            |                   |
| Туре:                           |                                         | ,<br>,<br>,<br>,<br>,<br>,<br>,<br>,<br>,<br>,<br>,<br>, |   |   |            |                   |
| Goedkeurmerk:                   | 777777777777777777777777777777777777777 | 77777777                                                 |   |   |            |                   |
| Indestelde maximum snelheid:    | 80.00                                   | km/uur                                                   |   |   |            |                   |
| Bandomtrek aangedreven wielen:  | 0.00                                    |                                                          |   |   |            |                   |
| bandoniciek aangedreven wielen. | 0,00                                    |                                                          |   |   |            |                   |
|                                 |                                         |                                                          |   |   |            |                   |
|                                 |                                         |                                                          |   |   |            |                   |
|                                 |                                         |                                                          |   |   |            |                   |
|                                 |                                         |                                                          |   |   |            |                   |
|                                 |                                         |                                                          |   |   |            |                   |
|                                 |                                         |                                                          |   |   |            |                   |
|                                 |                                         |                                                          |   |   |            |                   |
|                                 |                                         |                                                          |   |   |            |                   |
|                                 |                                         |                                                          |   |   |            |                   |

| Betand Navigeren   Snelheidsbegrenzer formulier   GEGEVENS INSTALLATEUR   Naam:   Garagebedrijf AGP-Trip   De Amert 160   S460AE Veghel   Uitvoerder:   Breide                                                                                                    | M       |                         | -             |              |                   |             |          |
|----------------------------------------------------------------------------------------------------|---------|-------------------------|---------------|--------------|-------------------|-------------|----------|
| Bestand       Vavigeren         Vavigeren       Snelheidsbegrenzer formulier         GEGEVENS INSTALLATEUR         Naam:       Garagebedrijf AGP-Trip         De Amert 160         S460AE Veghel         Uitvoerder:       Bredo         GEGEVENS SNELHEIDSBEGRENZER         Merk:       XXXXXXXXXXXXXXXXXXXXXXXXXXXXXXXXXXXX                                                                                                    | ADFRea  | der (filestore:21643 1/ | 1)            |              |                   |             |          |
| Snelheidsbegrenzer formulier         GEGEVENS INSTALLATEUR         Naam:       Garagebedrijf AGP-Trip         De Amert 160         S460AE Veghel         Uitvoerder:       Bredo         GeGEVENS SNELHEIDSBEGRENZER         Merk:       XXXXXXXXXXXXXXXXXXXXXXXXXXXXXXXXXXXX                                                                                                    | Bestand | Navigeren               |               |              |                   |             |          |
| Shelheidsbegrenzer formulier         GEGEVENS INSTALLATEUR         Naam:       Garagebedrijf AGP-Trip         De Amert 160         S460AE Veghel         Uitvoerder:       Bredo         GEGEVENS SNELHEIDSBEGRENZER         Merk:       XXXXXXXXXXXXXXXXXXXXXXXXXXXXXXXXXXXX                                                                                                    | 🔼   🥝   | 🐸 🌦 🔑   🥐 🕩             | 🎽 🖾 🖾 🕷       |              | 00 % 👻 🗛 portrait | ✓ Sel print |          |
| GEGEVENS INSTALLATEUR         Naam:       Garagebedrijf AGP-Trip         De Amert 160       5460AE Veghel         Uitvoerder:       Bredo         GEGEVENS SNELHEIDSBEGRENZER         Merk:       XXXXXXXXXXXXXXXXXXXXXXXXXXXXXXXXXXXX                                                                                                    |         | Snelheidsbe             | grenzer for   | mulier       |                   |             | <u> </u> |
| GEGEVENS INSTALLATEUR         Naam:       Garagebedrijf AGP-Trip         De Amert 160         S460AE Veghel         Uitvoerder:       Bredo         GEGEVENS SNELHEIDSBEGRENZER         Merk:       XXXXXXXXXXXXXXXXXXXXXXXXXXXXXXXXXXXX                                                                                                    |         |                         |               |              |                   |             |          |
| Naam:       Garagebedrijf AGP-Trip<br>De Amert 160<br>St460AE Veghel         Uitvoerder:       Bredo         GEGEVENS SNELHEIDSBEGRENZER<br>Merk:       XXXXXXXXXXXXXXXXXXXXXXXXXXXXXXXXXXXX                                                                                                    |         | GEGEVENS INS            | TALLATEUR     |              |                   |             |          |
| De Amert 160<br>S460AE Veghel<br>Uitvoerder: Bredo<br>GEGEVENS SNELHEIDSBEGRENZER<br>Merk: XXXXXXXXXXXXXXXXXXXXXXXXXXXXXXXXXXXX                                                                                                    |         | Naam:                   | Garagebedr    | ijf AGP-Trip |                   |             |          |
| S460AE Veghel         Uitvoerder:       Bredo         GEGEVENS SNELHEIDSBEGRENZER         Merk:       XXXXXXXXXXXXXXXXXXXXXXXXXXXXXXXXXXXX                                                                                                    |         |                         | De Amert 1    | 50           |                   |             |          |
| GEGEVENS SNELHEIDSBEGRENZER         Merk:       XXXXXXXXXXXXXXXXXXXXXXXXXXXXXXXXXXXX                                                                                                    |         | Llitupordoru            | 5460AE Veg    | ihel         |                   |             |          |
| GEGEVENS SNELHEIDSBEGRENZER         Merk:       XXXXXXXXXXXXXXXXXXXXXXXXXXXXXXXXXXXX                                                                                                    |         | onvoerder.              | breuo         |              |                   |             |          |
| GEGEVENS SNELHEIDSBEGRENZER         Merk:       XXXXXXXXXXXXXXXXXXXXXXXXXXXXXXXXXXXX                                                                                                    |         |                         |               |              |                   |             |          |
| Merk:       xxxxxxxxxxxxxxxxxxxxxxxxxxxxxxxxxxxx                                                                                                    |         | GEGEVENS SNE            |               | NZER         |                   |             |          |
| Type:       ууууууууууууууууууууууууу       E         Goedkeurmerk:       222222222222222222222222222222222222                                                                                                    |         | Merk:                   | eneroobeane   | ********     | *****             |             |          |
| Goedkeurmerk: 222222222222222222222222222222222222                                                                                                    |         | Type:                   |               | уууууууууу   | ууууууууууу       |             | =        |
| Ingestelde max. snelheid: 80,00 km/h<br>VOERTUIGGEGEVENS<br>Kenteken: BL-BJ-81 0,00<br>Chassisnr: XL9AA38CGY8004114<br>Merk: Bova<br>Type: DAF<br>Bandenomtrek v/d aangedreven wielen: mm                                                                                                    |         | Goedkeurmerk:           |               | ZZZZZZZZZZZ  | ZZZZZZZZZ         |             |          |
| VOERTUIGGEGEVENS<br>Kenteken: BL-BJ-81 0,00<br>Chassisnr: XL9AA38CGY8004114<br>Merk: Bova<br>Type: DAF<br>Bandenomtrek v/d aangedreven wielen: mm                                                                                                    |         | Ingestelde max          | . snelheid:   | 80,00 km/h   | 1                 |             |          |
| VOERTUIGGEGEVENS<br>Kenteken: BL-BJ-81 0,00<br>Chassisn: XL9AA38CGY8004114<br>Merk: Bova<br>Type: DAF<br>Bandenomtrek v/d aangedreven wielen: mm                                                                                                    |         |                         |               |              |                   |             |          |
| Kenteken: BL-BJ-81 0,00<br>Chassisnr: XL9AA38CGY8004114<br>Merk: Bova<br>Type: DAF<br>Bandenomtrek v/d aangedreven wielen: mm                                                                                                    |         | VOERTUIGGEGE            | VENS          |              |                   |             |          |
| Chassisnr: XL9AA38CGY8004114<br>Merk: Bova<br>Type: DAF<br>Bandenomtrek v/d aangedreven wielen: mm                                                                                                    |         | Kenteken:               | BL-BJ-81      |              | 0,00              |             |          |
| Type: DAF<br>Bandenomtrek v/d aangedreven wielen: mm                                                                                                    |         | Chassisnr:<br>Morki     | XL9AA38CG     | Y8004114     |                   |             |          |
| Bandenomtrek v/d aangedreven wielen: mm                                                                                                    |         | Type:                   | DAF           |              |                   |             |          |
| Bandenomtrek v/d aangedreven wielen: mm                                                                                                    |         | .,,                     |               |              |                   |             |          |
|                                                                                                    |         | Bandenomtrek            | v/d aangedrev | ven wielen:  | mm                |             |          |
|                                                                                                    |         |                         |               |              |                   |             |          |
| DIVERSEN                                                                                                    |         | DIVERSEN                |               |              |                   |             |          |
| Installatie goedgekeurd: J                                                                                                    |         | Installatie goed        | laekeurd:     | J            |                   |             |          |
| Installatie datum: 03-08-2015                                                                                                    |         | Installatie datu        | m:            | 03-08-2019   | 5                 |             |          |
|                                                                                                    |         |                         |               |              |                   |             |          |
| Breao Breao                                                                                                    |         | Breao<br>Handtekening:  |               |              |                   |             |          |
| The full of the full of the fu |         | nanatakening.           |               |              |                   |             |          |

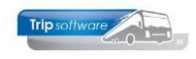

### 4.1.3 Opvragen van bestaande reparaties

Via de velden 'Weergave' en 'Vakgroepen' kunt u aangeven welke reparaties per wagen u op het scherm wilt **opvragen** (evt. kunt u kiezen voor alle filialen tonen). Bijv. alle interne reparaties in de vakgroep 'Elektrisch'. Bij alle reparaties (behalve de algemene) dient u altijd een busnummer of kenteken te kiezen. Met de pijltjestoetsen in de werkbalk kunt u bladeren tussen de diverse wagens. In constant A41713 en A41714 kunt u 2 schemanummers (die u zelf heeft aangemaakt, zie Onderhoud Onderhoudsschema's) vastleggen welke getoond worden in het extra grid.

Afhankelijk van de instelling van constant A41313 kunt u de melding krijgen of een onderhoudsschema moet worden uitgevoerd. De **grijze regels** zijn reparaties die in uw eigen werkplaats worden uitgevoerd, de **witte regels** zijn reparaties die door derden worden uitgevoerd. **Blauwe regels** zijn uitgestelde reparaties i.v.m. prioriteiten. Groene regels zijn afgemelde regels.

| 4    | 13 Onder                   | rhouder                       | n Reparat                                  | ies                           |                                                           |                        |                                 |          |          |                           | •        | 📄 🚺 413 Onde | houden Repar                                                | aties                           |                                                          |                        |        |                              |         |           |                        | •        |
|------|----------------------------|-------------------------------|--------------------------------------------|-------------------------------|-----------------------------------------------------------|------------------------|---------------------------------|----------|----------|---------------------------|----------|--------------|-------------------------------------------------------------|---------------------------------|----------------------------------------------------------|------------------------|--------|------------------------------|---------|-----------|------------------------|----------|
| Wa   | gennr:<br>Schema<br>3<br>4 | Omschr<br>Periodie<br>Keuring | 105<br>Ijving<br>ike keurin<br>i aircosyst | D BL-Si<br>Laatsi<br>g<br>eem | Z-59<br>Klometerstand Datum A<br>05-08-2016<br>05-08-2016 | Weergave:<br>Vakgroep: | Ale reparaties<br>Ale vakgroepe | n        | • Ak     | e filialen:<br>Zoeken rej | naratie  | Wagennr:     | 105<br>Omschrijving<br>Periodieke keuri<br>Keuring aircosy: | D BL-Si<br>Laats<br>ng<br>steem | Z-59<br>Kilometerstand Datum<br>05-08-2016<br>05-08-2016 | Weergave:<br>Vakgroep: | A      | le reparaties<br>ircosysteem |         | Ale     Z | 'ilialen:<br>oeken rep | aratie   |
| 1. F | leparatie                  | 5                             |                                            |                               |                                                           |                        |                                 |          |          |                           |          | 1. Reparatie | -                                                           |                                 |                                                          |                        |        |                              |         |           |                        |          |
| B    | eparatien                  | r Kilome                      | terstand                                   | Datum repa                    | Omschritving                                              | Werkord Schar          | de Garantie                     | Writeave | Afm Mag  | Rubriek                   | Sectie / | Reparatie    | r Kilometerstand                                            | Datum repa                      | Omschrijving                                             | Werkord                | Schade | Garantie                     | Wijgave | Afm Mag P | Rubriek                | Sectie 🔺 |
|      | . 7                        | 9                             | 800645                                     | 07-08-2015                    | Smeren/Controleren/Brandstoffit                           | 0 🗆                    |                                 | <u> </u> |          | 5                         | 20       |              | 800645                                                      | 07-08-2015                      | Keuring aircosysteem                                     | 0                      |        |                              |         |           | 22                     | 92       |
|      | 7                          | 18                            | 800645                                     | 07-08-2015                    | Keuring aircosysteem                                      | 0 0                    | - E                             | Ē        | Ē        | 22                        | 92       |              |                                                             |                                 |                                                          |                        |        |                              |         |           |                        |          |
|      | 7                          | 7                             | 800645                                     | 07-08-2015                    | Periodiek keuring                                         | 0 1                    | - H                             | <b>H</b> | <b>H</b> | 5                         | 10       |              |                                                             |                                 |                                                          |                        |        |                              |         |           |                        | _        |
|      | 6                          | 1                             | 748060                                     | 09-11-2012                    | Rechter zifkant schade gereden o                          | 0 🔽                    |                                 |          |          | 53                        | 42       |              |                                                             |                                 |                                                          |                        |        |                              |         |           |                        |          |
|      | 6                          | 0                             | 731300                                     | 15-08-2012                    | Toilet tank lekt                                          | 28                     | - H                             | 1        |          | 38                        | 20       |              |                                                             |                                 |                                                          |                        |        |                              |         |           |                        |          |
|      | 5                          | 7                             | 729650                                     | 02-08-2012                    | DVD speler geeft geen beeld                               | 27                     | - H                             | 2        | <b>N</b> | 23                        | 75       |              |                                                             |                                 |                                                          |                        |        |                              |         |           |                        | =        |
|      | 5                          | 6                             | 728005                                     | 15-07-2012                    | De centrale deurvergrendeling we                          | 26                     | H                               | M        | M        | 52                        | 1        |              |                                                             |                                 |                                                          |                        |        |                              |         |           |                        |          |
|      | 5                          | 5                             | 717338                                     | 12-03-2012                    | Microfoon reisleider geen geluid                          | 25                     | - H                             | 1        | 1        | 23                        | 52       |              |                                                             |                                 |                                                          |                        |        |                              |         |           |                        |          |
|      | 5                          | 4                             | 710511                                     | 15-02-2012                    | Toilet werkt piet goed.                                   | 24                     | - H                             | 2        | <b>N</b> | 38                        | 30       |              |                                                             |                                 |                                                          |                        |        |                              |         |           |                        |          |
|      | 4                          | 4                             | 568317                                     | 16-04-2008                    | Diverse voetsteunen afgebroken                            | 23                     | H                               | M        | M        | 25                        | 53       |              |                                                             |                                 |                                                          |                        |        |                              |         |           |                        |          |
|      | 4                          | 3                             | 566275                                     | 28-03-2008                    | Toilettank lekt, nesrbeurd                                | 0 []                   | - H                             | Ē        | Ē        | 38                        | 20       |              |                                                             |                                 |                                                          |                        |        |                              |         |           |                        |          |
|      | 4                          | 2                             | 532460                                     | 07-07-2007                    | rechtsvoor deur schade                                    | 20 🗆                   | <b></b>                         | 2        |          | 53                        | 42       |              |                                                             |                                 |                                                          |                        |        |                              |         |           |                        |          |
|      | 3                          | 15                            | 481500                                     | 04-01-2007                    | Waterpomp defect                                          | 21                     |                                 | 2        |          | 72                        | 61       |              |                                                             |                                 |                                                          |                        |        |                              |         |           |                        |          |
|      | 2                          | 3                             | 387000                                     | 10-03-2005                    | trekt naar rechts, stuur trit                             | 19                     | - H                             | 1        | 1        | 27                        | 2        |              |                                                             |                                 |                                                          |                        |        |                              |         |           |                        |          |
|      | 2                          | 2                             | 387000                                     | 10-03-2005                    | Smeren/Controleren/Brandstoffit                           | 19                     | - H                             | <b>H</b> | V        | 5                         | 20       |              |                                                             |                                 |                                                          |                        |        |                              |         |           |                        |          |
|      | 2                          | :0                            | 368020                                     | 19-01-2005                    | DvD speler defect Voednosstekke                           | 6 🗆                    | <b>X</b>                        | 2        |          | 23                        | 75       |              |                                                             |                                 |                                                          |                        |        |                              |         |           |                        |          |
|      | 1                          | 4                             | 299300                                     | 02-08-2004                    | Schade achterzilde, bumper, mot                           | 12 🗹                   |                                 | <b>V</b> |          | 53                        | 43       |              |                                                             |                                 |                                                          |                        |        |                              |         |           |                        |          |
|      |                            | 2                             | 305900                                     | 25-05-2004                    | Rent slecht                                               | 0 1                    |                                 |          |          | 32                        | 60       |              |                                                             |                                 |                                                          |                        |        |                              |         |           |                        |          |
|      |                            |                               |                                            |                               |                                                           |                        |                                 | _        | _        |                           |          |              |                                                             |                                 |                                                          |                        |        |                              |         |           |                        |          |
|      |                            |                               |                                            |                               |                                                           |                        |                                 |          |          |                           |          |              |                                                             |                                 |                                                          |                        |        |                              |         |           |                        |          |
|      |                            |                               |                                            |                               |                                                           |                        |                                 |          |          |                           |          |              |                                                             |                                 |                                                          |                        |        |                              |         |           |                        |          |
|      |                            |                               |                                            |                               |                                                           |                        |                                 |          |          |                           |          |              |                                                             |                                 |                                                          |                        |        |                              |         |           |                        |          |
|      |                            |                               |                                            |                               |                                                           |                        |                                 |          |          |                           |          |              |                                                             |                                 |                                                          |                        |        |                              |         |           |                        |          |
|      |                            |                               |                                            |                               |                                                           |                        |                                 |          |          |                           | -        |              |                                                             |                                 |                                                          |                        |        |                              |         |           |                        | *        |
| •    |                            |                               |                                            |                               |                                                           |                        |                                 |          |          |                           | F        |              |                                                             |                                 |                                                          |                        |        |                              |         |           |                        | F.       |

Indien gewenst kan er ook snel en specifiek naar een reparatie worden gezocht. Selectie is op Datum, wagen en monteur.

| Zoeken repara   | tie         |             |            |               |             |                       |            |                    |                 |             |           | ×        |
|-----------------|-------------|-------------|------------|---------------|-------------|-----------------------|------------|--------------------|-----------------|-------------|-----------|----------|
| Reparatie datum | 01-01-1000  | <b>=</b>    |            |               | t/m 3       | 1-12-2999             |            |                    | Soort           | Alle repara | aties     | ~        |
| Wagen           | 0           |             |            | $\sim$        | t/m 9       | 9999                  |            | $\sim$             | Status          | Nvt         |           | ~        |
| Monteur         | 0           |             |            |               | t/m 9       | 999999                |            | <br>               |                 |             |           |          |
| 3               | ·           |             |            |               |             |                       |            |                    |                 |             |           |          |
| Wagennr         | Reparatienr | Reparatie d | Melddatum  | Omschrijvin   | ng          |                       | Status     | Rubriek            | Sectie          |             | Code      | <u> </u> |
| 101             | 11          | 27-02-2020  | 27-02-2020 | Stoel 4 defe  | ect         |                       | Openstaand | Standaard          | algemeen        |             | algemeen  |          |
| 101             | 12          | 27-02-2020  | 27-02-2020 | Binnen spieg  | gel defe    | ct                    | Openstaand | Standaard          | algemeen        |             | algemeen  |          |
| 101             | 13          | 27-02-2020  | 27-02-2020 | Reserve wie   | iel defect  | t                     | Openstaand | Standaard          | algemeen        |             | algemeen  |          |
| 100             | 7           | 20-01-2020  | 05-01-2020 | APK-keuring   | g           |                       | Openstaand | Onderhoud/Algemeen | Onderhoud/Alger | neen        | Onderhoud |          |
| 106             | 10          | 12-01-2020  | 08-01-2020 | voorraam e    | en achter   | rraam kei kapot       | Openstaand | Standaard          | algemeen        |             | algemeen  |          |
| 100             | 8           | 10-01-2020  | 06-01-2020 | knalpijp kap  | oot         |                       | Openstaand | Standaard          | algemeen        |             | algemeen  |          |
| 0               | 9           | 08-01-2020  | 08-01-2020 | parkeerpaal   | al uit de g | grond gereden         | Openstaand | Standaard          | algemeen        |             | algemeen  |          |
| 100             | 4           | 07-01-2020  | 03-01-2020 | vullen van a  | airco vlo   | eistof                | Openstaand | Standaard          | algemeen        |             | algemeen  |          |
| 100             | 3           | 05-01-2020  | 03-01-2020 | airco doet ra | raar, ma    | akt een vreemd geluid | Openstaand |                    |                 |             |           |          |
| 100             | 6           | 05-01-2020  | 05-01-2020 | visule inspe  | ectie volg  | jens vaste lijst      | Openstaand | Onderhoud/Algemeen | Onderhoud/Alger | neen        | Onderhoud |          |
| 8000            | 5           | 04-01-2020  | 03-01-2020 | winterbande   | len wisse   | 2                     | Openstaand | Standaard          | algemeen        |             | algemeen  |          |
| 100             | 2           | 03-01-2020  | 03-01-2020 | visule inspe  | ectie volg  | jens vaste lijst      | Afgemeld   | Onderhoud/Algemeen | Onderhoud/Alger | neen        | Onderhoud |          |
| 100             | 1           | 20-08-2019  | 16-08-2019 | koplamp link  | ks voor k   | kapot                 | Openstaand | Standaard          | algemeen        |             | algemeen  |          |
|                 |             |             |            |               |             |                       |            |                    |                 |             |           |          |

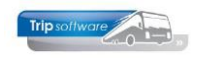

### 4.1.4 Inplannen reparaties

Als u een bestaande reparatie wilt gaan **wijzigen**, dan vraagt u eerst de reparaties van de betreffende wagen op (zie par. 4.1.3) en vervolgens kunt u met dubbelklik of de rechtermuistoets de reparatie wijzigen. Een reparatie die al afgemeld is, kunt u niet wijzigen. U kunt dan de reparatie weer openstellen en daarna wijzigen (mits er nog geen factuur is uitgedraaid).

Het inplannen van een reparatie is voor alle soorten reparaties hetzelfde. U gaat de al ingegeven reparatie wijzigen en vult daarbij de volgende velden in. In het veld 'Datum' staat nu de aanmaakdatum van de reparatie, dit wijzigt u nu in de reparatiedatum. Vervolgens vult u middels 'Begintijd' en 'Eindtijd' de verwachte reparatietijd in. **Let op:** *indien het gaat over de reparatie van een eigen wagen, zal het systeem voor deze wagen in het planbord (in het basisbedrijf) automatisch een activiteit aanmaken op de ingegeven datum en tijd. U dient in constant A41308 het nummer van de werkplaatsactiviteit wagens in te vullen. Bij het opslaan van de reparatie controleert het systeem aan de hand van de tijden op eventuele overlap met al ingeplande of gekoppelde ritten/opdrachten. Ook kunt u handmatig middels de button 'Controle overlap' bovenin de werkbalk controleren of deze wagen niet al is ingepland.* 

U mag evt. de rubriek/sectie/code invullen, dit kan echter ook bij het afmelden van de reparatie. U mag het veld monteur gebruiken om aan te geven op de werkorder dat deze monteur de reparatie gaat verrichten. Evt. kunt op tabblad 3 'Onderdelen' alvast aangeven welke onderdelen u denkt nodig te hebben, deze onderdelen worden afgedrukt op de werkorder. Het invoeren van onderdelen mag echter ook bij het afmelden van de reparatie. Als u op tabblad 4 'Uren' de monteur en de geplande uren invult (kan later nog gewijzigd worden), dan maakt het systeem voor deze monteur tevens een activiteit aan in het planbord (in het werkplaatsbedrijf). U dient in constant A41304 en in constant A41703 het nummer van de werkplaatsactiviteit personeel in te vullen. U slaat de reparatie vervolgens weer op met het oranje vinkje. Aansluitend kunt u een reparatiebon uitdraaien (zie paragraaf 4.1.6.) of de reparatie gaan opnemen in een werkorder (zie par. 4.2). Met de rechtermuistoets in tabblad 1 'Reparaties' kunt u een **interne reparatie** voldoende middelen/kennis heeft.

| Planbord bussen maandag 10 augustus 2015 (alle filialen)                                                    | <u>viteite</u> nrooster staat ui | - 0 💌                                                             |                |
|----------------------------------------------------------------------------------------------------|----------------------------------|-------------------------------------------------------------------|----------------|
| 10.08.2015                                                                                                  | maandag 10 augustu               | ıs 2015                                                           |                |
|                                                                                                    | 11 12 1                          | 13 14 15 16 17 18 19 20 21 22 23 24 <b>01 02 03 04</b>            |                |
| 100 Cap 48 BL-BJ-81                                                                                         |                                  |                                                                   |                |
| 102 cap 50 BL-BV-55                                                                                         |                                  |                                                                   |                |
| 103 Cap 25 B3-6V-47                                                                                         |                                  |                                                                   |                |
| 105 cap 50 BL-S2-59 Vo                                                                                      | or reparatie in de gara          | ige                                                               |                |
| 106 cap 48 BH-GT-60<br>107 cap 48 BH-GT-61                                                                  | ijnsel Veghel Tr                 |                                                                   |                |
| 108 cap 48 BK-FK-62                                                                                         |                                  | Index Paralan                                                     |                |
| 100 cap 50 BL-V2-49                                                                                         |                                  |                                                                   |                |
| 120 cap 36 BN-CR-57                                                                                         | -                                |                                                                   |                |
| 140 cap 50 02-TTT-2                                                                                         | d13 Intern repa                  | aratie                                                            |                |
| 150 cap 48 BN-RZ-41<br>Jden Nijmegen Transportbedrijf Ja                                                    | Reparatienr: 7                   | 79 Wagennr: 105 BL-52-59                                          |                |
| 200 cap 8 21-PD-PR                                                                                          |                                  |                                                                   |                |
| 201 cap 8 22-PD-LR                                                                                          | 1. Basis 2. Probl                | leem 3. Onderdelen 4. Uren 5. Prijsregels 6. Korting 7. Oplossing |                |
| dienst 10                                                                                                   | Basis                            |                                                                   |                |
| dienst 150 Jden Eing                                                                                        | Melddatum:                       | 07-08-2015 Trip Software BV                                       | <i>P</i>       |
|                                                                                                    | Begintijd:                       | 08:00 Aanmaken Afmelden                                           |                |
|                                                                                                    | Eindtijd:                        | 15:00 Rubriek via nummer: 📃 Werkpl. kmstand: 800645 800645        |                |
|                                                                                                    | Rubriek:                         | 5 Tijdintervallen/onderhoud                                       |                |
|                                                                                                    | Sectie:                          | 20 Periodiek onderhoud   Proefrit: 0 0                            |                |
|                                                                                                    | Code:                            | 91 Uitvoeren 👻                                                    |                |
| Detailinformatie en berturing                                                                               | Vakgroep:                        | Onderhoud/Algemeen 👻                                              |                |
| 1. Details 2. Gewijzigde data 3. Telingen 4. Legenda 5. Notitie(s) 10-08-2015 6. Info chauffeur 7. Info bus | Garantie:                        | Schade:                                                           |                |
| Omschrijving Info                                                                                           | Klachtcode:                      | 9 Periodiek onderbourd                                            |                |
| Data/tildan                                                                                                 |                                  |                                                                   |                |
| Omschrijving                                                                                                |                                  |                                                                   |                |
| Wagen                                                                                                    |                                  |                                                                   |                |
| Opmerking planning                                                                                          | Chauffeur:                       | 0 🔎 Chauffeurnaam:                                                |                |
| Bus(sen)/personen                                                                                           | Monteur:                         | 10 Bredo 🔎                                                        |                |
| Vertrekplaats/adres                                                                                         | Omschrijving:                    | Smeren/Controleren/Brandstoffilter/Olie                           | Prioriteit     |
|                                                                                                    |                                  | P080                                                              | A •            |
|                                                                                                    | Vertrek                          | Tijd Terug Tijd Van Naar Opdra                                    | cht-/ritnummer |
|                                                                                                    | ×                                |                                                                   |                |
|                                                                                                    |                                  |                                                                   |                |
|                                                                                                    |                                  |                                                                   |                |
|                                                                                                    |                                  |                                                                   |                |

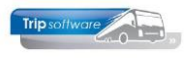

### 4.1.5 Importeren schema

Met de button 'I' in de werkbalk kunt u een onderhoudsschema importeren en zodoende een reparatie registreren voor een wagen die niet aan de beurt is of waarvoor u in *Onderhoud bussen* nog geen onderhoudsschema's heeft toegevoegd. Dit onderdeel kunt u gebruiken voor eigen wagens maar ook voor wagens van derden.

U kiest de wagen en vervolgens drukt u op de button 'I'. Het systeem geeft nu een overzicht van de onderhoudsschema's uit *Onderhoud schema's* en middels dubbelklik kunt u het schema importeren voor de

| 📕 413 Onderhoud                                                                                                    | en Reparaties                   |                                                                                                    |                                                                                                    |                                     |                                            |
|----------------------------------------------------------------------------------------------------|---------------------------------|----------------------------------------------------------------------------------------------------|----------------------------------------------------------------------------------------------------|-------------------------------------|--------------------------------------------|
| Wagennr:                                                                                                    | 100 De BL-83-76<br>Laatste kr   | n-stand: 141730                                                                                                    | Weergave:<br>Vakgroep:                                                                                                    | Interne reparaties  Alle vakgroepen | Alle filialen:                             |
| 1. Reparations Reparations Rep | 413 Importeren schen<br>Schema: | Zoelskeutel Scheman     Zoelsvaarde     Zoelsvaarde     Scheman     Zoelsvaarde     Scheman     Sodenbau     Zoelsvaarde     Zoelsvaarde | r Ukr<br>ing<br>scheurt<br>scheurt | bado Garo (Hig Afr Ma               | Rubriek Sectie Cod -<br>0 0<br>EQ=0 GE>= 0 |
| •                                                                                                    |                                 | 2                                                                                                    | Vidgende                                                                                                    | 😯 Varige 🛛 💆 Highlig                |                                            |

gekozen wagen. De reparatie(s) worden toegevoegd aan de bestaande reparaties. Via de rechtermuistoets kunt u de aangemaakte reparaties nog wijzigen.

## 4.1.6 Afdrukken reparatiebon

Via de printerbutton in de werkbalk of via de rechtermuistoets op de reparatie en vervolgens 'Afdrukken reparatie' kunt u een reparatiebon uitprinten voor deze reparatie. Als u via de printerbutton werkt, heeft u diverse selectiemogelijkheden en kunt u meerdere reparatiebonnen in één keer uitdraaien. **U bent niet verplicht om van iedere reparatie een reparatiebon uit te draaien. U kunt ook via Onderhoud werkorders de reparaties vermelden op een werkorder voor een monteur (zie par. 4.2).** 

| - [ | ADFReader Gilestore:21645 1/1)                                                                                                    |                                                                                                    |        |           | and the second second |
|-----|----------------------------------------------------------------------------------------------------|----------------------------------------------------------------------------------------------------|--------|-----------|-----------------------|
| - 1 | Bestand Navigeren                                                                                                    |                                                                                                    |        |           |                       |
| 1   | i 📖 i 🐝 🙈 🧽 🔎 i 🔶 😻 i 🕬                                                                                                    |                                                                                                    |        |           |                       |
| 1   | Reparatio                                                                                                    |                                                                                                    |        | Pagina: 1 | -                     |
|     | Balbara tigo,<br>Ornse Friday,<br>California<br>Balbara,<br>Balbara,<br>Balbara,<br>Balbara,<br>California<br>California<br>Balbara,<br>Balbara,<br>Balba | 73<br>07-00-2015<br>105 BU-82-01<br>Post BU-82-01<br>Post Bu-82-01<br>Post Post Post<br>Post Post Post<br>Post Post Post<br>Post Post Post<br>Post Post Post<br>Post Post Post Post<br>Post Post Post Post Post<br>Post Post Post Post Post Post Post<br>Post Post Post Post Post Post Post Post | em geb |           |                       |
| - 1 |                                                                                                    |                                                                                                    |        |           |                       |

## 4.1.7 Button 'Afdrukken'

Via de printerbutton in de werkbalk kunt u naast het uitprinten van een reparatiebon of reparatiebonnen meerdere opties kiezen. Indien van toepassing kunt u formulieren met betrekking tot schade, stek, tacho of snelheidsbegrenzer uitprinten. Ook het uitprinten van de kosten van de geselecteerde reparatie of de historie van de wagen is mogelijk.

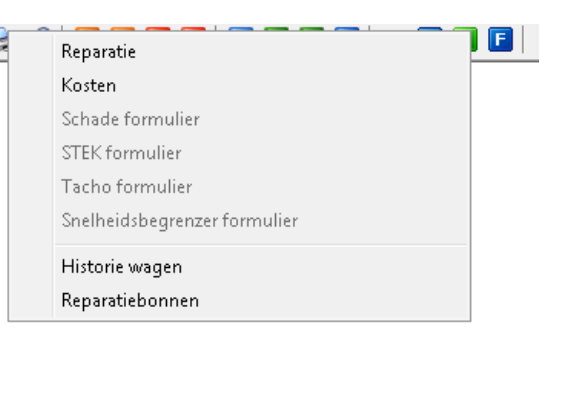

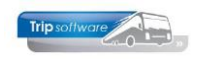

### 4.1.8 Button 'Prikklok'

Via de button 'P' in de werkbalk kunt u prg. *Prikklok* opstarten. Voor uitleg van de prikklok, zie par. 4.8.

| 413 Onderhoud | den Reparat     | ies                 |             |          |                       | 1               |     | [         | -        |          | x   |
|---------------|-----------------|---------------------|-------------|----------|-----------------------|-----------------|-----|-----------|----------|----------|-----|
| Wagennr:      | <br>441 Prikklo | k                   |             |          |                       | Weergeve:       | T-L | Alle fili | alen:    | [        |     |
|               | Functie: Ger    | en                  |             |          | •                     |                 |     | 15:50:25  | 10       | eparatie |     |
|               | Nummer          | Aanwezig            | Voorletters | Naam     |                       | Omschrijving    |     |           | <u> </u> |          |     |
|               | ▶ <u>1</u>      |                     | М.Н.        | Gruis    |                       |                 |     |           |          |          |     |
| , Reparaties  | 20              | <ul><li>✓</li></ul> | A.G.        | Oonk     |                       | Binnen om 15:50 |     |           |          |          |     |
|               | 22              |                     | к.          | Ordelma  | ns                    |                 |     |           |          |          |     |
| Reparatienr   |                 |                     | R           | Van den  | Goorberg              | Binnen om 15:50 |     |           | cti      | ie Cod   | E 🕋 |
|               | 33              | <u> </u>            | P.D.        | Dimmeno  | laal                  |                 |     |           | =        |          |     |
|               | 40              | <u> </u>            | К.          | Kasper   |                       |                 |     |           |          |          |     |
|               | 44              | 님                   | H.          | Vermees  |                       |                 |     |           |          |          |     |
|               | 48              | 님                   | R.          | Brandste | eder<br>L             |                 |     |           |          |          |     |
|               | 50              | 님                   | K.K.        | Brandwij | К                     |                 |     |           |          |          |     |
|               | 57              | - 11                | п.<br>т.v   | Huisman  |                       |                 |     |           |          |          |     |
|               | 66              | H                   | 1.6         | Doctomo  |                       |                 |     |           |          |          | Ξ   |
| . 1           | - 70            |                     | J.K.        | Cloudorn | 200                   |                 |     |           |          |          |     |
|               | 80              | H                   | ω.          | Groepen  | di is<br>deel         |                 |     |           |          |          |     |
|               | 00              | H                   | W.M         | Kuyper   | uaai                  |                 |     |           |          |          |     |
|               | 10000           | H                   | YY 1015     | Торинк   |                       |                 |     |           |          |          |     |
|               | 10001           | H                   |             | Inhuur   |                       |                 |     |           |          |          |     |
|               | 99004           | H                   |             | Inhuur d | e Vliegende Brahander |                 |     |           |          |          |     |
|               | 99006           | Н                   |             | Inhuur d | e Vliegende Brabander |                 |     |           |          |          |     |
|               | 99010           | П                   |             | INH Van  | Gaal                  |                 |     |           |          |          |     |
|               | 99011           |                     |             | INH Van  | Gaal                  |                 |     |           |          |          |     |
|               | 99900           |                     |             | Bijhuur  |                       |                 |     |           |          |          |     |
|               | 99901           |                     |             | Biihuur  |                       |                 |     |           | -        |          |     |
|               | Start en eind   | tijden Gr           | uis         |          |                       |                 |     |           |          |          |     |
|               | Datum           | Start tij           | jd Eind     | ijd      |                       |                 |     |           |          |          |     |
|               | 07-08-201       | 5                   |             |          |                       |                 |     |           |          |          |     |
|               |                 |                     |             |          |                       |                 |     |           | -        |          |     |

## 4.1.9 Button 'Filter'

| 🧧 413 Inga     | ve filter  |              |        |            |               | × |
|----------------|------------|--------------|--------|------------|---------------|---|
| Selecties      |            |              |        |            |               |   |
| Datum:         | 01-01-1000 |              | T/m:   | 31-12-2999 | 9 🔠           |   |
|                |            |              |        |            |               |   |
| Rubriek:       | 0          |              |        |            | $\sim$        |   |
| Sectie 1:      | 0          |              |        |            | $\sim$        |   |
| Sectie 2:      | 0          |              |        |            | $\mathbf{P}$  |   |
| Sectie 3:      | 0          |              |        |            | $\mathcal{O}$ |   |
|                |            |              |        |            |               |   |
| Rubriek:       | 0          |              |        |            | $\sim$        |   |
| Sectie 1:      | 0          |              |        |            | $\mathbf{P}$  |   |
| Sectie 2:      | 0          |              |        |            | $\mathcal{P}$ |   |
| Sectie 3:      | 0          |              |        |            | $\sim$        |   |
|                |            |              |        |            |               |   |
| ✓ <u>A</u> cco | oord       | 🗙 A <u>n</u> | nuleer |            |               |   |
|                |            |              |        |            |               |   |

Via de button 'filter' in de werkbalk kunt u selecties opgeven waarmee u de getoonde reparaties van een voertuig kunt beïnvloeden.

Is alleen interessant indien uitgebreid met Rubriek en Sectie wordt gewerkt!

### 4.1.10 Opvragen reparaties

*Onderhoud reparaties* kunt u ook gebruiken om reparaties op te vragen, de verwijderde reparaties zijn niet zichtbaar.

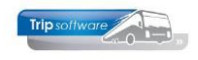

Via de velden 'Weergave' en 'Vakgroep' kunt u aangeven welke reparaties per wagen u op het scherm wilt **opvragen** (evt. kunt u kiezen voor alle filialen tonen). Bijv. alle interne reparaties in de vakgroep 'Elektrisch'.

Bij alle reparaties (behalve de algemene) dient u altijd een wagennummer te kiezen. Met de pijltjestoetsen in de werkbalk kunt u bladeren tussen de diverse wagens. Met dubbelklik op een reparatie krijgt u alle detailgegevens van de reparatie te zien.

| 📃 413 Onderhou        | den Reparatie   | s          |                |                   |         |              |         |                                                                                                    |          |         |                  |             | × |  |
|-----------------------|-----------------|------------|----------------|-------------------|---------|--------------|---------|----------------------------------------------------------------------------------------------------|----------|---------|------------------|-------------|---|--|
| Wagennr:              | 105             | 🔎 BL-52-   | 59             |                   | Weerga  | /e:          | Alle re | paraties                                                                                                    |          | -       | - Alle filialen: |             |   |  |
|                       |                 | Laatste    | km-stand: 800  | 0645              | Vakgroe | o:           | Alle va | kgroepe                                                                                                    | n        | -       | Zoeke            | n reparatie |   |  |
| Schema Oms            | chrijving       | Ki         | lometerstand   | Datum             | *       |              |         |                                                                                                    |          |         |                  |             | _ |  |
| 3 Period              | odieke keuring  |            |                | 05-08-2016        |         |              |         |                                                                                                    |          |         |                  |             |   |  |
| 4 Keur                | ing aircosystee | m          |                | 05-08-2016        | Ŧ       |              |         |                                                                                                    |          |         |                  |             |   |  |
| <u>1</u> . Reparaties |                 |            | 1              |                   |         |              | 1       |                                                                                                    | 1        |         |                  |             |   |  |
| Reparatienr           | Kilometerst     | Datum repa | Omschrijving   |                   | Werkord | Schade       | Gara    | Vrijg                                                                                                    | Afm Mag  | Rubriek | Sectie           | Code F      | - |  |
| 79                    | 800645          | 10-08-2015 | Smeren/Cont    | roleren/Brandst   | 0       | _ <u>H</u> _ |         |                                                                                                    |          | 5       | 20               | 91 0        |   |  |
| 78                    | 800645          | 07-08-2015 | Keuring airco  | systeem           | 0       |              |         |                                                                                                    |          | 22      | 92               | 91 0        |   |  |
| 77                    | 800645          | 07-08-2015 | Periodiek keu  | iring             | 0       | 님            | 님       | 님                                                                                                    | 님        | 5       | 10               | 91 0        |   |  |
| 61                    | 748060          | 09-11-2012 | Rechter zijka  | nt schade gere    | 0       |              |         |                                                                                                    |          | 53      | 42               | 80 0        |   |  |
| 60                    | 731300          | 15-08-2012 | Toilet tank le | kt                | 28      |              |         |                                                                                                    |          | 38      | 20               | 30 6        |   |  |
| 57                    | 729650          | 02-08-2012 | DVD speler g   | eeft geen beeld   | 27      |              |         | Image: A state of the state of the state |          | 23      | 75               | 10 6        | Ξ |  |
| 56                    | 728005          | 15-07-2012 | De centrale o  | leurvergrendeli   | 26      |              |         | <b>V</b>                                                                                                    | ✓        | 52      | 1                | 1 6         |   |  |
| 55                    | 717338          | 12-03-2012 | Microfoon rei  | sleider geen gel  | 25      |              |         | ✓                                                                                                    |          | 23      | 52               | 10 6        |   |  |
| 54                    | 710511          | 15-02-2012 | Toilet werkt r | niet goed.        | 24      |              |         | <b>V</b>                                                                                                    | ✓        | 38      | 30               | 11 6        |   |  |
| 44                    | 568317          | 16-04-2008 | Diverse voet   | steunen afgebr    | 23      |              |         | <b>V</b>                                                                                                    | ✓        | 25      | 53               | 1 6         |   |  |
| 43                    | 566275          | 28-03-2008 | Toilettank lek | t, gescheurd      | 0       |              |         | $\checkmark$                                                                                                    |          | 38      | 20               | 1 0         |   |  |
| 42                    | 532460          | 07-07-2007 | rechtsvoor d   | eur schade        | 20      |              |         | Image: A start of the start of the start | <b>V</b> | 53      | 42               | 80 6        |   |  |
| 35                    | 481500          | 04-01-2007 | Waterpomp (    | defect            | 21      |              |         | <b>V</b>                                                                                                    | <b>V</b> | 72      | 61               | 10 6        |   |  |
| 23                    | 387000          | 10-03-2005 | trekt naar re  | chts, stuur trilt | 19      |              |         | <b>V</b>                                                                                                    | <b>V</b> | 27      | 2                | 41 6        |   |  |
| 22                    | 387000          | 10-03-2005 | Smeren/Cont    | roleren/Brandst   | 19      |              |         |                                                                                                    | <b>V</b> | 5       | 20               | 91 6        |   |  |
| 20                    | 368020          | 19-01-2005 | DvD speler d   | efect Voedingss   | 6       |              | ~       | <b>V</b>                                                                                                    |          | 23      | 75               | 10 6        |   |  |
| 14                    | 299300          | 02-08-2004 | Schade achte   | erzijde, bumper,  | 12      | <b>V</b>     |         |                                                                                                    |          | 53      | 43               | 80 6        |   |  |
| 2                     | 305900          | 25-05-2004 | Remt slecht    |                   | 0       |              |         | ~                                                                                                    |          | 32      | 60               | 11 0        |   |  |
|                       |                 |            |                |                   |         |              |         |                                                                                                    |          |         |                  |             |   |  |

De grijze regels zijn reparaties die in uw eigen werkplaats worden uitgevoerd, de witte regels zijn reparaties die door derden worden uitgevoerd. De groene regels zijn afgemelde reparaties en blauwe regels zijn uitgestelde reparaties (zie par. 4.4).

## 4.2 Onderhoud werkorders

In prg. *Onderhoud werkorders* kunt u de **diverse geplande reparaties van één wagen** of **algemene reparaties** combineren tot **een werkorder**. U kunt geen reparaties van <u>verschillende</u> wagens combineren tot één werkorder.

U bent niet verplicht om werkorders aan te maken, behalve als u de module 'Facturering werkplaats' gebruikt.

| 🔲 414 Onderhoud                                                 | Werkorders                                                                                                    |                     |                                    |                                    |                                                                                            |                 |
|-----------------------------------------------------------------|----------------------------------------------------------------------------------------------------|---------------------|------------------------------------|------------------------------------|--------------------------------------------------------------------------------------------|-----------------|
| Soort<br>Wagennr:<br>Werkordernr:<br>1. Basis <u>2. Korting</u> | Interne reparaties           Interne reparaties           Image: state state stat | Ļ                   | Merk:<br>Soort:<br>Kilometerstand: | Bova<br>Futura FHD12-340<br>141730 | Chassisnr: XLS                                                                             | JAA38CGY8003384 |
| Datum:<br>Klantnr:<br>Factureren:                               | 31-03-2015 🎫<br>99999998 AG8#                                                                                                    | ' Werkplaats, Veç   | ghel                               | 9                                  | Afwijkend uurtarief:<br>Opslag-% onderdelen<br>Milieu toeslag:<br>Klein materiaal:<br>Btw: | 0,00            |
| Reparation                                                      | enr Kilometerstand<br>62 141430                                                                                                    | Datum<br>14-02-2015 | Omschrijving<br>kapot              |                                    |                                                                                            | Afm Mag         |

U geeft eerst aan het soort werkorder dat u wilt gaan aanmaken: intern, derden of algemeen. Indien u kiest voor intern of derden, dan vult u vervolgens het wagennummer

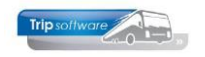

of het kenteken in (of opzoeken via de verrekijker). Daarna klikt u op 'Nieuw' <sup>1</sup>, het systeem kent nu automatisch een werkordernummer toe. In constant A41402 staat de numerator voor de werkorder.

U geeft de datum van de werkorder in (standaard de systeemdatum). Het klantnummer wordt, indien bekend, automatisch ingevuld. Onderaan op het scherm staat een overzicht van de uitstaande reparaties (voor deze wagen of algemeen). Door het aan- of uitvinken kunt u reparaties selecteren voor deze werkorder. Vervolgens slaat u de werkorder op met de button 'Opslaan/Akkoord' (oranje vink).

Indien u gebruikt maakt van de module 'Facturering' kunt u ook nog aangeven of er sprake is van een afwijkend uurtarief, een opslagpercentage voor onderdelen. Tevens kunt u dan ook de doorbelasting van milieutoeslag en kosten kleinmateriaal regelen.

Van deze werkorder kunt u via de button 'Afdrukken' een werkorder afdrukken. Via constant A41403 kunt u instellen of u een splitsing wilt hebben naar soort reparatie.

- 0 = Geen splitsing van de reparatie naar werkorder
- 1 = Splitsing van de reparaties naar gewoon/schade werkorder
- 2 = Splitsing van de reparaties naar gewoon/schade/garantie werkorder

| Werkorde                                                            | r intern                                                                                   |                        |                                                                   |
|---------------------------------------------------------------------|--------------------------------------------------------------------------------------------|------------------------|-------------------------------------------------------------------|
| Klantgegevens                                                       |                                                                                            |                        |                                                                   |
| Naam<br>Nummer<br>Adres<br>Woonplaats<br>Contactpersoon<br>Telefoon | : AG&P Werkplaats<br>: 9999998<br>: De Amert 160<br>: 5462 GH Veghel<br>:<br>: 0413-387777 | Datum : 31-03-2015     | Werkordernr : 29<br>Kenteken : BL-BJ-76<br>Kilometerstand: 141430 |
| Wagennr<br>Merk<br>Type<br>Chassisnr<br>Garantiedatum               | : 100<br>: Bova<br>: DAF<br>: XL9AA38CGY8003384<br>:                                       |                        |                                                                   |
| Reparatienr.                                                        | Omschrijving werkzaan                                                                      | nheden/reparatiemel    | ding                                                              |
| 62                                                                  | Audio/Video/Communicatie/I<br>kapot                                                        | Navig / Audio algemeen | / Algemeen                                                        |
|                                                                     | Vakgroep : Onderhou<br>Chauffeur :                                                         | ud/Algemeen            |                                                                   |
| <b>Onderdeelnr.</b><br>120009                                       | Omschrijving<br>Stoelleuning Bova Futura                                                   | Serienr.               | Aantal Locatie magazijn<br>1,00                                   |
| Datum reparatie:                                                    | ·                                                                                          | Kilometerstand:        |                                                                   |
| Aanvang reparat                                                     | <b>ie:</b> uur                                                                             | Reparatie geree        | <b>d:</b> uur                                                     |
| Gebruikte ondere                                                    | delen:                                                                                     |                        |                                                                   |
|                                                                     |                                                                                            |                        |                                                                   |

Tevens kunt u in dit programma een reparatiebon, APK-formulier, onderhoudsformulier en een kostenoverzicht van de reparatie (uren, onderdelen, etc.) uitdraaien. De prijs van de onderdelen op de afdruk is afhankelijk van constant A41014: 0 = pak de allerlaatste prijs van het onderdeel, 1 = pak de prijs zoals aanwezig in *Onderhoud reparaties*.

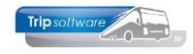

## 4.3 Afmelden reparatie

| 413 Intern rep   | aratie |                 |          |                  |                        |            |                  |                     |
|------------------|--------|-----------------|----------|------------------|------------------------|------------|------------------|---------------------|
| Reparatienr:     | 62     | v               | Vagennr: | 100 BL-          | BJ-76                  |            |                  |                     |
| 1. Basis 2. Prob | leem 3 | . Onderdelen    | 4. Uren  | 5. Prijsregels 6 | . Korting Z. Oplossing |            |                  |                     |
| Basis            |        |                 |          |                  |                        |            |                  |                     |
| Melddatum:       | 14-02  | -2015 📆 Da      | atum:    | 14-02-2015       | Filiaal:               |            | Trip Software BV | P                   |
| Begintijd:       | 07:00  |                 |          |                  |                        | Aanmaken   | Afmelden         |                     |
| Eindtijd:        | 22:00  | 1               | Rubrie   | k via nummer: 🔝  | Werkpl. kmstand:       | 141430     | 141430           |                     |
| Rubriek:         | 22     | Airconditioning | 9        | -                |                        | Beginstand | Eindstand        |                     |
| Sectie:          | 40     | Airco kranen    |          | •                | Proefrit:              | 0          | 0                |                     |
| Code:            | 1      | Algemeen        |          | -                |                        |            |                  |                     |
| Vakgroep:        | Airco: | systeem         |          | •                |                        |            |                  |                     |
| Garantie:        |        |                 | Sc       | hade: 📃          |                        |            |                  |                     |
| Klachtcode:      | 1      | Via chau        | ffeur    |                  | $\mathcal{P}$          |            |                  |                     |
|                  |        |                 |          |                  |                        |            |                  |                     |
|                  |        |                 |          |                  |                        |            |                  |                     |
| Chauffeur:       | 0      |                 |          |                  | 🔎 Chauffeurnaam:       |            |                  |                     |
| Monteur:         | 0      |                 |          |                  | $\wp$                  |            |                  |                     |
| Omschrijving:    | kapot  |                 |          |                  |                        |            |                  | Prioriteit          |
|                  |        |                 |          |                  |                        |            |                  | A -                 |
| Vertrek          | Tijd   | Terug           | Tijd     | Van              |                        | Naar       |                  | Opdracht-/ritnummer |
| 07-08-2015       | 15:30  | 07-08-2015      | 16:40    | Eindhoven        |                        | Uden       |                  | 51                  |
|                  |        |                 |          |                  |                        |            |                  |                     |
|                  |        |                 |          |                  |                        |            |                  |                     |
|                  |        |                 |          |                  |                        |            |                  | -                   |

Het afmelden van een reparatie is mogelijk via *Afmelden reparaties* of *Onderhoud reparaties*.

Om een reparatie te kunnen afmelden, dient in de reparatie de velden rubriek/sectie/code en vakgroep ingevuld te zijn. Het systeem meldt de ontbrekende (verplichte) gegevens en deze dient u eerst via het **wijzigen van de reparatie** (rechtermuisknop) te complementeren. Wijzigen van een reparatie kan alleen via *Onderhoud reparaties*.

Als u een bestaande reparatie wilt gaan **afmelden**, dan vraagt u eerst de reparaties van de betreffende wagen op (zie par. 4.1.3) en vervolgens kiest u met de rechtermuistoets afmelden. Het systeem vraagt om de kilometerstand waarmee de reparatie wordt afgemeld. Een reparatie die al afgemeld en vrijgegeven is, kunt u niet meer wijzigen. U kunt dan de reparatie eerst weer openstellen en daarna alsnog wijzigen (mits er nog geen factuur is uitgedraaid).

| 🗧 413 Intern reparatie 💿 💿 💌                                                           |
|----------------------------------------------------------------------------------------|
| Reparatienn: 62 Wagennr: 100 BL-BJ-76                                                  |
|                                                                                        |
| 1. Basis 2. Probleem 3. Onderdelen 4. Uren 5. Prijsregels 6. Korting 7. Oplossing      |
| Verdana • 0 • 8 7 10 4 1 3 35 55 55 5 5 5 5 5 5 10 10 10 10 10 10 10 10 10 10 10 10 10 |
|                                                                                        |
|                                                                                        |
|                                                                                        |
|                                                                                        |
|                                                                                        |
|                                                                                        |
|                                                                                        |
|                                                                                        |
|                                                                                        |
|                                                                                        |
|                                                                                        |
|                                                                                        |
|                                                                                        |
|                                                                                        |
|                                                                                        |
|                                                                                        |

Indien u in constant A41702 een '0' invult, dan toont het systeem bij afmelden eerst het tabblad 'Oplossing', indien u een '1' invult, dan toont het systeem bij afmelding eerst het tabblad 'Oplossing' en daarna 'Uren'.

U gaat nu de ontbrekende gegevens invullen op de diverse tabbladen. Op tabblad 1 'Basis' kunt u de kilometerstand van de proefrit invullen.

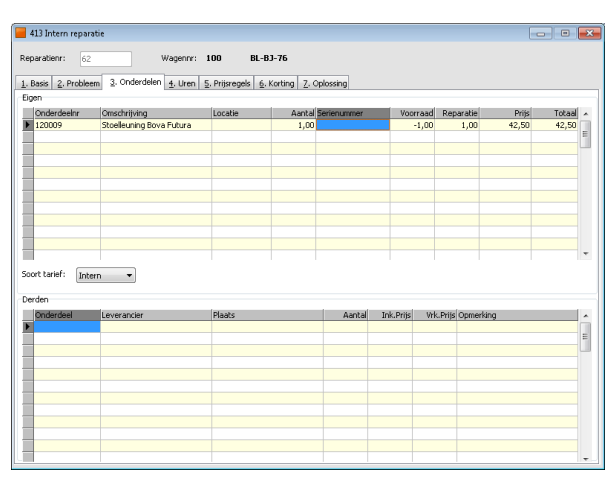

Op tabblad 3 'Onderdelen' dient u aan te geven welke onderdelen (eigen of derden) u heeft gebruikt bij de reparatie. Via de rechtermuistoets kunt u onderdelen toevoegen of verwijderen. De eigen onderdelen kunnen ook opgezocht worden via het zoekvenster via dubbelklik. De grid van het zoekvenster is variabel instelbaar. De magazijnvoorraad wordt gecontroleerd en gemuteerd.

Indien u gebruikt maakt van *Onderhoud Constanten Debiteuren* kunt u gebruik maken van het veld 'Soort tarief'. Standaard wordt de tariefsoort getoond die

is opgeslagen bij de debiteur, u kunt de tariefsoort echter voor deze reparatie wijzigen.

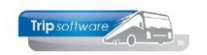

In de grid Eigen onderdelen worden de prijzen van de Eigen onderdelen niet meer opnieuw bepaald als je een regel wijzigt. Via de rechtermuis kunt u wel kiezen voor:

- Prijs van regel opnieuw bepalen
- Alle prijzen opnieuw bepalen

Via constant A41015 kunt u aangeven welke prijs bij herbepaling van de inkoopprijs meegenomen moet worden: 0 = pak de allerlaatste prijs van het onderdeel, 1 = pak de prijs zoals aanwezig in *Onderhoud reparaties*.

Als je in de wijzigtak het veld Soort tarief bij de grid Eigen onderdelen wilt veranderen, komt er eerst een vraagstelling 'Prijzen opnieuw bepalen?'

Op tabblad 4 'Uren' vult u de monteur en de gewerkte uren in (het systeem corrigeert dit automatisch met de ingevulde pauzes). Indien u in constant A41304 het nummer van de werkplaatsactiviteit personeel heeft ingevuld, dan worden de uren van deze monteur automatisch naar zijn urenlijst in *Urenmutaties* geschreven. Op dit tabblad kunt u ook eventuele uren bij derden aangeven.

Indien u gebruikt maakt van *Onderhoud Constanten Debiteuren* kunt u gebruik maken van het veld 'Soort tarief'. Standaard wordt de tariefsoort getoond die is opgeslagen bij de debiteur, u kunt de tariefsoort echter voor deze reparatie wijzigen.

| 📕 413 Intern reparat | ie                       |                                |           |         | -      |          |
|----------------------|--------------------------|--------------------------------|-----------|---------|--------|----------|
| Reparatienr: 62      | Wagennr                  | : 100 BL-BJ-76                 |           |         |        |          |
|                      |                          |                                |           |         |        |          |
| 1. Basis 2. Probleen | a 3. Onderdelen 4. Uren  | 5. Prijsregels 6. Korting 7. ( | Oplossing |         |        |          |
| Datum                | Grootboeknr Omschrijving |                                | Aanta     | Eenheid | Prijs  | Totaal ^ |
| 01-08-2015           | 4400 Arsleep kosti       | in voertuig                    | 1,00      | x       | 350,00 | 350,00   |
| -                    |                          |                                |           |         |        |          |
|                      |                          |                                |           |         |        |          |
|                      |                          |                                |           |         |        |          |
|                      |                          |                                |           |         |        |          |
|                      |                          |                                |           |         |        |          |
|                      |                          |                                |           |         |        | =        |
|                      |                          |                                |           |         |        |          |
|                      |                          |                                |           |         |        |          |
|                      |                          |                                |           |         |        |          |
|                      |                          |                                |           |         |        |          |
|                      |                          |                                |           |         |        |          |
|                      |                          |                                |           |         |        |          |
|                      |                          |                                |           |         |        |          |
|                      |                          |                                |           |         |        |          |
|                      |                          |                                |           |         |        |          |
|                      |                          |                                |           |         |        |          |
|                      |                          |                                |           |         |        |          |
|                      |                          |                                |           |         |        |          |
|                      |                          |                                |           |         |        |          |
|                      |                          |                                |           |         |        |          |
|                      |                          |                                |           |         |        |          |
|                      |                          |                                |           |         |        |          |
|                      |                          |                                |           |         |        |          |
|                      |                          |                                |           |         |        |          |
|                      |                          |                                |           |         |        |          |
|                      |                          |                                |           |         |        | *        |

Op tabblad 5 kunt u extra prijsregels toevoegen. Als voorbeeld (zie schermafdruk) kosten gemaakt voor afslepen van een voertuig. Extra prijsregels gebruikt u in principe alleen voor kosten die u niet kwijt kunt via tabblad uren en/of onderdelen en zal dus handig zijn voor reparaties aan voertuigen van derden.

| 413 Intern reparatie     |                                       |                        |              |  |  |
|--------------------------|---------------------------------------|------------------------|--------------|--|--|
| Reparatienr: 62          | Wagennr: 1                            | 00 BL-BJ-76            |              |  |  |
| 1. Basis 2. Probleem 3.  | Onderdelen <u>4</u> . Uren <u>5</u> . | Prijsregels 6. Korting | Z. Oplossing |  |  |
| Korting                  |                                       |                        |              |  |  |
| Arbeid:                  | 0.00                                  |                        |              |  |  |
| Onderdelen:              | 0,00 %                                |                        |              |  |  |
| Korting op de reparatie: | 0,00 %                                |                        |              |  |  |
|                          |                                       |                        |              |  |  |
|                          |                                       |                        |              |  |  |
|                          |                                       |                        |              |  |  |
|                          |                                       |                        |              |  |  |
|                          |                                       |                        |              |  |  |
|                          |                                       |                        |              |  |  |
|                          |                                       |                        |              |  |  |
|                          |                                       |                        |              |  |  |
|                          |                                       |                        |              |  |  |

Op tabblad 6 'Korting' kunt u kortingen vermelden op arbeid, onderdelen of de totale reparatie i.v.m. de facturering.

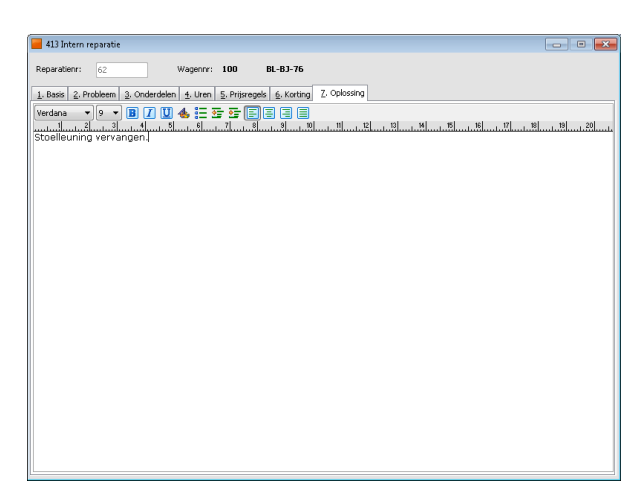

Op tabblad 7 'Oplossing' heeft u ruimte voor een beschrijving van de oplossing van de klacht.

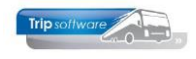

U slaat de reparatie vervolgens weer op met het oranje vinkje. Een reparatie is pas definitief afgemeld als u ook een vinkje zet bij het veld 'Afm Mag'.

De betekenis van dit veld is het afmelden van de reparatie door de magazijnchef en voorkomt het te vroeg gereedmelden voor facturering. Meestal is het wachten nog op een factuur van derden waardoor nog niet alle kosten zijn geboekt op de reparatie. Vandaar deze extra check.

Afgemelde reparaties kunt u (mits niet gefactureerd) nog **openstellen**, zodat u evt. nog onderdelen en/of uren kunt invullen. Bij de betreffende reparatie zet u het vinkje van de kolom 'Afm Mag' uit en vervolgens kunt u de reparatie met de rechtermuistoets openstellen.

Indien constant A41701 =1 dan kunt u de reparatie of werkorder alleen afmelden na ingave van naam en wachtwoord [alleen te gebruiken indien de module 'Beveiliging wachtwoorden monteurs' is aangeschaft].

Indien constant A41704 =1 dan verplicht het systeem om uren in te vullen.

| 4          | 413 Onderhou                                     | iden Reparatie:                                       | 5                                                                  |                                                                                                    |                                    |              |                      |               |         |                               |                               |                         |
|------------|--------------------------------------------------|-------------------------------------------------------|--------------------------------------------------------------------|----------------------------------------------------------------------------------------------------|------------------------------------|--------------|----------------------|---------------|---------|-------------------------------|-------------------------------|-------------------------|
| Wa         | agennr:                                          | 100                                                   | BL-BJ-7<br>Laatste k                                               | 6                                                                                                    | Veergave:<br>/akgroep:             | Inte<br>Alle | rne repa<br>vakgroej | raties<br>ben | •       | Alle fil<br>Zoe               | ialen:<br>eken rep            | aratie 🗌                |
|            |                                                  |                                                       |                                                                    |                                                                                                    |                                    |              |                      |               |         |                               |                               |                         |
| <u>1</u> . | Reparaties                                       |                                                       |                                                                    | (- · · · ·                                                                                                    |                                    |              | (-                   |               |         | (- · · · · )                  | (                             |                         |
| <u>1</u> . | Reparaties<br>Reparatienr                        | Kilometerstand                                        | Datum repa                                                         | Omschrijving                                                                                                    | Werkord                            | Schade       | Gara                 | Vrijg         | Afm Mag | Rubriek                       | Sectie                        | Code 🔺                  |
| <u>1</u> . | Reparaties<br>Reparatienr<br>62                  | Kilometerstand<br>141430<br>107220                    | Datum repa<br>14-02-2015<br>03-04-2008                             | Omschrijving<br>kapot<br>wordt achterin veel te warm, voor                                                          | Werkord<br>29                      | Schade       | Gara                 | Vrijg         | Afm Mag | Rubriek<br>23<br>21           | Sectie                        | Code 🔺                  |
| <u>1</u> . | Reparaties<br>Reparatienr<br>62<br>45<br>33      | Kilometerstand<br>141430<br>107220<br>102690          | Datum repa<br>14-02-2015<br>03-04-2008<br>06-12-2006               | Omschrijving<br>kapot<br>wordt achterin veel te warm, voor.<br>Periodiek keuring                                    | Werkord<br>29<br>. 0<br>16         | Schade       | Gara                 | Vrijg         | Afm Mag | Rubriek<br>23<br>21<br>5      | Sectie<br>10<br>1<br>10       | Code A                  |
| <u>1</u> . | Reparaties<br>Reparatienr<br>62<br>45<br>33<br>1 | Kilometerstand<br>141430<br>107220<br>102690<br>95380 | Datum repa<br>14-02-2015<br>03-04-2008<br>06-12-2006<br>28-05-2004 | Omschrijving<br>kapot<br>wordt achterin veel te warm, voor.<br>Periodiek keuring<br>Onderhoudsbeurt volgens schema. | Werkord<br>29<br>. 0<br>16<br>. 1  | Schade       | Gara                 | Vrijg         | Afm Mag | Rubriek<br>23<br>21<br>5<br>5 | Sectie<br>10<br>1<br>10<br>20 | Codt ^<br>9:<br>9:      |
| <u>1</u> . | Reparaties<br>Reparatienr<br>62<br>45<br>33<br>1 | Kilometerstand<br>141430<br>107220<br>102690<br>95380 | Datum repa<br>14-02-2015<br>03-04-2008<br>06-12-2006<br>28-05-2004 | Omschrijving<br>kapot<br>wordt achterin veel te warm, voor.<br>Periodiek keuring<br>Onderhoudsbeurt volgens schema. | Werkord<br>29<br>. 00<br>16<br>. 1 | Schade       | Gara                 | Vrijg         | Afm Mag | Rubriek<br>23<br>21<br>5<br>5 | Sectie<br>10<br>1<br>10<br>20 | Code ▲<br>9:<br>9:      |
| 1.         | Reparaties<br>Reparatienr<br>62<br>45<br>33<br>1 | Kilometerstand<br>141430<br>107220<br>102690<br>95380 | Datum repa<br>14-02-2015<br>03-04-2008<br>06-12-2006<br>28-05-2004 | Omschrijving<br>kapot<br>wordt achterin veel te warm, voor.<br>Periodiek keuring<br>Onderhoudsbeurt volgens schema. | Werkord<br>29<br>. 00<br>16<br>. 1 | Schade       | Gara                 | Vrijg         | Afm Mag | Rubriek<br>23<br>21<br>5<br>5 | Sectie<br>10<br>1<br>10<br>20 | Code ×<br>9:<br>9:      |
| 1.         | Reparaties<br>Reparatienr<br>62<br>45<br>33<br>1 | Kilometerstand<br>141430<br>107220<br>102690<br>95380 | Datum repa<br>14-02-2015<br>03-04-2008<br>06-12-2006<br>28-05-2004 | Omschrijving<br>kapot<br>wordt achterin veel te warm, voor.<br>Periodiek keuring<br>Onderhoudsbeurt volgens schema. | Werkord<br>29<br>. 00<br>16<br>. 1 | Schade       | Gara                 | Vrijg         | Afm Mag | Rubriek<br>23<br>21<br>5<br>5 | Sectie<br>10<br>1<br>10<br>20 | Code ▲<br>9:<br>9:<br>E |

Bij het afmelden van een STEK-reparatie volgt een apart formulier indien de module 'Registratie Stek, Tacho, Snelheidsbegrenzer' is aangeschaft. Bij de 1<sup>e</sup> maal STEK voor een bepaalde wagen, dient u tevens de gegevens van de koelinstallatie in te vullen. Deze gegevens worden opgeslagen in het systeem.

Bij het afmelden van een TACHO- of SNELHEIDSBEGRENZER-reparatie volgt ook een apart formulier voor het ingeven van relevante informatie. Zie par. 4.1.2.

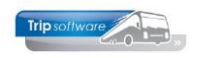

## **4.4 Afmelden reparatie of werkorder**

Indien u werkt met werkorders (prg. *Onderhoud werkorders*) kunt u reparaties ook afmelden via *Afmelden reparaties*. Voordat u de reparatie gaat afmelden, dient u eerst via *Onderhoud reparaties* de reparatie af te werken (uren, onderdelen, e.d.). In *Afmelden reparaties* kunt in één keer diverse reparaties die op één werkorder staan afmelden echter *in dit programma zit geen controle of alle gegevens van de reparatie zoals uren en onderdelen zijn ingevuld!* Controleer dus eerst via *Onderhoud reparaties* of alle gegevens correct en volledig zijn. Als u niet met werkorders werkt, dan moet u de reparaties afmelden in *Onderhoud reparaties*.

| 15 Afmelden | reparaties      |                   |          |              |            |            |   |
|-------------|-----------------|-------------------|----------|--------------|------------|------------|---|
| erkordernr: | 29              | Ŷ                 |          |              | Soort:     | INTERN     |   |
| /agennr:    | 100             | BL-BJ-76          |          |              | Datum:     | 31-03-2015 |   |
| ebiteurnr:  | 9999998         | AGP Werkplaat     | s        |              |            |            |   |
|             |                 |                   |          |              |            |            |   |
| Reparaties  |                 |                   |          |              |            |            |   |
| Reparation  | r Rubriek       | Sectie            | Code     | Omschrijving | Datum      | Afm Mag    | ī |
| 6           | 2 Audio/Yideo/C | om Audio algemeen | Algemeen | kapot        | 14-02-2015 |            |   |
|             |                 |                   |          |              |            |            |   |
|             |                 |                   |          |              |            |            |   |
|             |                 |                   |          |              |            |            |   |
|             |                 |                   |          |              |            |            |   |
|             |                 |                   |          |              |            |            |   |
|             |                 |                   |          |              |            |            |   |
|             |                 |                   |          |              |            |            |   |
|             |                 |                   |          |              |            |            |   |
|             |                 |                   |          |              |            |            |   |
|             |                 |                   |          |              |            |            |   |
|             |                 |                   |          |              |            |            |   |
|             |                 |                   |          |              |            |            |   |
|             |                 |                   |          |              |            |            |   |
|             |                 |                   |          |              |            |            |   |
|             |                 |                   | _        |              |            |            |   |
|             |                 |                   |          |              |            |            |   |
|             |                 |                   |          |              |            |            |   |
|             |                 |                   |          |              |            |            |   |
|             |                 |                   |          |              |            |            |   |
|             |                 |                   |          |              |            |            |   |
|             |                 |                   |          |              |            |            |   |
|             |                 |                   |          |              |            |            |   |

| 41           | 13 Onderhou              | iden Reparatie | 5          |                                    |                        |             |                         |              |               |                     | • •    |
|--------------|--------------------------|----------------|------------|------------------------------------|------------------------|-------------|-------------------------|--------------|---------------|---------------------|--------|
| Wa           | gennr:                   | 100            | D BL-BJ-7  | 6                                  | Weergave:<br>/akgroep: | Inte<br>Ale | rne repara<br>vakgroepe | ties 🔻       | Alle fi<br>Zo | lialen:<br>eken rep | aratie |
| <u>1</u> . R | eparaties<br>Reparatiepr | Kilometerstand | Datum rena | Omschrittung                       | Werkord                | Schade      | Gara                    | riig Afro Ma | Rubriek       | Sertie              | Code e |
|              | 62                       | 141430         | 14-02-2015 | kapot                              | 29                     |             |                         |              | 23            | 10                  |        |
| _            | 45                       | 107220         | 03-04-2008 | wordt achterin veel te warm, voor. | 0                      |             |                         |              | 21            | 1                   |        |
| -            |                          | 95380          | 28-05-2004 | Onderhoudsbeurt volgens schema.    | 16                     | H           | H                       |              | 5             | 20                  | 9:     |
|              |                          |                |            |                                    |                        | -           | -                       |              | -             |                     |        |
|              |                          |                |            |                                    |                        |             |                         |              |               |                     | E      |
| -            |                          |                |            |                                    |                        |             |                         |              |               |                     |        |
|              |                          |                |            |                                    |                        |             |                         |              |               |                     |        |
|              |                          |                |            |                                    |                        |             |                         |              |               |                     |        |
|              |                          |                |            |                                    |                        |             |                         |              |               |                     |        |
| -            |                          |                |            |                                    |                        |             |                         |              |               |                     |        |
| 1            |                          |                |            |                                    |                        |             |                         |              |               |                     |        |
|              |                          |                |            |                                    |                        |             |                         |              |               |                     |        |
| -            |                          |                |            |                                    |                        |             |                         |              |               |                     |        |
| -            |                          |                |            |                                    |                        |             |                         |              |               |                     |        |
|              |                          |                |            |                                    |                        |             |                         |              |               |                     |        |
|              |                          |                |            |                                    |                        |             |                         |              |               |                     |        |
|              |                          |                |            |                                    |                        |             |                         |              |               |                     |        |
| -            |                          |                |            |                                    | -                      |             |                         |              |               |                     |        |
| 1            |                          |                |            |                                    | -                      |             |                         |              |               |                     |        |
| 4            |                          |                |            |                                    |                        |             |                         |              |               |                     |        |

#### Afmelden via Afmelden reparaties

U geeft het werkordernummer in of zoekt dit op via de verrekijker en drukt dan op de button 'Openen'.

Alle reparaties van de werkorder komen in beeld. Via de rechtermuisknop kunt u de reparatie afmelden. Daarna kunt u in de kolom 'Afm Mag' bij de betreffende reparaties een vinkje zetten. Als alle reparaties zijn aangevinkt en u slaat de werkorder op met de button 'Opslaan/Akkoord' dan is de werkorder compleet afgemeld.

## Afmelden via Onderhoud reparaties (zie par. 4.3)

Als u een reparatie wilt gaan afmelden, dan vraagt u eerst de reparaties van de betreffende wagen op (zie paragraaf 4.1.3). De groene regels zijn reparaties die afgewerkt zijn. Vervolgens kunt u d.m.v. een vinkje in de kolom 'Afm Mag' de reparatie compleet afmelden.

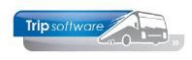

## 4.5 Afdrukken/activeren periodiek onderhoud

Middels Afdrukken of activeren periodiek onderhoud kunt u 'verlopen'

onderhoudsschema's activeren en/of een overzicht uitdraaien van deze 'verlopen' onderhoudsschema's per wagen. Aan de hand van de peildatum (standaard de systeemdatum) of huidige kilometerstand van de wagen wordt bepaald of een onderhoudsschema verlopen is. U kunt ervoor kiezen om deze schema's via *Afdrukken of activeren periodiek onderhoud* te activeren (via vinkje achter het veld 'activeren') (activeren kan ook via *Onderhoud reparaties*, zie par. 3.9.1). Afdrukken van het overzicht kan door middel van de printerbutton.

Het buitenlandschema wordt actief als het bestemmingsland of vertrekland niet gelijk is aan Nederland.

In constant A41902 kunt u het aantal extra dagen aangeven wat bij de peildatum opgeteld wordt en in constant A41903 kunt u het aantal kilometers invullen dat als marge wordt genomen.

| 🔲 419 Af  | fdrukken c | of activere | n periodiek onderhoud | 1           |                    |       |                                         |                |            |            |           |
|-----------|------------|-------------|-----------------------|-------------|--------------------|-------|-----------------------------------------|----------------|------------|------------|-----------|
| Selecties |            |             |                       |             |                    |       |                                         |                |            |            |           |
| Var       | wagen: (   | 3           |                       | $\sim$      | Van schema:        | 0     | ,,,,,,,,,,,,,,,,,,,,,,,,,,,,,,,,,,,,,,, | Soort v        | vagens: [N | ivt        |           |
| T/n       | n wagen: 🤉 | 99999       | Dummy                 | $\sim$      | T/m schema:        | 999   | ,,,,,,,,,,,,,,,,,,,,,,,,,,,,,,,,,,,,,,, | So             | rtering: v | Vagennr    |           |
| Van k     | enteken:   |             |                       | $\sim$      |                    |       |                                         |                |            |            |           |
| T/m k     | enteken:   |             |                       | , P         | Peildatum:         | 31-12 | 2-2015 📆                                |                | 🙆 Sele     | cteer 🛛 😂  | Afdrukken |
| Schema's  |            |             |                       |             |                    |       |                                         |                |            |            |           |
| Wagen     | Kenteken   | Schema      | Omschrijving          | Km interval | Tijd interval in w | veken | Laatste kmst                            | and Datum      | Activerer  | Uitstellen | Overslaan |
| 102       | BL-BV-55   | 1           | Onderhoudsbeurt       | 30000       |                    | 52    | 382                                     | 300 02-07-2015 | <b>V</b>   |            |           |
| 102       | BL-BV-55   | 3           | Periodieke keuring    | 0           |                    | 52    | 382                                     | 300 02-07-2015 |            |            |           |
| 105       | BL-SZ-59   | 3           | Periodieke keuring    | 0           |                    | 52    | 800                                     | 645 07-08-2015 |            | <b>I</b>   |           |
| 105       | BL-SZ-59   | 4           | Keuring aircosysteem  | 0           |                    | 52    | 800                                     | 645 07-08-2015 |            | <b>V</b>   |           |
| 107       | BH-GT-61   | 4           | Keuring aircosysteem  | 0           |                    | 52    | 461                                     | 470 07-08-2015 |            | <b>V</b>   |           |
| 110       | BL-VZ-49   | 1           | Onderhoudsbeurt       | 30000       |                    | 52    | 269                                     | 150 07-08-2015 | <b>V</b>   |            |           |
| 130       | BN-GV-37   | 3           | Periodieke keuring    | 0           |                    | 52    | 123                                     | 020 07-08-2015 |            |            |           |
| 151       | BN-RZ-43   | 4           | Keuring aircosysteem  | 0           |                    | 52    |                                         | 0 28-05-2012   |            |            |           |
|           |            |             |                       |             |                    |       |                                         |                |            |            |           |
|           |            |             |                       |             |                    |       |                                         |                |            |            |           |
|           |            |             |                       |             |                    |       |                                         |                |            |            |           |
|           |            |             |                       |             |                    |       |                                         |                |            |            |           |
|           |            |             |                       |             |                    |       |                                         |                |            |            |           |
|           |            |             |                       |             |                    |       |                                         |                |            |            |           |

De afdruk van het schema is in variabele lay-out aanwezig en kan naar uw eigen wensen aangepast worden.

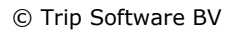

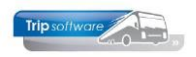

## 4.6 Wijzigen prioriteit

In prg. *Wijzigen prioriteit* kunt u de prioriteit van een reparatie wijzigen en zelfs de reparatie uitstellen naar een andere datum. Het wijzigen van de prioriteit kan alleen bij interne reparaties voor eigen wagens, dus niet bij externe reparaties of reparaties voor derden.

|   | 416 Wijzigen pr | ioriteit    |                 |                                       |             |                 | - • • •        |
|---|-----------------|-------------|-----------------|---------------------------------------|-------------|-----------------|----------------|
| , | Wagennr:        | 100 BL      | -BJ-76          | P                                     |             |                 |                |
| 1 | . Reparaties    |             |                 |                                       |             |                 |                |
|   | Datum           | Reparatienr | Rubriek         | Omschrijving                          | Werkordernr | Prioriteit      | Uitsteldatum 🖌 |
|   | 14-02-2015      | 62          | Audio/Video/Com | kapot                                 | 29          | A 🔻             |                |
|   | 03-04-2008      | 45          | Verwarming      | wordt achterin veel te warm, voorin k | 0           |                 | 10-12-2008     |
|   |                 |             |                 |                                       |             | В               |                |
|   |                 |             |                 |                                       |             | C               |                |
|   |                 |             |                 |                                       |             | D               |                |
|   |                 |             |                 |                                       |             | E<br>Liteactald |                |
|   |                 |             |                 |                                       |             | oitgesteid      |                |
|   |                 |             |                 |                                       |             |                 |                |
|   |                 |             |                 |                                       |             |                 |                |
|   |                 |             |                 |                                       |             |                 |                |
|   |                 |             |                 |                                       |             |                 |                |
|   |                 |             |                 |                                       |             |                 |                |
|   |                 |             |                 |                                       |             |                 |                |
|   |                 |             |                 |                                       |             |                 |                |
|   |                 |             |                 |                                       |             |                 |                |
|   |                 |             |                 |                                       |             |                 |                |
|   |                 |             |                 |                                       |             |                 |                |

U vult het wagennummer in of start het zoekproces wagens via de verrekijker en selecteert de wagen met dubbelklik.

Vervolgens drukt u op de button 'Wijzigen'. In de kolom 'Prioriteit' kunt u nu de prioriteit (A/B/C/D/E) van de reparatie wijzigen of u kunt de reparatie uitstellen.

Indien u de reparatie uitstelt, kunt u tevens de uitsteldatum aanpassen welke door het systeem automatisch wordt ingevuld. De uitsteldatum wordt gevuld door de systeemdatum + het aantal dagen van constant A41603.

In prg. *Onderhoud* reparaties en *Opvragen reparaties* wordt de uitgestelde reparatie in een blauwe regel getoond. Bij het aanmaken van een nieuwe reparatie in *Onderhoud reparaties* komt een melding indien de uitsteldatum van één of meerdere reparaties verlopen is. U kunt de uitgestelde reparatie dan activeren. Indien constant A41601 =1 dan blijft bij het activeren van een uitgestelde reparatie de datum ongewijzigd.

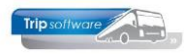

## 4.7 Diverse overzichten werkplaats

Middels *Diverse overzichten werkplaats* kunt u de volgende overzichten uitdraaien:

- kosten per wagen
- historie per wagen
- openstaande reparaties
- gebruikte onderdelen
- reparatiebonnen
- norm reparaties
- voorraad per peildatum

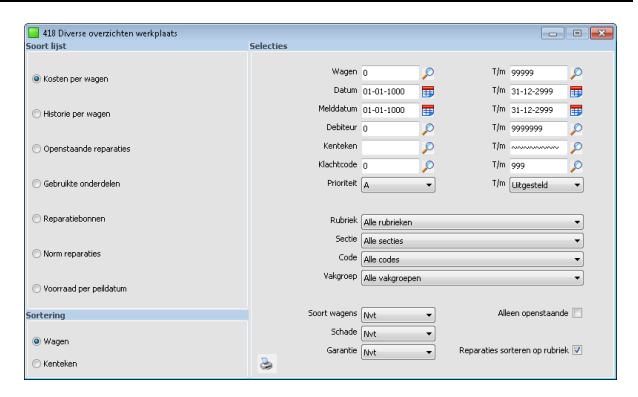

### 4.7.1 Kosten per wagen

Bij dit onderdeel kunt u een overzicht uitdraaien van de reparatiekosten per wagen. Per reparatie is er een totaaltelling voor de bruto- en netto kosten. Aan de hand van de totale kosten en de gereden kilometers in die periode berekent het systeem de kosten per kilometer.

U kunt diverse selecties opgeven. Het aantal gereden kilometers wordt altijd berekend aan de hand van de huidige kilometerstand uit *Onderhoud bussen* (tabblad 1) en de beginkilometerstand werkplaats uit *Onderhoud bussen* (tabblad 3).

| 🚑 ADFRead | der (filestore:                            | 21702 1/3)                                       |                                          |                                           |                                 |                                 |                |               |                  |                     |                  |                  |                  | - • • |
|-----------|--------------------------------------------|--------------------------------------------------|------------------------------------------|-------------------------------------------|---------------------------------|---------------------------------|----------------|---------------|------------------|---------------------|------------------|------------------|------------------|-------|
| Bestand A | <u>N</u> avigeren                          |                                                  |                                          |                                           |                                 |                                 |                |               |                  |                     |                  |                  |                  |       |
|           | è 🌏 🔎                                      | 1 🖓 🕹                                            |                                          | 🖸 🚺 🛙                                     |                                 | 100 %                           | 44 portr       | ait 🔹         | Sel prin         | t 👻                 |                  |                  |                  |       |
|           | Kosten                                     | ner war                                          | ien i                                    |                                           |                                 |                                 |                |               |                  |                     |                  | Pag              | ina: 1           |       |
|           |                                            | por naș                                          | ,                                        |                                           |                                 |                                 |                |               |                  |                     |                  |                  |                  |       |
|           | Wagen:                                     | 100 BL-BJ                                        | -76                                      |                                           |                                 | Km stand                        | [1] 1          | 41730         | per 06           | -06-20              | 15               |                  |                  |       |
|           | Rubriek                                    |                                                  |                                          | A                                         | RBEID                           |                                 |                |               | ONDE             | RDELE               | N                | тот              | A A L            |       |
|           | Reparatienr                                | . Datum                                          | bruto                                    | netto                                     | uren                            | derden uren                     | derden         | bruto         | netto            | derden              | Prijsregels      | bruto            | netto            |       |
|           | Tijdintervalle<br>1<br>33                  | en/onderhoud<br>28-05-200<br>06-12-200           | 183,75<br>183,75                         | 183,75<br>183,75                          | 5,25<br>5,25                    | 0,00<br>0,00                    | 0,00<br>0,00   | 93,76<br>0,00 | 93,76<br>0,00    | 67,50<br>0,00       | 0,00<br>0,00     | 362,51<br>201,25 | 362,51<br>201,25 |       |
|           | Verwarming<br>45                           | 03-04-200                                        | 0,00                                     | 0,00                                      | 0,00                            | 0,00                            | 0,00           | 0,00          | 0,00             | 0,00                | 0,00             | 0,00             | 0,00             |       |
|           | Audio/Video,                               | Communicatie                                     | e/Navig<br>78.75                         | 78.75                                     | 1.50                            | 0.00                            | 0.00           | 42.50         | 42.50            | 0.00                | 350.00           | 483.07           | 483.07           |       |
|           | Totaal [2]                                 | 14 02 201                                        | 446,25                                   | 446,25                                    | 12,00                           | 0,00                            | 0,00           | 136,26        | 136,26           | 67,50               | 350,00           | 1.046,83         | 1.046,83         |       |
|           |                                            |                                                  |                                          |                                           |                                 |                                 | 1              |               |                  |                     |                  |                  |                  | =     |
|           | Totaal aant<br>Totale kost                 | al kilometers [<br>en                            | [ <b>3</b> ] :                           | 141730                                    | bruto<br>1.046,83               | netto<br>1.046,83               |                |               |                  |                     |                  |                  |                  |       |
|           | Kosten per                                 | kilometer                                        |                                          |                                           | 0,74                            | 0,74                            |                |               |                  |                     |                  |                  |                  |       |
|           | [1] Huidige<br>[2] Totaal I<br>[3] Huidige | ⊧kilometerstar<br>sruto/nettozi<br>kilometerstar | nd (prg 83<br>jn incl. kle<br>nd (prg 83 | , tabblad 1<br>sinmateriaa<br>, tabblad 1 | l)<br>II- en/of r<br>l) minus b | milieutoeslag<br>segin kmistano | werkpla        | aats (prg     | 83, tabbi        | ad 3}               |                  |                  |                  |       |
|           | Wagen:                                     | 101 BL-BJ                                        | -81                                      |                                           |                                 | Km stand                        | [1] 1.         | 49300         | per 20           | -12-20              | 14               |                  |                  |       |
|           | Rubriek                                    |                                                  |                                          | A                                         | RBEID                           |                                 |                |               | ONDE             | RDELE               | N                | тот              | A A L            |       |
|           | Reparatienr                                | . Datum                                          | bruto                                    | netto                                     | uren                            | derden urer                     | derden         | bruto         | netto            | derden              | Prijsregels      | bruto            | netto            |       |
|           | Regen<br>67                                | 07-08-201                                        | 0,00                                     | 0,00                                      | 0,00                            | 0,00                            | 0,00           | 0,00          | 0,00             | 0,00                | 0,00             | 0,00             | 0,00             |       |
|           | Instrumente                                | n (niet systee                                   | m geb                                    | 0.00                                      | 0.00                            | 0.00                            | 0.00           | 0.00          | 0.00             | 0.00                | 0.00             | 0.00             | 0.00             |       |
|           | 73                                         | 07-08-201                                        | 0,00                                     | 0,00                                      | 0,00                            | 0,00                            | 0,00           | 0,00          | 0,00             | 0,00                | 0,00             | 0,00             | 0,00             |       |
|           | Deuren en L<br>71                          | uiken<br>07-08-201                               | 0.00                                     | 0.00                                      | 0.00                            | 0.00                            | 0.00           | 0.00          | 0.00             | 0.00                | 0.00             | 0.00             | 0.00             |       |
|           | Totaal [2]                                 |                                                  | 0,00                                     | 0,00                                      | 0,00                            | 0,00                            | 0,00           | 0,00          | 0,00             | 0,00                | 0,00             | 0,00             | 0,00             |       |
|           | Totaal aant<br>Totale kost<br>Kosten per   | al kilometers (<br>en<br>kilometer               | [ <b>3</b> ] :                           | 149300                                    | bruta<br>0,00<br>0,00           | netta<br>0,00<br>0,00           | ]              |               |                  |                     |                  |                  |                  |       |
|           | [1] Huidige<br>[2] Totaal I<br>[3] Huidige | ⊧kilometerstar<br>sruto/nettozi<br>kilometerstar | nd (prg 83<br>jn incl. kle<br>nd (prg 83 | , tabblad 1<br>inmateriaa<br>, tabblad 1  | l}<br>I-en/ofr<br>l}minus b     | milieutoeslag<br>segin kmistano | -<br>I werkpla | aats (prg     | 83, tabbi        | ad 3}               |                  |                  |                  |       |
|           | Wagen:                                     | 102 BL-BV                                        | -55                                      |                                           |                                 | Km stand                        | [1] 3          | 32300         | per 30           | -04-20              | 15               |                  |                  |       |
|           | Rubriek<br>Reparatienr                     | . Datum                                          | bruto                                    | A                                         | R B E I D<br>uren               | derden urer                     | derden         | bruto         | O N D E<br>netto | R D E L E<br>derden | N<br>Prijsregels | TOT<br>bruto     | A A L<br>netto   |       |
|           | Tijdintervalle<br>63<br>64                 | en/onderhoud<br>02-07-201<br>02-07-201           | 201,25<br>67,50                          | 201,25<br>67,50                           | 5,75<br>2,25                    | 0,00<br>0,00                    | 0,00<br>0,00   | 0,00<br>0,00  | 0,00<br>0,00     | 0,00<br>0,00        | 0,00<br>0,00     | 218,75<br>77,63  | 218,75<br>77,63  | -     |

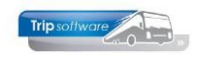

### 4.7.2 Historie per wagen

Dit onderdeel geeft een overzicht van de uitgevoerde reparaties per wagen. U kunt dit overzicht ook op het scherm bekijken in *Onderhoud bussen* op tabblad 8 'Werkplaats'.

| actored  | Navigeren   |                                                                                                    |    |
|----------|-------------|----------------------------------------------------------------------------------------------------|----|
| estantic | A A O       |                                                                                                    |    |
|          | Histori     |                                                                                                    | 7  |
|          | ristori     | e per wagen Pagina.                                                                                                    | /  |
|          | Wagen:      | 105 BL-SZ-59 Km stand 800645 per 15-07-2015                                                                                                    |    |
|          | Rubriek     | Datum Sectie / Code / Vakgroep Omschrijving                                                                                                    |    |
|          | Tijdintervi | allen / onderhoud<br>10/03/2001 – Sendelse keuring, APK - Ukvoeren - Onderhoud/Algemeen<br>10/03/2001 – Periodelse keuring, APK - Ukvoeren - Onderhoud/Algemeen<br>10/03/2001 – Periodelse keuring, APK - Ukvoeren - Onderhoud/Algemeen                                                                                                    | _  |
|          | Airconditie | 07-08-2015 Stekbeurt - Uitvoeren - Aircosysteem Keuring aircosysteem                                                                                                    |    |
|          | Audio/Vid   | Iea/Communicatie/Navig         Forderhoud/Algemeen         DvD speler defect           19-01-2005 DVD speler - Werkt niet/Storing - Onderhoud/Algemeen         DvD speler defect         DvD speler defect           02-08-2012 Microfoon Reisleider - Werkt niet/Storing - Onderhoud/Algemeen         DvD speler defect         DvD speler defect                                                                                                    |    |
|          | Interieur ( | excl. verlichting<br>16-04-2008 Voetsteunen - Algemeen - Onderhoud/Algemeen Diverse voetsteunen afgebroken                                                                                                    |    |
|          | Stuurinric  | htting<br>10-03-2005 Trekt paar rechts(piet remnend - Trilling - Onderhoud/Algemeen, trekt paar rechts, stuur trill<br>10-03-2005 Trekt paar rechts(piet remnend - Trilling - Onderhoud/Algemeen, trekt paar rechts, stuur trill<br>10-03-2005 Trekt paar rechts(piet remnend - Trilling - Onderhoud/Algemeen, trekt paar rechts, stuur trill<br>10-03-2005 Trekt paar rechts(piet remnend - Trilling - Onderhoud/Algemeen, trekt paar rechts, stuur trill<br>10-03-2005 Trekt paar rechts(piet remnend - Trilling - Onderhoud/Algemeen, trekt paar rechts, stuur trill<br>10-03-2005 Trekt paar rechts(piet remnend - Trilling - Onderhoud/Algemeen, trekt paar rechts, stuur trill<br>10-03-2005 Trekt paar rechts(piet remnend - Trilling - Onderhoud/Algemeen, trekt paar rechts, stuur trill<br>10-03-2005 Trekt paar rechts(piet remnend - Trilling - Onderhoud/Algemeen, trekt paar rechts, stuur trill<br>10-03-2005 Trekt paar rechts(piet remnend - Trilling - Onderhoud/Algemeen, trekt paar rechts, stuur trill<br>10-03-2005 Trekt paar rechts(piet remnend - Trilling - Onderhoud/Algemeen, trekt paar rechts, stuur trill<br>10-03-2005 Trekt paar rechts(piet remnend - Trilling - Onderhoud/Algemeen, trekt paar rechts, stuur trill<br>10-03-2005 Trekt paar rechts(piet remnend - Trilling - Onderhoud/Algemeen, trekt paar rechts, stuur trill<br>10-03-2005 Trekt paar rechts(piet remnend - Trilling - Onderhoud/Algemeen, trekt paar rechts, stuur trill<br>10-03-2005 Trekt paar rechts(piet remnend - Trilling - Onderhoud/Algemeen, trekt paar rechts, stuur trill<br>10-03-2005 Trekt paar rechts(piet remnend - Trilling - Onderhoud/Algemeen, trekt paar rechts, stuur trill<br>10-03-2005 Trekt paar rechts(piet remnend - Trilling - Onderhoud/Algemeen, trekt paar rechts, stuur trill paar rechts(piet remnend - Trilling - Trilling - Trill |    |
|          | Onderstel   | 25-05-2004 Remsysteem - Werkt onvoldoende - Onderhoud/Algemeen Remt slecht                                                                                                    |    |
|          | Toilet      | 28-03-2008 Tolettank - Algemeen - Onderhoud/Algemeen Tolettank lekt, gescheurd<br>15-02-2012 Toletmotor - Werkt grovddoende - Onderhoud/Algemeen Tolettank lekt<br>15-08-2012 Tolettank - Lektage (Lek - Onderhoud/Algemeen Tolettank lekt                                                                                                    |    |
|          | Deuren en   | n Luiken<br>15-07-2012 Centrale vergrendeling - Algemeen - Onderhoud/Algemeen De centrale deurvergrendeling werkt niet                                                                                                    | t. |
|          | Opbouw      | 02-08-2004 Plaatwerk achterzijde - Schade/Gebarsten - Schade achterzijde, bumper, motorluk,                                                                                                    |    |
|          |             | 07-07-2007 Plaatwerk rechter zijkant - Schade/Gebarsten - rechtsvoor deur schade                                                                                                    |    |
|          |             | 09-11-2012 Plaatwerk rechter zijkant - Schade/Gebarsten - Rechter zijkant schade gereden op 8/11/                                                                                                    | 12 |
|          | Motor       | 04-01-2007 Waterpomp - Werkt niet/Storing - Onderhoud/Algemeen Waterpomp defect                                                                                                    |    |

### 4.7.3 Openstaande reparaties

Bij dit onderdeel kunt u een overzicht uitdraaien van de openstaande reparaties van een wagen. Wilt u een overzicht van de uitstaande algemene reparaties, kiest u dan voor wagennummer '0' t/m '99999' en kenteken '[spatie]' t/m '~~~~~~~~'. In de selecties kunt u tevens aangeven of de uitgestelde reparaties worden meegenomen in het overzicht.

| 🐥 ADFRea | der (filestore:21706 | 1/2)                                   |            |                    |            |              |           |       |   | Σ |
|----------|----------------------|----------------------------------------|------------|--------------------|------------|--------------|-----------|-------|---|---|
| Bestand  | Navigeren            |                                        |            |                    |            |              |           |       |   |   |
| 🛛 🕜      | à 📚 🔎 🅐              | P 💐 🖂 🔟 🚺 🚺                            | 100 % 👻 A4 | portrait 👻 Sel pri | nt 👻       |              |           |       |   |   |
|          | Openstaar            | de reparaties                          |            |                    |            |              | Pagi      | na: 1 |   |   |
|          |                      |                                        |            |                    |            |              | 9.        |       |   |   |
|          | Wagon: 0             |                                        |            |                    |            |              |           |       |   |   |
|          | Rubriek              | Sectie ( Code                          | Reppr We   | rkordernr Datum k  | im stand G | arantie Scha | de Status | Soort |   |   |
|          | Onderboud (schor     | opmaak)                                |            |                    |            |              |           |       | - |   |
|          | ondernodd (senor     | Algemeen Algemeen                      | 70         | 0 07-08-2015       | 0          | N N          | 0         | G     |   |   |
|          |                      | Magazijn opruimen                      |            |                    |            |              |           |       |   |   |
|          | Verlichting          |                                        |            |                    |            |              |           |       |   |   |
|          |                      | Algemeen Algemeen                      | 52         | 0 09-06-2008       | 0          | N N          | 0         | G     |   |   |
|          |                      | Buitenverlichting pand schoonmake      | n -        |                    |            |              |           |       |   |   |
|          | Wagen: 100           | BL-BJ-76                               | Km stand 1 | 41730 per 06-06    | 5-2015     |              |           |       |   |   |
|          | Audio/Video/Comr     | nunicatie/Navig                        |            |                    |            |              |           |       |   |   |
|          |                      | Audio algemeen Algemeen                | 62         | 2914-02-2015       | 141430     | N N          | 0         | I     |   |   |
|          |                      | kapot                                  |            |                    |            |              |           |       |   |   |
|          | Wagen: 101           | BL-BJ-81                               | Km stand 1 | 49300 per 20-12    | 2-2014     |              |           |       |   |   |
|          | Regen                |                                        |            |                    |            |              |           |       |   |   |
|          |                      | Ruitenwisser L Algemeen                | 67         | 0 07-08-2015       | 149300     | N J          | 0         | I     |   |   |
|          |                      |                                        |            |                    |            |              |           |       |   |   |
|          | Instrumenten (nie    | t systeem geb                          | 72         | 0.07-08-2015       | 149200     | N N          | 0         | т     |   |   |
|          |                      | rachograal algemeen Algemeen           | 12         | 007-00-2013        | 149500     | 14 14        | 0         | 1     |   |   |
|          |                      |                                        |            |                    |            |              |           |       |   |   |
|          | Deuren en Luiken     | Achterdeur Werkt niet/Storing          | 71         | 007-08-2015        | 149300     | N N          | 0         | I     |   |   |
|          |                      |                                        |            |                    |            |              |           |       |   |   |
|          | Wagen: 102           | BL-BV-55                               | Km stand 3 | 82300 per 30-04    | 1-2015     |              |           |       |   |   |
|          | Tijdintervallen/ond  | derhoud                                |            |                    |            |              |           |       |   |   |
|          |                      | Periodiek onderhoud Uitvoeren          | 63         | 0 02-07-2015       | 382300     | N N          | 0         | I     |   |   |
|          |                      | Onderhoudsbeurt volgens schema         | uitvoeren  |                    |            |              |           |       |   |   |
|          |                      | Periodieke keuring, APK Uitvoeren      | 64         | 0 02-07-2015       | 382300     | N N          | 0         | I     |   |   |
|          |                      | Periodiek keuring                      |            |                    |            |              |           |       |   |   |
|          | Verlichting          |                                        |            |                    |            |              |           |       |   |   |
|          |                      | Understandig bit about from the second | 1 65       | 015-07-2015        | 302300     | N N          | 0         | 1     |   |   |
|          |                      | veriichting bij chauffeur werkt niet   |            |                    |            |              |           |       |   |   |

### 4.7.4 Gebruikte onderdelen

Bij dit onderdeel kunt u een overzicht uitdraaien van de gebruikte onderdelen op een wagen. In de selectie kunt u ook kiezen voor één specifiek onderdeelnummer. Het onderdeel Verkoopprijs houdt rekening met een evt. toeslag bij de debiteur. De prijs is afhankelijk van constant A41015: 0 = pak de allerlaatste prijs van het onderdeel, 1 = pak de prijs zoals aanwezig in *Onderhoud reparaties*.

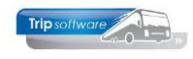

| e subriteader (mescoreix           | (700 3/3)                                                                                                    |           |                |  |
|------------------------------------|----------------------------------------------------------------------------------------------------|-----------|----------------|--|
| lestand Navigeren                  |                                                                                                    |           |                |  |
| 🖂 🧼 🚵 🖉                            | 🥐 🥔 💥 🖂 🔚 🚰 🖬 🕴 100.% 👻 Att portrait. 👻 Sel print. 👻                                                                                                    |           |                |  |
| Gebruik                            | te onderdelen per voertuig                                                                                                    | Pac       | jina: 3        |  |
| Wagen: 1                           | 05 BL-SZ-59                                                                                                    |           |                |  |
| Onderdeel<br>Datum                 | Reparatienr Kmstand Werkorder Rubriek / Sectie / Code Br                                                                                                    | rutoprijs | Nettoprijs     |  |
| 120003<br>04-01-2007               | Oliefilter (lang)<br>35 481500 21 Motor Waterpomp Werkt niet/Storing                                                                                                    | 6,92      | 6,92           |  |
| 120009<br>19-01-2005               | Stoelleuning Bova Futura<br>20 368020 6 Audio/Video/Communicatie/Navig DVD speler Werkt niet/Storing                                                                                                    | 85,00     | 85,00          |  |
| 12345<br>16-04-2008                | Test Onderdeel<br>44 568317 23 Interieur excl. verlichting Voetsteunen Algemeen                                                                                                    | 10,00     | 10,00          |  |
| 280092<br>07-07-2007               | Stabilisatorrubber Futura<br>42 532460 20 Opbouw Plaatwerk rechter zijkant Schade/Gebarsten                                                                                                    | 20,50     | 20,50          |  |
| 330019<br>02-08-2004               | V-snaar airco<br>14 299300 12 Opbouw Plaatwerk achterzijde Schade/Gebarsten                                                                                                    | 41,36     | 37,22          |  |
| 340032                             | Y-snaar Futura<br>14 299300 12 Opbouw Plaatwerk achterzijde Schade/Gebarsten                                                                                                    | 21,00     | 18,90          |  |
| 440090<br>02-08-2004<br>10-03-2005 | Verstuiver DKT1160           14         299300         12 Opbouw Plaatwerk achterzijde Schade/Gebarsten           22         387000         19 Tijdintervallen/onderhoud Periodiek, onderhoud Ultvoeren | 60,00     | 54,00<br>60,00 |  |
| 640002<br>19-01-2005               | Asbak Futura<br>20 360020 6 Audio/Video/Communicatie/Navig DVD speler Werkt niet/Storing                                                                                                    | 7,04      | 7,04           |  |
|                                    | Fotaalprijs gebruikte onderdelen                                                                                                    | 311,82    | 299,56         |  |

## 4.7.5 Reparatiebonnen

Met het onderdeel 'Reparatiebonnen' kunt u reparatiebonnen afdrukken. U kunt hierbij verschillende selecties ingeven. U bent niet verplicht om van iedere reparatie een reparatiebon uit te draaien. U kunt ook via *Onderhoud werkorders* de reparaties vermelden op een werkorder voor een monteur. (zie par. 4.2)

| And Alexandrometry of the second second      |  |  |
|----------------------------------------------------------------------------------------------------|--|--|
| The second second secon |  |  |

## 4.7.6 Normreparaties

Met het onderdeel 'Normreparaties' kunt u een overzicht uitdraaien van de uitgevoerde reparaties via een onderhoudsschema (aparte module) met daarbij een vergelijking tussen de werkelijke uren/gebruikte onderdelen en de normuren/te gebruiken onderdelen voor een dergelijke reparatie.

| 🚧 ADFRea        | der (filestore:21710 4/10)            |               |                              |             | • × |
|-----------------|---------------------------------------|---------------|------------------------------|-------------|-----|
| <u>B</u> estand | Navigeren                             |               |                              |             |     |
|                 | ا 🗖 🗖 🔄 😂 🤣 🔶 🕐 🖉 🍝                   | 🕞 🛛 100 % 👻   | A4 portrait 👻 Sel print 👻    |             |     |
|                 | Vergelijking reparaties met n         | orm           |                              | Dagina: 4   |     |
|                 | vergenjking reparaties met i          | Ionn          |                              | Fagina, 4   |     |
|                 | Wagen: 105 BL-SZ-59                   |               |                              |             |     |
|                 |                                       |               |                              |             |     |
|                 | Smeren/Controleren/Brandstoffilter/   | Olie          |                              |             |     |
|                 | P080                                  |               |                              |             |     |
|                 | Tijdintervallen/onderhoud Periodiek   | onderhoud Ui  | tvoeren Onderhoud/Algemeen   |             |     |
|                 |                                       |               |                              |             |     |
|                 | IN REPARATIE                          |               | NORM                         |             |     |
|                 | OMSCHRIJVING                          | AANTAL        | OMSCHRIJVING                 | AANTAL      |     |
|                 | Verstuiver DKT1160                    | 1,00          | Olie 15W-40                  | 24,00       |     |
|                 |                                       |               | Oliefilter (lang)            | 1,00        |     |
|                 |                                       |               | Brandstoffilter              | 1,00        | E   |
|                 | LIDEN                                 |               |                              |             |     |
|                 | IN DEDADATIE                          |               | NOPM                         |             |     |
|                 |                                       | AANTAL        | 10101                        | AANTAL      |     |
|                 |                                       | 12,75         |                              | 4,00        |     |
|                 |                                       |               |                              |             |     |
|                 | Periodiek keuring                     |               |                              |             |     |
|                 | l ijdintervallen/onderhoud Periodieke | keuring, APK  | Uitvoeren Onderhoud/Algemeen |             |     |
|                 | UREN                                  |               |                              |             |     |
|                 | IN REPARATIE                          |               | NORM                         |             |     |
|                 |                                       | AANTAL        |                              | AANTAL      |     |
|                 |                                       |               |                              | 3,00        |     |
|                 | Manufa a sina ana taona               |               |                              |             |     |
|                 | Airconditioning Stekhourt Llitvoeren  | Aircosysteem  |                              |             |     |
|                 | All conditioning Stekbeart of Weren   | All Cosysteem |                              |             |     |
|                 | UREN                                  |               |                              |             |     |
|                 | IN REPARATIE                          |               | NORM                         |             |     |
|                 |                                       | AANTAL        |                              | AANTAL      |     |
|                 |                                       |               |                              | 4,00        |     |
|                 | Smeren/Controleren/Brandstoffilter/   | ∩lie          |                              |             |     |
|                 | PO80                                  | one           |                              |             |     |
|                 | Tijdintervallen/onderhoud Periodiek   | onderhoud Ui  | tvoeren Onderhoud/Algemeen   |             |     |
|                 |                                       |               | -                            |             |     |
|                 | ONDERDELEN                            |               |                              |             |     |
|                 |                                       | A A 51T A 1   |                              | A A MIT A L |     |
|                 | UMSCHRIJVING                          | AANTAL        | UMSCHRIJVING                 | AANTAL      | -   |

### 4.7.7 Voorraad per peildatum

Dit onderdeel geeft een overzicht van de magazijnvoorraad. Op het overzicht wordt per onderdeel vermeld: het onderdeelnummer, de omschrijving van het onderdeel, hoofdgroep, locatie, de huidige voorraad, de min. en max. voorraad, de bestelhoeveelheid, aantal in reparatie en bestelling, vaste verrekenprijs. Het systeem berekent per onderdeel de huidige magazijnwaarde: huidige voorraad minus aantal in

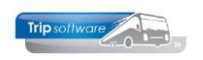

reparatie maal de verrekenprijs. Tevens wordt de totale magazijnwaarde vermeld. Indien de peildatum ongelijk is aan de systeemdatum zal het overzicht de verschillen in voorraad tonen op de peildatum t.o.v. de systeemdatum.

Het overzicht is op basis van variabele lay-out en kan dus door de gebruiker zelf worden aangepast.

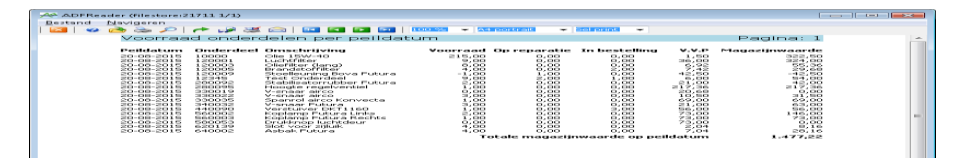

## 4.8 Prikklok

Via het programma *Prikklok* bent u in staat de gewerkte uren van een monteur te registreren. De monteur meldt zich bij binnenkomst aan d.m.v. het vinkje bij aanwezig. Bij vertrek wordt het vinkje weer uitgezet. Een monteur kan zich alleen maar aan- en/of afmelden na het ingeven van een persoonlijk wachtwoord.

| nctie:  | Geen   |           |             | •                             | 12:31        |
|---------|--------|-----------|-------------|-------------------------------|--------------|
| ersone  | el     |           |             |                               |              |
| Numme   | r Aan  | wezig     | Voorletters | Naam                          | Omschrijving |
|         | 1      |           | M.H.        | Gruis                         |              |
| 2       | 0      | ✓         | A.G.        | Oonk                          |              |
| 2       | 2      |           | к.          | Ordelmans                     |              |
| 3       | 0      | ~         | R.          | Van den Goorberg              |              |
| 3       | 3      |           | P.D.        | Dimmendaal                    |              |
| 4       | 0      |           | к.          | Kasper                        |              |
| 4       | 4      |           | н.          | Vermees                       |              |
| 4       | 8      |           | R.          | Brandsteder                   |              |
| 5       | 0      |           | К.К.        | Brandwijk                     |              |
| 5       | 7      |           | н.          | Huisman                       |              |
| 6       | 0      |           | T.K.        | Sopar                         |              |
| 6       | 6      |           | J.K.        | Postema                       |              |
| 7       | 0      |           | н.          | Gloudemans                    |              |
| 8       | 0      |           | W.          | Groenendaal                   |              |
| 9       | 0      |           | W.M.        | Kuyper                        |              |
| 1000    | 0      |           |             | Inhuur                        |              |
| 1000    | 1      |           |             | Inhuur                        |              |
| 9900    | 4      |           |             | Inhuur de Vliegende Brabander |              |
| 9900    | 6      |           |             | Inhuur de Vliegende Brabander |              |
| 9901    | 0      |           |             | INH Van Gaal                  |              |
| 9901    | 1      |           |             | INH Van Gaal                  |              |
| 9990    | 0      |           |             | Bijhuur                       |              |
| 9990    | 1      |           |             | Bilhuur                       |              |
| t en e  | ndtijd | en Oo     | nk          |                               |              |
| Datu    | m s    | start tij | d Eindt     | ijd                           |              |
| 20-08-2 | 2015   |           |             |                               |              |
|         |        |           |             |                               |              |
|         |        |           |             |                               |              |

## 4.9 Opvragen reparaties voor monteur

Middels dit programma kunt u de uitgevoerde reparatie (s) en geboekte uren van een monteur opvragen en indien aanwezig vergelijken met de geklokte uren via programma *Prikklok*. Door een reparatieregel te selecteren wordt links onderin het scherm de uren getoond.

U kunt dit programma alléén gebruiken indien u ook gebruik maakt van de module 'Passwords monteurs'. Indien u dit programma niet gebruikt, kunt u de reparaties opvragen via programma *Onderhoud reparaties*. Zie hiervoor hoofdstuk 4.1.10.

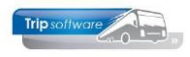

| -          | 442 Opvr  | agen ri | eparaties   |            |               |               |                   |           |     |        |          |           |          |        |         | x |
|------------|-----------|---------|-------------|------------|---------------|---------------|-------------------|-----------|-----|--------|----------|-----------|----------|--------|---------|---|
| Mo         | nteur: 10 | )       | Bredo       |            |               | $\rho$        |                   |           |     | D      | atum: 0  | 1-01-2015 | 📆 t/m    | 31-12- | 2015    |   |
| <u>1</u> . | Reparatie | s       |             |            |               |               |                   |           |     |        |          |           |          |        |         |   |
|            | Reparat   | ienr    | Busnummer   | Datum      | Omschrijvin   | g             |                   | Werkord   | ler | Schade | Garantie | Afm Mag   | Rubriek  | Sectie | Code    |   |
|            |           | 62      | 100         | 14-02-2015 | kapot         |               |                   |           | 29  |        |          |           | 23       | 10     | 1       |   |
| Þ          |           | 63      | 102         | 02-07-2015 | Onderhoud     | sbeurt volge  | ns schema uit     |           | 0   |        |          |           | 5        | 20     | 91      |   |
|            |           | 66      | 104         | 02-07-2015 | Airco haper   | t             |                   |           | 0   |        |          |           | 22       | 1      | 1       |   |
|            |           | 65      | 102         | 15-07-2015 | Verlichting b | oij chauffeur | werkt niet        |           | 0   |        |          |           | 33       | 10     | 1       |   |
|            |           | 79      | 105         | 10-08-2015 | Smeren/Co     | ntroleren/Br  | andstoffilter/Ol  |           | 0   |        |          |           | 5        | 20     | 91      | Ξ |
|            |           |         |             |            |               |               |                   |           |     |        |          |           |          |        |         |   |
|            |           |         |             |            |               |               |                   |           | _   |        |          |           |          |        |         |   |
|            |           |         |             |            |               |               |                   |           | _   |        |          |           |          |        |         |   |
|            |           |         |             |            |               |               |                   |           | _   |        |          |           |          |        |         |   |
|            |           |         |             |            |               |               |                   |           | _   |        |          |           |          |        |         |   |
|            |           |         |             |            |               |               |                   |           | _   |        |          |           |          |        |         |   |
|            |           |         |             |            |               |               |                   |           | _   |        |          |           |          |        |         |   |
| _          |           |         |             |            |               |               |                   |           | _   |        |          |           |          |        |         |   |
| _          |           |         |             |            |               |               |                   |           | -   |        |          |           |          |        |         |   |
| _          |           |         |             |            |               |               |                   |           | -   |        |          |           |          |        |         |   |
|            |           |         |             |            |               |               |                   |           | _   |        |          |           |          |        |         |   |
|            |           |         |             |            |               |               |                   |           | _   |        |          |           |          |        |         |   |
| -          |           |         |             |            |               |               |                   |           | _   |        |          |           |          |        |         |   |
|            |           |         |             |            |               |               |                   |           | -   |        |          |           |          |        |         |   |
|            |           |         |             |            |               |               |                   |           | -   |        |          | -         |          |        |         |   |
|            |           |         |             |            |               |               |                   |           | -   |        |          |           |          |        |         |   |
| -          |           |         |             |            |               |               |                   |           | +   |        |          |           |          |        |         | - |
| Ure        | n repara  | itie 63 | 3           |            |               |               |                   |           | Op  | onders | taande o | datums o  | een uren | geboek | ct      |   |
|            | Datum     | Ur      | en deze rep | aratie     | Uren geklokt  |               | Uren overige rep- | araties 🔺 |     | Datu   | m        |           |          | Uren   | geklokt |   |
|            | 02-07-20  | 15      |             | 5,75       |               |               |                   | 1,75      | Þ   |        |          |           |          |        |         |   |
|            |           |         |             |            |               |               |                   |           |     |        |          |           |          |        |         |   |
|            |           |         |             |            |               |               |                   |           |     |        |          |           |          |        |         |   |
|            |           |         |             |            |               |               |                   |           |     |        |          |           |          |        |         |   |
|            |           |         |             |            |               |               |                   | -         |     |        |          |           |          |        |         | Ŧ |

## 4.10 Vrijgave wagen na reparatie

Voor de afdeling planning is het van groot belang om tijdig te weten of een wagen na een bezoek aan de werkplaats weer kan worden ingezet. Via *Onderhoud reparaties* is het mogelijk om een wagen vrij te geven.

In Onderhoud reparaties zet u een vinkje bij 'Vrijgave' (in de grid met reparaties) en de afdeling planning kan op het planbord wagens exact de status van een wagen oproepen. D.m.v. rechter muisklik op de wagen, keuze 1 Info wagen, tabblad 8 Werkplaats zijn de geplande en uitgevoerde reparaties te volgen. Het veld 'Vrijgegeven' geeft aan of de wagen is vrijgegeven na een reparatie.

| 📔 Planbord bussen maa                      | andag 10 augustus 20: | 15 (alle filialen)           |                    |                      |                           |                                |                                              |               |
|--------------------------------------------|-----------------------|------------------------------|--------------------|----------------------|---------------------------|--------------------------------|----------------------------------------------|---------------|
| 🛛 🐌 🚺 dag 🔹 Star                           | idaard filter 💌 🚺     | 🖬 🔛 🥕 🔎 🕻                    | 3 C 🖸 🕻            | 3 🖸 🖬 🖌 🔝 📑          | dtivitekenvooder staat    | ut                             |                                              |               |
| 10-08-2015                                 | TTD and an            |                              | -                  |                      | maandag 10 augustus       | 2015                           | and and and and and and                      |               |
| 100 cap 50 BL-BJ-76                        | 01 03                 | 1 03 04                      | 09 09              | ovi od 09 10         | 11 12 13                  | 19 15 16                       | 1/1 101 191 201 211 221 231 24               | 01 04 00 04   |
| 101 cmp 40 BL-BJ-01                        |                       |                              |                    |                      |                           |                                |                                              |               |
| 102 cap SO BL-BV-SS                        |                       |                              |                    |                      |                           |                                |                                              |               |
| 104 cap 50 BL-52-11                        |                       |                              |                    |                      |                           |                                |                                              |               |
| 105 cap 50 BL-52-59                        |                       |                              |                    | Ye                   | or reparatie in de garag  | •                              |                                              |               |
| 106 cap 40 BH-GT-60<br>107 cap 40 BH-GT-61 | 10E DI 57 E           | 0 01 57 50 044               |                    |                      |                           |                                |                                              |               |
| 108 cap 48 BR-FR-62                        | 100, BL-32-0          | 9, DL-32-39 (999             | igen)              |                      |                           |                                |                                              |               |
| 109 cap 48 BC-FR-63                        |                       |                              |                    | -                    |                           |                                | Key                                          |               |
| 220 cap 36 BH-62-55                        | wagennr: 1            | 05                           | P BL-52-           | -09                  |                           |                                | Wagennr                                      |               |
| 140 cap 70 BN-GV-31                        | Zoeksleutel: E        | L-5Z-59                      | Ø                  |                      |                           |                                | C Zoeksleutel                                |               |
| 150 cap 48 BN-92-43                        |                       |                              | ·                  |                      |                           |                                | 0 1000000                                    |               |
| 151 cap 48 BN-92-43                        | 4 0.00                |                              |                    | marker 5 out and     |                           | obstan in Millarbach           | R Wartelaste o out                           |               |
| 201 cap 8 22-FD-LR                         | 1. Dasis 2. Das       | as(vervoig) <u>5</u> . t     | 00 <u>4</u> . Doci | umenten   5. Ombouw  | gegevens   <u>b</u> . var | labelen <u>7</u> . bibliotheek | g. weinplaats 9.008                          |               |
| dienst 500                                 | Onderhoudssch         | ema's                        | _                  | an an al marks a     |                           |                                |                                              |               |
|                                            | Omschrijving          |                              |                    | Km interval Tijd int | erval in weken L          | aatste Km stand                | Laatste datum                                | <u>^</u>      |
|                                            | Butenland co          | ontrolebeurt                 |                    | 0                    | 0                         | 0                              | 03.00.0015                                   |               |
|                                            | Periodieke ke         | suring                       |                    | 0                    | 52                        | 800645                         | 07-08-2015                                   |               |
|                                            | Stearing arco         | systeeni<br>x /Readst 61/0/4 |                    | 20000                | 52                        | 200645                         | 07-08-2015                                   | -             |
|                                            | - Sinereny Conv       | a yor an use my one          | 2                  | 20000                |                           | 000043                         | 07-00-2013                                   | -             |
|                                            | Reparaties            |                              |                    |                      |                           |                                |                                              |               |
|                                            | Reparatien            | Datum                        | Vriigegevr         | an Rubriek           | Sertie                    | Code                           | Omschritving                                 |               |
|                                            | <b>1</b>              | 10-08-2015                   |                    | Tiidintervallen/on.  | Periodiek onderf          | h Ultyperen                    | Smeren (Controleren (Brandstoffilter (Olie P |               |
| Detalinformatie en bes                     | 7                     | 8 07-08-2015                 |                    | Airconditioning      | Stekbeurt                 | Ultyperen                      | Keuring aircosysteem                         |               |
| 1, Details 2, Gewijzigde                   | 7                     | 7 07-08-2015                 |                    | Tijdintervallen/on.  | . Periodieke keurin       | Utvoeren                       | Periodiek keuring                            |               |
| Onschrijving 1                             | 6                     | 1 09-11-2012                 |                    | Opbouw               | Plaatwerk rechte          | Schade/Gebarsten               | Rechter zijkant schade gereden op 8/11/12    |               |
| Datajtijden                                | 6                     | 0 15-08-2012                 | ~                  | Toilet               | Toilettank                | Lekkage/ Lek                   | Toilet tank lekt                             |               |
| Onschritving                               | 5                     | 7 02-08-2012                 |                    | Audio/Video/Com.     | DVD speler                | Werkt niet/Storing             | DVD speler geeft geen beeld                  |               |
| Wagen<br>(bacfleun(c)                      | 5                     | 6 15-07-2012                 |                    | Deuren en Luiken     | Centrale vergrer          | n Algemeen                     | De centrale deurvergrendeling werkt niet.    |               |
| Opmerking planning                         | 5                     | 5 12-03-2012                 | ~                  | Audio/Video/Com.     | . Microfoon Reislei       | ider Werkt niet/Storing        | Microfoon reisleider geen geluid             | um 100 5680 × |
| Bus(sen)/personen                          | 5                     | 4 15-02-2012                 |                    | Toilet               | Toiletmotor               | Werkt onvoldoende              | e Toilet werkt niet goed.                    |               |
| Vertreiplaatsjadres                        | 4                     | 4 16-04-2008                 | ~                  | Interieur excl. ve.  | Voetsteunen               | Algemeen                       | Diverse voetsteunen afgebroken               |               |
|                                            | 4                     | 3 28-03-2008                 |                    | Tollet               | Toilettank                | Algemeen                       | Tollettank lekt, gescheurd                   |               |
|                                            | 4                     | 2 07-07-2007                 | ~                  | Opbouw               | Plaatwerk rechte          | a Schade/Gebarsten             | rechtsvoor deur schade                       |               |
|                                            | 3                     | 5 04-01-2007                 | ~                  | Motor                | Waterpomp                 | Werkt niet/Storing             | Waterpomp defect                             |               |
|                                            | 2                     | 3 10-03-2005                 | ~                  | Stuurinrichting      | Trekt naar recht          | s Triling                      | trekt naar rechts, stuur trilt               |               |
|                                            | 2                     | 2 10-03-2005                 |                    | Tildintervallen/on.  | Periodiek onder           | h Uitvoeren                    | Smeren/Controleren/Brandstoffilter/Olie P    | -             |

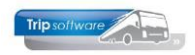

## 5 Magazijn [aparte module]

## 5.1 Inleiding

Voor het bijhouden van bestellingen, inkopen en goederenontvangsten van het magazijn is een aparte submodule beschikbaar. Deze module bestaat uit vijf programma's: Onderhoud bestellijst, Onderhoud inkooporders, Afdrukken inkooporders Boeken goederenontvangst en Retouren.

Middels deze programma's kunt snel en eenvoudig het systeem automatisch bestellijsten laten generen, de ontvangst van de goederen verwerken, de voorraad bijwerken en eventuele retouren verwerken. De werking van deze programma's wordt in de volgende paragrafen beschreven.

Indien u deze submodule niet heeft aangeschaft, dan dient u bestellingen en goederenontvangsten als volgt te verwerken. Middels het prg Diverse overzichten werkplaats, onderdeel Voorraad per peildatum kunt u een overzicht uitdraaien van de Magazijnvoorraad, aan de hand van deze lijst kunt u zelf bekijken welke bestellingen er geplaatst moeten worden.

Als u de goederen ontvangt, dan dient u in prg. Onderhoud onderdelen via Inboeken goederen (button I) de goederen in te boeken. U vult in het aantal ontvangen artikelen, de inkoopprijs en evt. een omschrijving. De magazijnvoorraad wordt nu bijgewerkt en er wordt tevens een journaalpost geschreven voor de magazijnwaarde.

Als u bij een onderdeel de min. voorraad heeft ingevuld in Onderhoud onderdelen, dan zal het systeem bij het boeken van onderdelen op een reparatie in *Onderhoud reparaties* een melding geven indien de voorraad van dit onderdeel onder de minimum voorraad komt (ongeacht of u de submodule heeft aangeschaft).

## 5.2 Onderhoud bestellijst

Via prg. *Onderhoud bestellijst* kunt u het systeem automatisch een voorstel-bestellijst laten generen aan de hand van de velden min. en max. voorraad en in voorraad per onderdeel (prg. *Onderhoud onderdelen*). Deze bestellijst kunt u evt. nog muteren en afdrukken en vervolgens een inkooporder aanmaken.

| 🗵   🥝 🌽 🗞 🔎   🖸           | 🖸 🖬 🖬 🗖 | Image: A state of the state of the state |              | BI       |              |          |             |              |
|---------------------------|---------|----------------------------------------------------------------------------------------------------|--------------|----------|--------------|----------|-------------|--------------|
| 🔲 Onderhouden Bestellijst |         |                                                                                                    |              |          |              |          |             |              |
| Van leverancier           | 0       |                                                                                                    |              | <i>P</i> |              |          |             |              |
| T/m leverancier           | 9999999 |                                                                                                    |              | <br>>>   |              |          |             |              |
| Van hoofdgroep onderdeel  | 0       |                                                                                                    |              | $\sim$   |              |          |             |              |
| T/m hoofdgroep onderdeel  | 99999   |                                                                                                    |              | <u></u>  |              |          | Email indie | n mogelijk 📃 |
| Van onderdeel             |         |                                                                                                    |              | ^        |              |          | P           | roef         |
| T/m onderdeel             | ~~~~~~  |                                                                                                    |              | $\sim$   |              |          | Star        | t afdruk     |
| 1. Bestellijst            |         |                                                                                                    |              |          |              |          |             |              |
| Sel LevNr Lever           | ancier  | OnderdeelNr                                                                                                    | Omschrijving |          | Te bestellen | Min. Vrd | Max. Vrd    | Vrd 🔺        |
|                           |         |                                                                                                    |              |          |              |          |             |              |
|                           |         |                                                                                                    |              |          |              |          |             |              |
|                           |         |                                                                                                    |              |          |              |          |             |              |

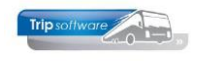

Voor het automatisch aanmaken van een voorstel-bestellijst klikt U op de button 'B'. In de grid ziet u vervolgens bestellijst van onderdelen waarvan de voorraad onder het gewenste minimum ligt. Er is nu nog geen bestelling gedaan.

Via de selecties in dit scherm kunt u selecteren welke (reeds aangemaakte) bestellijsten u wilt tonen / afdrukken.

| 0    | nderhouden Bestellijs              | t                 |        |                         |                  |          | -            |            | Onder     | houden Bestellijst                 |                  |            |                    |   |                  |          | -0           | • •      |
|------|------------------------------------|-------------------|--------|-------------------------|------------------|----------|--------------|------------|-----------|------------------------------------|------------------|------------|--------------------|---|------------------|----------|--------------|----------|
|      | Van leverancier<br>T/m leverancier | 0 9999999         |        |                         | Filter toepassen |          |              |            |           | Van leverancier<br>T/m leverancier | 0<br>9999999     |            |                    |   | Filter toepassen |          |              |          |
| Var  | n hoofdgroep onderdee              | 0                 |        |                         |                  |          |              |            | Van hoo   | fdgroep onderdeel                  | 0                |            |                    |   |                  |          |              |          |
| T/n  | n hoofdgroep onderdee              | 99999             |        |                         |                  |          | Email indien | mogelijk 📃 | T/m hoo   | fdgroep onderdeel                  | 99999            |            |                    | _ |                  |          | Email indien | mogelitk |
|      | Van onderdee                       |                   |        |                         |                  |          | Pro          | oef        |           | Van onderdeel                      |                  |            |                    | _ |                  |          |              |          |
|      | T/m onderdee                       |                   |        |                         |                  |          |              | (1.1       |           | Tin anderdeel                      |                  |            |                    | _ |                  |          | Pr           | per      |
|      | The other dee                      |                   |        |                         |                  |          | Start        | атагик     |           | 1/m onderdeel                      | ~~~~~~~~~~       |            |                    |   |                  |          | Start        | afdruk   |
| 1. B | Bestellijst                        |                   |        |                         |                  |          |              |            | 1. Bestel | list                               |                  |            |                    |   |                  |          |              |          |
|      | Sel Leviir Leve                    | ancier            | Onderd | eelNr Omschrijving      | Te bestellen     | Min. Vrd | Max. Vrd     | Vrd 🔺      | Sel       | Levir Lever                        | ncier            | OnderdeelN | Omschrijving       |   | Te bestellen     | Min, Vrd | Max. Vrd     | Vid      |
|      | 4 Best T                           | rucks             | 4      | Voorruit                | 8,00             | 2,00     | 8,00         | 0,00       |           | 4 Best Tru                         | ucks             | 4          | Voorruit           |   | 8,00             | 2,00     | 8,00         | 0,00     |
|      | 6 Bieshe                           | uvel Techniek     | 5      | Dakluik                 | 9,00             | 5,00     | 10,00        | 0,00       |           | 6 Biesheu                          | vel Techniek     | 5          | Dakluik            | 9 |                  | 5,00     | 10,00        | 0,00     |
|      | 10 DAF B                           | us Internationaal | 1      | Ruitenwisser            | 6,00             | 12,00    | 15,00        | 11,00      |           | 10 DAF But                         | s Internationaal | 1          | Ruitenwisser       |   | 6,00             | 12,00    | 15.00        | 11,00    |
|      | 10 DAF B                           | us Internationaal | 2      | Koplamp rechtsvoor      | 9,00             | 12,00    | 15,00        | 6,00       |           | 10 DAF But                         | s Internationaal | 2          | Koplamp rechtsvoor |   | 9,00             | 12,00    | 15,00        | 6,00     |
|      | 10 DAF B                           | us Internationaal | 3      | Ole                     | 20,00            | 15,00    | 30,00        | 10,00      |           | 10 DAF But                         | s Internationaal | 3          | Olie               |   | 20,00            | 15.00    | 30.00        | 10,00    |
|      |                                    |                   |        |                         |                  |          |              |            |           |                                    |                  |            |                    |   |                  |          |              |          |
|      |                                    |                   |        |                         |                  |          |              |            |           |                                    |                  |            |                    |   |                  |          |              |          |
|      |                                    |                   |        |                         |                  |          |              |            |           |                                    |                  |            |                    |   |                  |          |              |          |
|      |                                    |                   |        | trip/wpIP_431/431020    | ×                |          |              |            |           |                                    |                  |            |                    |   |                  |          |              |          |
|      |                                    |                   |        | 2                       |                  |          |              |            |           |                                    |                  |            |                    |   |                  |          |              |          |
|      |                                    |                   |        | - 0                     |                  |          |              |            |           |                                    |                  |            |                    |   |                  |          |              |          |
|      |                                    |                   |        | Rectalling venuideren ? |                  |          |              |            |           |                                    |                  |            |                    |   |                  |          |              |          |
|      |                                    |                   |        | Destening verwijderen i |                  |          |              |            |           |                                    |                  |            |                    |   |                  |          |              |          |
|      |                                    |                   |        |                         |                  |          |              |            |           |                                    |                  |            |                    |   |                  |          |              |          |
|      |                                    |                   |        |                         |                  |          |              |            |           |                                    |                  |            |                    |   |                  |          |              |          |
|      |                                    |                   |        |                         |                  |          |              |            |           |                                    |                  |            |                    |   |                  |          |              |          |
|      |                                    |                   |        | <u>Y</u> es <u>N</u> o  |                  |          |              |            |           |                                    |                  |            |                    |   |                  |          |              |          |
|      |                                    |                   |        |                         |                  |          |              |            |           |                                    |                  |            |                    |   |                  |          |              |          |
|      |                                    |                   |        |                         |                  |          |              |            |           |                                    |                  |            |                    |   |                  |          |              |          |
|      |                                    |                   |        |                         |                  |          |              |            |           |                                    |                  |            |                    |   |                  |          |              |          |
|      |                                    |                   |        |                         |                  |          |              |            |           |                                    |                  |            |                    |   |                  |          |              |          |
|      |                                    |                   |        |                         |                  |          |              |            |           |                                    |                  |            |                    |   |                  |          |              | ~        |
|      |                                    |                   |        |                         |                  |          |              | v          | _         |                                    |                  |            |                    |   |                  |          |              |          |

Aansluitend kunt u deze lijst zelf wijzigen, u klikt op de button *Wijzigen*  $\mathbb{Z}$ . Via de deleteknop kunt u nu evt. bestellingen verwijderen of u kunt in de betreffende kolom het te bestellen aantal van een onderdeel wijzigen.

Bij het aanmaken van de bestellijst wordt automatisch gekozen voor de hoofdleverancier van een onderdeel. Indien u wilt kiezen voor een andere leverancier, dan kunt u in de wijzigfunctie dubbelklikken op het leveranciersnummer en daar kiezen voor één van de andere leveranciers (mits ingegeven bij het onderdeel in het *Onderhoud onderdelen*). U slaat de gewijzigde bestellijsten op met button *Opslaan* 

Met de vinkjes vooraan in de bestelregels kunt u aangeven welke bestellingen u wilt afdrukken/e-mailen. Via de rechtermuistoets is het mogelijk alle regels in één keer te selecteren. Via de button Proef kunt u de bestellijsten bekijken. Als u kiest voor Start afdruk dan wordt de bestellijst definitief afgedrukt. Indien het vinkje bij E-mail indien mogelijk aanstaat, dan wordt de bestellijst gemaild (mits er een e-mailadres aanwezig is bij de leverancier in Relatiebeheer). De instellingen (vaste teksten) voor de e-mail vindt u in het prg. *Parameters en basistabellen* (onder Systeembeheer, Basisinstellingen Trip), parameters wpl.bestellijst.801 t/m 804.

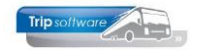

| Trip software »                                            |             |                               | Trip Software B.V.<br>Kluisstraat 79<br>5482 KL Schijndel<br>T +31 (0) 73-5494426 |
|------------------------------------------------------------|-------------|-------------------------------|-----------------------------------------------------------------------------------|
|                                                            |             |                               | E_info@tripsoftware.nl<br>L_www.tripsoftware.nl                                   |
| DAF Bus Internationaal<br>Varioweg 50<br>4500 AB Eindhoven |             | Leverancier<br>Telefoonnummer | : 10<br>: 040-2415256                                                             |
| Schijndel, 28 augustus 2018                                |             |                               |                                                                                   |
| Bestellijst                                                |             |                               |                                                                                   |
| Onderdeel                                                  | Onderdeelnr | Besteld Inkoopprijs           | Verp Eenh Bestel hoev                                                             |
| Ruitenwisser<br>Koplamp rechtsvoor                         | 1<br>2      | 6,00 40,00<br>9,00 150,00     | stuk 3,00<br>stuk 1,00                                                            |

Als u kiest voor afdrukken dan kunt u vanuit de reader met de printerbutton de afdruk starten. Kiest voor e-mailen, dan krijgt u het scherm Historie e-mail en dan kun u evt. de e-mail nog bewerken en daarna verzenden.

Als u de definitieve bestellijst heeft gemaakt, dan kunt u middels de button 'I' de inkooporders aanmaken. Per leverancier maakt het systeem een inkooporder aan. Deze inkooporders kunt u bewerken en afdrukken via prg. *Onderhoud inkooporders*. Na het aanmaken van de inkooporder wordt de bestellijst automatisch verwijderd uit de tabel.

## **5.3 Onderhoud en afdrukken inkooporders**

In prg. Onderhoud inkooporders heeft u drie opties:

- Inkooporders gemaakt via prg. Onderhoud bestellijst wijzigen of evt. verwijderen
- Nieuwe inkooporders direct aanmaken (zonder prg. *Onderhoud bestellijst*)
- Inkooporders afdrukken

Via de pijl achter ordernummer kunt u de aangemaakte inkooporders (uit prg. *Onderhoud bestellijst* of *Onderhoud inkooporders*) opzoeken. Met dubbelklik selecteert u de gewenste inkooporder, u kunt nu met de button *Wijzigen* de inkooporder gaan wijzigen.

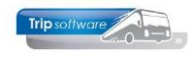

| 📕 Onderhoud inko | oporders        |                     | _               |              |               |               |                      | - 0 💌     |   |
|------------------|-----------------|---------------------|-----------------|--------------|---------------|---------------|----------------------|-----------|---|
| Ordernummer      | 8               | Totaalbedrag 1.5    | 590,00          |              |               |               | Volgorde<br>Ordernum | imer      |   |
| Leverancier      | 10              | DAF Bus Internation | aal, Eindhoven  |              |               |               | OLeveranci           | ernummer  |   |
| Orderdatum       | 28-08-2018      |                     |                 |              |               |               | Orderdat             | um        |   |
| 1. Orderregels   |                 |                     |                 |              |               |               |                      |           |   |
| Aflevergegevens  |                 |                     |                 |              |               |               |                      |           | 1 |
| Naam             | Trip Werkplaats |                     |                 | Telefoonnr   | 073-5494426   |               |                      |           |   |
| Adres            | Huygensweg 1b   |                     |                 | Fax nr       |               |               |                      |           |   |
| Postcode/plaats  | 5482TH Sd       | hijndel             |                 | E-mail adres | helpdesk@trip | software.nl   |                      |           |   |
| Land             |                 |                     |                 |              |               |               |                      |           |   |
| Opmerkingen      |                 |                     | ]               |              |               |               |                      |           |   |
| Opmerking        |                 |                     |                 |              |               |               |                      |           |   |
| opinenting       |                 |                     |                 |              |               |               |                      |           |   |
|                  |                 |                     |                 |              |               |               |                      |           |   |
| Onderdelen       |                 |                     |                 |              |               |               |                      |           |   |
| OnderdeelNr      | Omschrijving    |                     | OndNr leveranci | er Besteld   | Inkóopprijs   | Verrekenprijs | Verkoopprijs         | Ontvången | 6 |
| 2                | Kuitenwisser    |                     | D1234567        | J 0.00       | 40,00         | 45,00         | 46,46                | 0,00      |   |
| - 4              | Ropiamp recht   | ISVOOR              | D2234567        | 9,00         | 150,00        | 150,00        | 1/4,23               | 0,00      |   |
|                  |                 |                     |                 |              |               |               |                      |           |   |

Met delete kunnen nog orderregels verwijderen worden of met de spatiebalk op het onderdeelnr kunt u nog een onderdeel toevoegen. Ook is het mogelijk om het te bestellen aantal of de inkoopprijs van een onderdeel wijzigen. Let op: het aantal kan alleen gewijzigd worden in overeenstemming met de bestelhoeveelheid in Onderhoud onderdelen.

Daarnaast kunnen er ook nog opmerkingen toegevoegd worden en kan evt. het afleveradres nog aangepast worden. Met de button slaat u de inkooporder weer op. U kunt in dit programma ook een nieuwe inkooporder aanmaken zonder dat een automatische bestellijst uit *Onderhoud bestellijst* beschikbaar is.

Via de printerbutton kunt u het prg. *Afdrukken inkooporders* starten. Dit programma start dan alleen met de geselecteerde inkooporder. Het is ook mogelijk dit programma uit het menu te starten dan worden direct alle inkooporders getoond.

| Afdrukken inko                                                                                                    | oporders                                                                                                    |                                   |                                                                                  |                         |                                                                                                    |                                          |
|----------------------------------------------------------------------------------------------------|----------------------------------------------------------------------------------------------------|-----------------------------------|----------------------------------------------------------------------------------|-------------------------|----------------------------------------------------------------------------------------------------|------------------------------------------|
| Van leverancier<br>Van orderdatum<br>Van inkooporder                                                                                                    | 0<br>01-01-1000 <b>III</b><br>0                                                                                                 | ¢                                 | t/m 999<br>t/m 31-<br>t/m 999                                                    | 9999<br>12-2999<br>9999 | ] E                                                                                                    | mail indien mogelijk                     |
| Ontvangen regels v                                                                                                    | erwijderen                                                                                                    | 13                                | Select                                                                           | teer P                  | Proef                                                                                                    | Start afdruk                             |
|                                                                                                    |                                                                                                    |                                   |                                                                                  |                         |                                                                                                    |                                          |
| 1. Inkooporders                                                                                                    |                                                                                                    |                                   |                                                                                  |                         |                                                                                                    |                                          |
| Sel LevN                                                                                                    | Leverancier                                                                                                    | Ordernr                           | Orderdatum                                                                       | Afgedrukt               | Email                                                                                                    | ^                                        |
| Sel LevN                                                                                                    | Leverancier<br>Best Trucks                                                                                                    | Ordernr<br>9                      | Orderdatum<br>28-08-2018                                                         | Afgedrukt               | Email<br>helpdesk@tripsoftware.                                                                               | nl                                       |
| I. Inkooporders                                                                                                    | Best Trucks<br>Biesheuvel Techniek                                                                                              | Ordernr<br>9<br>10                | Orderdatum<br>28-08-2018<br>28-08-2018                                           | Afgedrukt               | Email<br>helpdesk@tripsoftware.<br>helpdesk@tripsoftware.                                                     | nl nl                                    |
| Sel Levil                                                                                                    | Everancier<br>Best Trucks<br>Siesheuvel Techniek<br>DAF Bus Internationaal                                                      | Ordernr<br>9<br>10<br>6           | Orderdatum<br>28-08-2018<br>28-08-2018<br>05-07-2018                             | Afgedrukt               | Email<br>helpdesk@tripsoftware.<br>helpdesk@tripsoftware.<br>helpdesk@tripsoftware.                           | nl<br>nl<br>nl                           |
| Sel Levin                                                                                                    | Leverancier<br>6 Best Trucks<br>6 Biesheuvel Techniek<br>0 DAF Bus Internationaal<br>0 DAF Bus Internationaal                   | Ordernr<br>9<br>10<br>6<br>7      | Orderdatum<br>28-08-2018<br>28-08-2018<br>05-07-2018<br>05-07-2018               | Afgedrukt               | Email<br>helpdesk@tripsoftware.<br>helpdesk@tripsoftware.<br>helpdesk@tripsoftware.                           | ni A                                     |
| Sel Levil                                                                                                    | Leverancier<br>Best Trucks<br>Biesheuvel Techniek<br>DAF Bus Internationaal<br>DAF Bus Internationaal<br>DAF Bus Internationaal | Ordernr<br>9<br>10<br>6<br>7<br>8 | Orderdatum<br>28-08-2018<br>28-08-2018<br>05-07-2018<br>05-07-2018<br>28-08-2018 | Afgedrukt               | Email<br>helpdesk@tripsoftware.<br>helpdesk@tripsoftware.<br>helpdesk@tripsoftware.<br>helpdesk@tripsoftware. | nl nl nl nl nl nl nl nl nl nl nl nl nl n |
| Inkoopders     Sel LevN     ✓     ✓     ✓     ✓     ✓     ✓     ✓     ✓     ✓     ✓     ✓     ✓     ✓     ✓     ✓     ✓     ✓     ✓     ✓     ✓     ✓     ✓     ✓     ✓     ✓     ✓     ✓     ✓     ✓     ✓     ✓     ✓     ✓     ✓     ✓     ✓     ✓     ✓     ✓     ✓     ✓     ✓     ✓     ✓     ✓     ✓     ✓     ✓     ✓     ✓     ✓     ✓     ✓     ✓     ✓     ✓     ✓     ✓     ✓     ✓     ✓     ✓     ✓     ✓     ✓     ✓     ✓     ✓     ✓     ✓     ✓     ✓     ✓     ✓     ✓     ✓     ✓     ✓     ✓     ✓     ✓     ✓     ✓     ✓     ✓     ✓     ✓     ✓     ✓     ✓     ✓     ✓     ✓     ✓     ✓     ✓     ✓     ✓     ✓     ✓     ✓     ✓     ✓     ✓     ✓     ✓     ✓     ✓     ✓     ✓     ✓     ✓     ✓     ✓     ✓     ✓     ✓     ✓     ✓     ✓     ✓     ✓     ✓     ✓     ✓     ✓     ✓     ✓     ✓     ✓     ✓     ✓     ✓     ✓     ✓     ✓     ✓     ✓     ✓     ✓     ✓     ✓     ✓     ✓     ✓     ✓     ✓     ✓     ✓     ✓     ✓     ✓     ✓     ✓     ✓     ✓     ✓     ✓     ✓     ✓     ✓     ✓     ✓     ✓     ✓     ✓     ✓     ✓     ✓     ✓     ✓     ✓     ✓     ✓     ✓     ✓     ✓     ✓     ✓     ✓     ✓     ✓     ✓     ✓     ✓     ✓     ✓     ✓     ✓     ✓     ✓     ✓     ✓     ✓     ✓     ✓     ✓     ✓     ✓     ✓     ✓     ✓     ✓     ✓     ✓     ✓     ✓     ✓     ✓     ✓     ✓     ✓     ✓     ✓     ✓     ✓     ✓     ✓     ✓     ✓     ✓     ✓     ✓     ✓     ✓     ✓     ✓     ✓     ✓     ✓     ✓     ✓     ✓     ✓     ✓     ✓     ✓     ✓     ✓     ✓     ✓     ✓     ✓     ✓     ✓     ✓     ✓     ✓     ✓     ✓     ✓     ✓     ✓     ✓     ✓     ✓     ✓     ✓     ✓     ✓     ✓     ✓     ✓     ✓     ✓     ✓     ✓     ✓     ✓     ✓     ✓     ✓     ✓     ✓     ✓     ✓     ✓     ✓     ✓     ✓     ✓     ✓     ✓     ✓     ✓     ✓     ✓     ✓     ✓     ✓     ✓     ✓     ✓     ✓     ✓     ✓     ✓     ✓     ✓     ✓     ✓     ✓     ✓     ✓     ✓     ✓     ✓     ✓     ✓     ✓     ✓     ✓     ✓     ✓     ✓     ✓     ✓     ✓     ✓     ✓     ✓     ✓     ✓     ✓     ✓     ✓     ✓     ✓     ✓     ✓     ✓     ✓     ✓     ✓     ✓     ✓ | Leverancier<br>Best Trucks<br>Biesheuvel Techniek<br>DAF Bus Internationaal<br>DAF Bus Internationaal<br>DAF Bus Internationaal | Ordernr<br>9<br>10<br>6<br>7<br>8 | Orderdatum<br>28-08-2018<br>28-08-2018<br>05-07-2018<br>05-07-2018<br>28-08-2018 | Afgedrukt               | Email<br>helpdesk@tripsoftware.<br>helpdesk@tripsoftware.<br>helpdesk@tripsoftware.<br>helpdesk@tripsoftware. | nl A                                     |

Met de vinkjes vooraan in de inkoopregels kunt u aangeven welke orders u wilt afdrukken/e-mailen. Via de rechtermuistoets is het mogelijk alle regels in één keer te selecteren. Via de button Proef kunt u de inkooporders bekijken. Als u kiest voor Start afdruk dan worden de inkooporders definitief afgedrukt. Indien het vinkje bij E-mail indien mogelijk aanstaat, dan wordt de inkooporders gemaild (mits er een e-mailadres aanwezig is bij de leverancier in *Relatiebeheer*). De instellingen (vaste teksten) voor de e-mail vindt u in het prg. *Parameters en basistabellen* (onder Systeembeheer, Basisinstellingen Trip). Parameters wpl.inkooporder.801 t/m 804 voor NL, 811 t/m 814 voor DE en 821 t/m 824 voor EN.

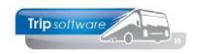

|                                                           |                                                            |              |                 |              | Tri<br>54            | <b>p Software B.V.</b><br>Kluisstraat 79<br>182 KL Schijndel |  |  |  |  |
|-----------------------------------------------------------|------------------------------------------------------------|--------------|-----------------|--------------|----------------------|--------------------------------------------------------------|--|--|--|--|
| IT controls yo                                            | ur BUSine                                                  | 255          |                 |              | T +31                | (0) 73-5494426                                               |  |  |  |  |
| DAF Bus Internationaa<br>Varioweg 50<br>4500 AB Eindhoven | DAF Bus Internationaal<br>Varioweg 50<br>4500 AB Eindhoven |              |                 |              |                      |                                                              |  |  |  |  |
| Schijndel, 28 augustu                                     | Schijndel, 28 augustus 2018                                |              |                 |              |                      |                                                              |  |  |  |  |
| Inkooporder                                               |                                                            |              |                 |              |                      |                                                              |  |  |  |  |
| Onderdeel                                                 | Nr.                                                        | Bestelling   | Inkoopprijs     | Eenheid      | Onderdeelnr lev      | Lokatie                                                      |  |  |  |  |
| Ruitenwisser                                              | 1                                                          | 3,00         | 40,00           | stuk         | D1234567             | Schijndel                                                    |  |  |  |  |
| Opmerkingen:<br>opmerking1<br>opmerking2                  |                                                            |              |                 |              |                      |                                                              |  |  |  |  |
| Inkoopordernr: 8                                          |                                                            | 3            |                 |              |                      |                                                              |  |  |  |  |
| Onderdeel                                                 | Nr.                                                        | Bestelling   | Inkoopprijs     | Eenheid      | Onderdeelnr lev      | Lokatie                                                      |  |  |  |  |
| Ruitenwisser<br>Koplamp rechtsvoor                        | 1<br>2                                                     | 6,00<br>7,00 | 40,00<br>150,00 | stuk<br>stuk | D1234567<br>D2234567 | Schijndel<br>Schijndel                                       |  |  |  |  |

In de kolom Afgedrukt is zichtbaar of een bepaalde inkooporder al afgedrukt is. Als u het vinkje aanzet bij Ontvangen regels verwijderen, dan worden de inkooporders waarvan alle goederen ontvangen zijn niet meer verwijderd.

| Afdrukken inkooporders       |                       |                                              |  |  |  |  |  |
|------------------------------|-----------------------|----------------------------------------------|--|--|--|--|--|
| Van leverancier 0            | 🔎 t/m 9999999         | 9                                            |  |  |  |  |  |
| Van orderdatum 01-01-1000    | t/m 31-12-29          | 2999                                         |  |  |  |  |  |
| Van inkooporder 0            | t/m 9999999           | 9 Email indien mogelijk 🗹                    |  |  |  |  |  |
| Ontvangen regels verwijderen |                       |                                              |  |  |  |  |  |
| 1. Inkooporders              | Orderne Orderdatum Af | foedrukt Email                               |  |  |  |  |  |
| 4 Best Trucks                | 9 28-08-2018          | helpdesk@tripsoftware.nl                     |  |  |  |  |  |
| 6 Biesheuvel Techniek        | 10 28-08-2018         | helpdesk@tripsoftware.nl                     |  |  |  |  |  |
| 10 DAF Bus Internationaal    | 6 05-07-2018          | helpdesk@tripsoftware.nl                     |  |  |  |  |  |
| 10 DAF Bus Internationaal    | 7 05-07-2018          | helpdesk@tripsoftware.nl                     |  |  |  |  |  |
| 10 DAF Bus Internationaal    | 8 28-08-2018          | <ul> <li>helpdesk@tripsoftware.nl</li> </ul> |  |  |  |  |  |
|                              |                       |                                              |  |  |  |  |  |

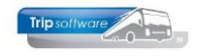

## 5.4 Goederenontvangst

In het prg. *Goederenontvangst* kunt u de ontvangst van de goederen n.a.v. de inkooporders verwerken. U geeft het ordernummer in of u start het zoekvenster middels de pijl achter het ordernr. U kunt in dit zoekvenster zoeken op onderdeel of leverancier en als u geen keuze maakt, wordt alles getoond.

Als u klikt in de blauwe titelbalk, dan kunt u zelf de sortering aanpassen op bijv. omschrijving van het onderdeel of leverancier. Onderin de witte balk kunt u tevens een zoekitem aangeven.

|   | Zoeken inkoo                 | porderregels |                    |             |                        | -1      | [           | - • •     | 3 |
|---|------------------------------|--------------|--------------------|-------------|------------------------|---------|-------------|-----------|---|
|   | ) Onderdeel<br>) Leverancier | (            | Onderdeel          | <i>P</i>    |                        |         |             | Selecteer |   |
|   | Ordernr 0                    | nderdeel     | Omschrijving 🔒     | LevNr       | Naam                   | Besteld | Inkoopprijs | Vvp       | ^ |
|   | 10 5                         |              | Dakluik            | 6           | Biesheuvel Techniek    | 9,00    | 100,00      | 125,00    |   |
|   | 8 2                          |              | Koplamp rechtsvoor | 10          | DAF Bus Internationaal | 7,00    | 150,00      | 150,00    |   |
| Þ | 6 3                          |              | Olie               | 0           |                        | 5,00    | 10,00       | 0,00      |   |
|   | 8 1                          |              | Ruitenwisser       | 10          | DAF Bus Internationaal | 6,00    | 40,00       | 45,00     |   |
|   | 7 1                          |              | Ruitenwisser       | 0           |                        | 3,00    | 40,00       | 45,00     |   |
|   | 94                           |              | Voorruit           | 4           | Best Trucks            | 8,00    | 900,00      | 1.100,00  |   |
|   |                              |              |                    |             |                        |         |             |           |   |
|   |                              |              |                    |             |                        |         |             |           |   |
|   |                              |              |                    |             |                        |         |             |           |   |
|   |                              |              |                    |             |                        |         |             |           |   |
|   |                              |              |                    |             |                        |         |             |           |   |
|   |                              |              |                    |             |                        |         |             |           |   |
|   |                              |              |                    |             |                        |         |             |           |   |
|   |                              |              |                    |             |                        |         |             |           |   |
|   |                              |              |                    |             |                        |         |             |           |   |
|   |                              |              |                    |             |                        |         |             |           |   |
|   |                              |              |                    |             |                        |         |             |           |   |
|   |                              |              |                    |             |                        |         |             |           |   |
|   |                              |              |                    |             |                        |         |             |           |   |
|   |                              |              | N                  |             |                        |         |             |           |   |
|   |                              |              | 3                  |             |                        |         |             |           |   |
|   |                              |              |                    |             |                        |         |             |           |   |
| × | olie                         | 🕑 Vol        | gende 🕜 Vorige     | 🧭 Highlight |                        |         |             |           | v |

Voordat u de ontvangen goederen kunt verwerken, dient u voor de goederenontvangst een grootboeknummer en een dagboek met numerator aan te maken in de Financiële administratie.

| 🧧 Boeken goe                                                                                                    | derenontvangst                                                               |                          |            |           |                                                                                                 |             |                  |            |                                                                                  |            | ×   |
|----------------------------------------------------------------------------------------------------|------------------------------------------------------------------------------|--------------------------|------------|-----------|-------------------------------------------------------------------------------------------------|-------------|------------------|------------|----------------------------------------------------------------------------------|------------|-----|
| Ordernummer S Alleen openstaande orders Leverancier 10 DAF Bus Internationaal, Eindhoven<br>Orderdatum 28-08-2018 |                                                                              |                          |            |           | Boekdatum         28-08-2018           Boekstukmr         840006           Periode         2018 |             |                  |            | Volgorde<br><ul> <li>Ordernr</li> <li>Leverancier</li> <li>Orderdatum</li> </ul> |            |     |
| Totaal inkoop                                                                                                    | 1.290,00 R                                                                   | Reeds ontvangen <b>8</b> | 40,00      | Verschil  | 450,00                                                                                          | Nu geb      | oekt <b>0,00</b> | N          | og te boeken                                                                     | 450,00     |     |
| Huidig totaal o                                                                                                   | 1. Orderregels 2. Goederen ontvangsten<br>Huidig totaal orderregels 1.050,00 |                          |            |           |                                                                                                 |             |                  |            |                                                                                  |            |     |
| OnderdeelNr                                                                                                    | Omschrijving                                                                 | Besteld F                | Reeds ontv | Ontvangen |                                                                                                 | Inkoopprijs | Ikp bruto        | Vkp intern | Vkp derden                                                                       | Bedrag ont | ~ ~ |
| 2                                                                                                    | Koplamp rechtsvoo                                                            | or 7,00                  | 4,00       | 0,00      |                                                                                                 | 150,00      | 0,00             | 151,50     | 174,23                                                                           | 0,0        | 10  |

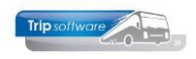

| 📃 Boeken goederend                                                                                                    | ontvangst |            |                     |        |                   |                                                 |                       |               |            |
|----------------------------------------------------------------------------------------------------|-----------|------------|---------------------|--------|-------------------|-------------------------------------------------|-----------------------|---------------|------------|
| Ordernummer       Image: Constraint on the second second sec |           |            |                     |        |                   | Volgorde<br>Ordernr<br>Leverancie<br>Orderdatur | r<br>n                |               |            |
| Totaal inkoop 1.290                                                                                                    | ),00      | Reeds ontv | angen <b>840,00</b> | ) Ver  | schil <b>450,</b> | 00 Nu                                           | i geboekt <b>0,00</b> | Nog te boeken | 450,00     |
| 1. Orderregels 2. Go                                                                                                    | ederen on | tvangsten  |                     |        |                   |                                                 |                       |               |            |
| Onderdeel                                                                                                    | Bestela   | Ontvangen  | Inkoopprijs         | Bedrag | LevNr             | Naam                                            |                       | BoekstukNr    | InkoopNr 🔺 |
| Koplamp rechtsvoor                                                                                                    | 7,00      | 4,00       | 150,00              | 600,00 | 10                | DAF Bus Inter                                   | nationaal             | 840005        | 8          |
| Ruitenwisser                                                                                                    | 6,00      | 6,00       | 40,00               | 240,00 | 10                | DAF Bus Inter                                   | nationaal             | 840005        | 8          |
|                                                                                                    |           |            |                     |        |                   |                                                 |                       |               |            |
|                                                                                                    |           |            |                     |        |                   |                                                 |                       |               |            |

U klikt op de button Wijzigen. U heeft nu twee mogelijkheden: de bestelde onderdelen zijn gedeeltelijk ontvangen (onderdelen nog in backorder) of volledig ontvangen. U vult het aantal ontvangen onderdelen in bij de kolom Ontvangen. Indien de onderdelen slechts gedeeltelijk zijn ontvangen, dan zal Trip na het opslaan dit aantal in de kolom Reeds ontvangen plaatsen. Het onderdeel wat volledig ontvangen is, wordt uit de tabel op tab Orderregels verwijderd, maar is wel nog zichtbaar op de tab Goederen ontvangsten.

Het boekstuknummer wordt automatisch gevuld via de numerator in het dagboek. Na het opslaan wordt wel de voorraad bijgewerkt en de inkooporder financieel verwerkt en zal het systeem van de ontvangen onderdelen een journaalpost maken (Nog te ontvangen inkoopfacturen WP aan Magazijnvoorraad). Indien gewenst, kan via de printerbutton een verslag afgedrukt worden.

| Factuur Omschrijving          | Grootboekrekening                 |        | Credit | Datum | Kostenplaats | $\mathbf{A}$ |
|-------------------------------|-----------------------------------|--------|--------|-------|--------------|--------------|
| 433 Goedv. Order:8 Boekstuk:8 | 3000 : Voorraad onderdelen (WP)   | 450,00 |        |       |              |              |
| 433 Goedv. Order:8 Boekstuk:8 | 2300 : N.T.O. inkoopfacturen (WP) |        | 450,00 |       |              |              |

Indien het restant van de onderdelen zijn ontvangen, dan vult u het (restant) ontvangen aantal in de kolom Ontvangen in. Het systeem zet nu automatisch een vinkje bij de kolom Compleet ontvangen. Vervolgens slaat u de inkooporder op. De voorraad wordt nu weer bijgewerkt en de rest van de order financieel verwerkt.

Verwerkte inkooporders (zonder inkoopregels) blijven in het systeem aanwezig totdat u ze verwijderd middels *Onderhoud inkooporders*, afdruk selectie, ontvangen regels verwijderen.

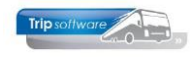

## **5.5 Retouren**

In prg. *Retouren* kunt u eventuele retouren van (ontvangen) onderdelen verwerken. U geeft het onderdeelnummer in of u start het zoekvenster middels de button Zoeken onderdeel. Voor het ingeven van de retouren klikt u op de button Wijzigen en vult in de kolom Retour het retouraantal in.

Bij het opslaan heeft u nu twee mogelijkheden:

- U stuurt het onderdeel retour maar u wilt geen nieuw onderdeel bestellen (In backorder Nee)
- U stuurt het onderdeel retour en u wilt tevens een nieuw onderdeel bestellen (In backorder Ja)

Na het opslaan wordt de voorraad bijgewerkt en tevens een journaalpost geschreven. Het boekstuknummer wordt automatisch gevuld via de numerator in het dagboek. Indien u gekozen heeft voor backorder, wordt tevens een nieuwe inkooporder aangemaakt. In Onderhoud inkooporders kunt u deze order evt. nog aanpassen en afdrukken of emailen.

| Retouren                    |                  |             |           |                         |                                       |
|-----------------------------|------------------|-------------|-----------|-------------------------|---------------------------------------|
| Onderdeelnummer 1 Zoeken on | derdeel          |             |           | Boekdatum<br>Boekstuknr | 28-08-2018 <b>2018 / 08</b><br>840010 |
| 1. Basis 2. Retouren        |                  |             |           |                         |                                       |
| Algemeen                    |                  |             | Voo       | rraad                   |                                       |
| Omschrijving Ruitenwisser   |                  |             | 7         | In voorraad             | 17,00                                 |
| Hoofdgroep 1 Carroserie     |                  |             |           | Minimum voorraad        | 12,00                                 |
| Interne info                |                  |             | N         | 4aximum voorraad        | 15,00                                 |
| Verpakkingseenheid          | trip/wpIP_434/43 | 34040       | ×         | estelhoeveelheid        | 3,00                                  |
| Inhoud 1,00                 |                  |             |           | Artikelsoort            | Voorraadartikel 🗸                     |
| Prijs                       | 🕐 İn ba          | ckorder ?   |           | In reparatie            | 0,00                                  |
| Verkoopprijs intern 40,40   |                  |             |           | In bestelling           | -6,00                                 |
| Verkoopprijs derden 46.46   |                  |             |           | Lokatie                 | Schijndel                             |
| Verrekenprijs 45.00         | Yes              |             | No        |                         |                                       |
| leverancier                 |                  |             |           | -                       |                                       |
| LevNr Naam (                | OnderdeelNr      | Inkoopprijs | Verkrijgb | Bruto ikp               | Retour 🔺                              |
| 10 DAF Bus Internationaal D | 1234567          | 40,00       |           | 0,00                    | 4,00                                  |
|                             |                  |             |           |                         |                                       |
|                             |                  |             |           |                         |                                       |
|                             |                  |             |           |                         |                                       |
|                             |                  |             |           |                         |                                       |
|                             |                  |             |           |                         |                                       |
|                             |                  |             |           |                         |                                       |

Journaalpost

| Factuur | Omschrijving                 | Grootboekrekening                    | Debet   | Credit  | Datum | Kostenplaats |
|---------|------------------------------|--------------------------------------|---------|---------|-------|--------------|
|         | 434 Retouren Boekstuk:840010 | 3000 : Voorraad onderdelen (WP)      | -180,00 |         |       |              |
|         | 434 Retouren Boekstuk:840010 | 2300 : N.T.O. inkoopfacturen (WP)    |         | -160,00 |       |              |
|         | 434 Retouren Boekstuk:840010 | 4502 ; Prijsverschillen inkoop onder |         | -20,00  |       |              |

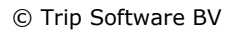

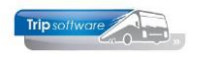

## 6 Balieverkoop [aparte module]

Voor de verkoop van onderdelen uit het magazijn aan derden is een aparte submodule beschikbaar. Deze module bestaat uit twee programma's: *Onderhoud verkooporders* en *Facturering verkooporders*.

## 6.1 Onderhoud verkooporders

| Onderhoud verk                | cooporders                                |                    |                   |           |
|-------------------------------|-------------------------------------------|--------------------|-------------------|-----------|
| Ordernummer<br>Debiteurnummer | 6                                         |                    |                   | Volgorde  |
| 1. Basis                      |                                           |                    |                   |           |
| Soort bestelling              | Contantbon ~                              | Totale orderwaarde | 0,00              |           |
| Datum                         | 28-08-2018                                | Pakbon afdrukken   |                   |           |
| Debiteurnummer                | 28 TCB de Vliegende Brabander, de Amert 🔎 | Factureren         |                   |           |
|                               |                                           | BTW                |                   |           |
| Verzendnaam                   | TCB de Vliegende Brabander                | Verzendkosten      | 0,00              |           |
| Verzendadres                  | de Amert 200                              | Betaling           | Contant           | ~         |
| Postcode/plaats               | 5460 GH Veghel                            | Opmerking          | kan binnen 5 dage | n geruild |
| Land                          |                                           |                    | worden            |           |
| Onderdeel                     | Omschrijving                              | Aantal Prij        | s Verp.eenheid    | Serienr 🔨 |
|                               |                                           |                    |                   |           |
|                               |                                           |                    |                   |           |
|                               |                                           |                    |                   |           |
|                               |                                           |                    |                   |           |
|                               |                                           |                    |                   | <b>~</b>  |
| Soort tarief                  | Extern ) ~                                |                    |                   |           |

U klikt op de button 'Aanmaken', het ordernummer wordt automatisch ingevuld. U kunt de volgende gegevens ingeven:

- Soort bestelling: contantbon (pro forma) of levering (pakbon)
- Datum: datum van de verkoop, wordt automatisch gevuld met systeemdatum
- Debiteur: dit veld is verplicht, na ingave wordt het verzendadres automatisch opgehaald uit Relatiebeheer, maar dit kan nog gewijzigd worden. Een nieuwe debiteur moet eerst aangemaakt worden in *Relatiebeheer*.
- Pakbon afdrukken: Ja / Nee
- Factureren: indien u dit veld aanvinkt, dan dient u deze verkooporder af te werken via facturering werkorders
- BTW: indien aangevinkt, wordt op de factuur ook de BTW vermeld
- Verzendkosten: evt. verzendkosten worden ook op de factuur vermeld
- Betaling: contant of op rekening
- Opmerking: voor aanvullende informatie

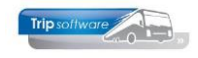

Via de dubbelklik kunt u nu onderdelen gaan toevoegen, u kunt daarbij kiezen uit de onderdelen die zijn ingevoerd via Onderhoud onderdelen. U krijgt een melding als een bepaald onderdeel niet meer op voorraad is. Per onderdeel geeft u tevens het aantal in. Bij tarief kunt u kiezen voor extern of intern. De hoogte van de verkoopprijs wordt aangepast bij de keuze voor extern of intern tarief (de tarieven kunt u ingeven bij Onderhoud onderdelen). Met het oranje vinkje kunt u de verkooporder opslaan.

Afhankelijk van de aangevinkte velden draait het systeem nu automatisch een pakbon, contantbon en/of een proforma factuur uit. Tevens wordt de magazijnvoorraad bijgewerkt.

Indien u heeft gekozen voor een factureren, dan dient u de verkooporder uiteindelijk af te werken met prg. Facturering verkooporders. Dit programma zorgt voor de uiteindelijke afwerking van de verkooporder, de factuur, de journaalpost en de openstaande post van de debiteur.

| Tripsoftware , , , , , , , , , , , , , , , , , , ,             |                                                    | Trip<br>548<br>Τ +31 ()<br>Ε info@<br>Ι www.     | Software B.V.<br>Kluisstraat 79<br>32 KL Schijndel<br>0) 73-5494426<br>tripsoftware.nl<br>tripsoftware.nl | Voorbeeld pakbon                         |
|----------------------------------------------------------------|----------------------------------------------------|--------------------------------------------------|----------------------------------------------------------------------------------------------------|------------------------------------------|
| TCB de Vliegende Brabander<br>de Amert 200<br>5460 GH Veghel   | Afleveradi<br>TCB de Vlie<br>de Amert 2<br>5460 GH | r <b>es:</b><br>Igende Brabander<br>00<br>Veghel |                                                                                                    |                                          |
| Schijndel, 28 augustus 2018                                    |                                                    |                                                  |                                                                                                    |                                          |
| PAKBON klantnr. 28 ,                                           | / ordernr. 6                                       |                                                  |                                                                                                    |                                          |
| Aan u geleverd de volgende onderdelen:                         |                                                    |                                                  |                                                                                                    |                                          |
| Omschrijving                                                   | Serienummer                                        | Eenheid                                          | Aantal                                                                                                    |                                          |
| <i>Carroserie</i><br>Koplamp rechtsvoor                        |                                                    | stuk                                             | 1,00                                                                                                    |                                          |
| <b>Smeermiddelen</b><br>Olie                                   |                                                    | liter                                            | 4,00                                                                                                    |                                          |
| <b>Bijzonderheden:</b><br>kan binnen 5 dagen geruild<br>worden |                                                    |                                                  |                                                                                                    |                                          |
| Retourneren alleen mogelijk in onbeschadig                     | de originele verpakking.                           |                                                  |                                                                                                    |                                          |
| Trip software                                                  |                                                    | Trip<br>548                                      | Software B.V.<br>Kluisstraat 79<br>12 KL Schijndel                                                        |                                          |
| IT controls your BUSiness                                      |                                                    | <b>T</b> +31 (0                                  | ) 73-5494426                                                                                              |                                          |
|                                                                |                                                    | E info@i<br>L www.i                              | tripsoftware.nl<br>tripsoftware.nl                                                                        |                                          |
| TCB de Vliegende Brabander<br>de Amert 200<br>5460 GH Veghel   |                                                    |                                                  |                                                                                                    | Voorbeeld contantbon / pro forma factuur |
| Schijndel, 28 augustus 2018                                    |                                                    |                                                  |                                                                                                    |                                          |

| Omschrijving                     | Serienummer | Eenheid | Aantal     | Prijs    | Bedrag |
|----------------------------------|-------------|---------|------------|----------|--------|
| Carroserie<br>Koplamp rechtsvoor |             | stuk    | 1,00       | 174,23   | 174,23 |
| <b>Smeermiddelen</b><br>Olie     |             | liter   | 4,00 11,62 |          | 46,48  |
|                                  |             | Totaal  | goederenb  | edrag    | 220,71 |
|                                  |             |         | Verzendk   | osten    | 6,95   |
|                                  |             |         | 1          | Totaal € | 227,66 |
|                                  |             |         | B.T.W. 21  | ,00 % €  | 47,81  |
|                                  |             |         | Factuurb   | edrag C  | 275,47 |

CONTANTBON klantnr. 28 / ordernr. 6

Bijzonderheden: kan binnen 5 dagen geruild

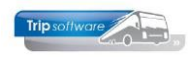

## 6.2 Facturering verkooporders

| Facturering v     | erkooporders      |          |                                   | - • •             |
|-------------------|-------------------|----------|-----------------------------------|-------------------|
| Soort facturering | Contantbonnen     | ~        | 5                                 |                   |
| Van debiteur      | 0                 | $\sim$   | t/m 9999999 Email indien mogelijk | 2                 |
| Van order         | 0                 | $\sim$   | t/m 9999999 Factuurdatum 1        | 1-09-2018 🜐       |
|                   |                   |          | Boekdatum                         | 1-09-2018 📻       |
| Sortering via     | Debiteur          | ~        | 🙆 Selecteer 📔 Proeffacturen 😓 S   | Start facturering |
| Sel V             | erkooporder Datum | Debiteur | r Naam                            | Btw 🔺             |
|                   | 6 28-08-2018      | 28       | 8 TCB de Vliegende Brabander      | <b>V</b>          |
|                   |                   |          |                                   |                   |
|                   |                   |          |                                   |                   |

Middels *Facturering verkooporders* kunt u verkooporders van de balieverkoop factureren. Dit programma zorgt voor de uiteindelijke afwerking van de verkooporder, de factuur, de journaalpost en de openstaande post van de debiteur. U kunt selecties ingeven op soort facturering, debiteurnummer en ordernummer. Na ingave van de selecties klikt u op de button 'Selecteer'. In de grid worden dan de verkooporders getoond die voldoen aan de opgegeven selecties.

Door middel van de button 'Proeffacturen' kunt u eerst een voorbeeldfactuur op het scherm bekijken of uitprinten, zonder verwerking naar de financiële administratie. U kunt eventueel de factuurdatum en/of boekdatum ingeven. De boekdatum bepaalt in welke periode de omzet wordt geboekt. Met de button 'Start facturering' start u de definitieve facturatie.

Alle facturen gemaakt met *Facturering verkooporders* worden ook in *Beheer archief documenten* opgeslagen en kunt u altijd opnieuw oproepen (niet wijzigen).

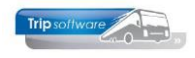

## 7 Facturering [aparte module]

## 7.1 Inleiding

Voor de facturering van werkorders is een aparte submodule beschikbaar. Deze module bestaat uit drie programma's: prg. *Gereedmelden voor facturering, Facturering werkorders* en *Crediteren factuur werkorders*. Via een parameter is het ook mogelijk bij de facturering te werken met kostenplaatsen.

Deze programma's zorgen via de journaalpost voor de verwerking in het grootboek en voor de openstaande post bij de debiteur. De werking van deze programma's wordt in de volgende paragrafen beschreven.

Indien u deze submodule niet heeft aangeschaft, dan kunt u evt. facturen aan derden verwerken middels prg. Algemene verkoopfacturen. Echter in dit programma dient u zelf nog alle factuurgegevens en grootboeknummers in te geven en bij facturering middels Facturering werkorders zijn alle gegevens al bekend via de diverse werkplaatsprogramma's en de journaalpoststuring.

## 7.2 Gereedmelden voor facturering

Middels *Gereedmelden voor facturering* kunt u werkorders vrijgeven voor facturering met *Facturering werkorders*. Let op: alleen afgemelde werkorders (incl. afm. magazijn) kunnen vrijgegeven worden.

| 🔄 460 Gereedmelden voor facturering |        |           |            |            |                 |           |          |                    |           |                                                                                                    |   |
|-------------------------------------|--------|-----------|------------|------------|-----------------|-----------|----------|--------------------|-----------|----------------------------------------------------------------------------------------------------|---|
| Selecties                           |        |           |            |            |                 |           |          |                    |           |                                                                                                    |   |
| Van w                               | agen:  | D I       |            |            | $\left \right>$ | Van datum | 01-01-10 | 00 🌐               |           |                                                                                                    |   |
| T/m w                               | agen:  | 99999     |            |            | $\left \right>$ | T/m datum | 31-12-29 | 99 🜐               |           |                                                                                                    |   |
| Van kent                            | teken: |           |            |            | $\left \right>$ |           |          |                    |           |                                                                                                    |   |
| T/m kent                            | teken: | ~~~~~     |            |            | $\mathcal{P}$   |           |          |                    | Selecteer | Doorvoerer                                                                                                    | 1 |
| Werkorders                          | ;      |           |            |            |                 |           |          |                    |           |                                                                                                    |   |
| Sel                                 | Wagen  | Werkorder | Soort      | Datum      | Kentel          | ken       | Debiteur | Naam               |           | Te factureren                                                                                                    | ~ |
|                                     | 8000   | 1         | Voor derde | 04-09-2018 | 89-BFC          | -7        | 28       | TCB de Vliegende B | rabander  | <ul> <li>Image: A start of the start of the start of</li></ul> |   |
|                                     |        |           |            |            |                 |           |          |                    |           |                                                                                                    |   |
|                                     |        |           |            |            |                 |           |          |                    |           |                                                                                                    |   |
|                                     |        |           |            |            |                 |           |          |                    |           |                                                                                                    |   |

Via de selecties geeft u aan van welke wagen(s) en van welke periode u werkorders wilt gaan vrijgeven. Met de button 'Selecteer' worden de werkorders die aan de selecties voldoen getoond. Vervolgens kunt u per getoonde werkorder door een vinkje te zetten in de kolom 'Sel' aangeven of u een werkorder wilt vrijgeven. Via de rechtermuisknop in de grid kunt u eventueel ook kiezen voor 'Selecteer alle werkorders' of 'Deselecteer alle werkorders'. Na het indrukken van button 'Doorvoeren' zijn de geselecteerde werkorders vrijgegeven.

U kunt vrijgegeven werkorders en/of bijbehorende reparaties nog wijzigen totdat de factuur is uitgedraaid middels *Facturering werkorders*. U dient dan wel na wijziging de werkorder opnieuw af te melden en vrij te geven voor facturering.

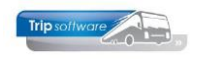

## 7.3 Facturering werkorders

Middels *Facturering werkorders* kunt u werkorders factureren. Dit programma zorgt voor de uiteindelijke afwerking van de werkorder, de factuur, de journaalpost en de openstaande post van de debiteur. U kunt selecties ingeven op debiteurnummer, werkordernummer, wagennummer en/of kenteken. Na ingave van de selecties klikt u op de button 'Selecteer'. In de grid worden dan de werkorders getoond die voldoen aan de opgegeven selecties.

| 🗧 465 Facturering werkorders |                 |              |          |                  |                  |             |                        |                   |  |
|------------------------------|-----------------|--------------|----------|------------------|------------------|-------------|------------------------|-------------------|--|
| Selecties                    |                 |              |          |                  |                  |             |                        |                   |  |
| Soort facturering:           | Werkorders voor | derden       | ~        |                  |                  |             |                        |                   |  |
| Van debiteur:                | 0               |              | $\sim$   | Van werkorder:   | 0                |             | Sortering via:         | Debiteur 🗸 🗸      |  |
| T/m debiteur:                | 9999999         |              | $\sim$   | T/m werkorder:   | 9999999          |             | Verzamelfacturering:   |                   |  |
| Van wagen:                   | 0               |              | $\sim$   |                  |                  |             | Email indien mogelijk: |                   |  |
| T/m wagen:                   | 99999           |              | $\sim$   | Alleen schade:   | Nvt 🗸            |             | Factuurdatum:          | 06-09-2018 🜐      |  |
| Van kenteken:                |                 |              | $\sim$   | Alleen garantie: | Nvt 🗸            |             | Boekdatum:             | 06-09-2018 🜐      |  |
| T/m kenteken:                | ~~~~~           |              | $\sim$   |                  |                  | Selecteer   | Proeffacturen          | Start facturering |  |
| Werkorders                   |                 |              |          |                  |                  |             |                        |                   |  |
| Sel Wa                       | gen Werkord     | er Datum     | Kenteken | Debiteur         | Naam             |             |                        | Btw 🔺             |  |
|                              | 3000            | 1 04-09-2018 | 89-BFC-7 | 28               | TCB de Vliegende | e Brabander |                        |                   |  |
|                              |                 |              |          |                  |                  |             |                        |                   |  |
|                              |                 |              |          |                  |                  |             |                        |                   |  |
|                              |                 |              |          |                  |                  |             |                        |                   |  |

Door middel van de button 'Proeffacturen' kunt u eerst een voorbeeldfactuur op het scherm bekijken of uitprinten, zonder verwerking naar de financiële administratie. Via Verzamelfacturering is het mogelijk meerdere werkorders in één keer te factureren.

U kunt eventueel de factuurdatum en/of boekdatum ingeven. De boekdatum bepaalt in welke periode de omzet wordt geboekt. Met de button 'Start facturering' start u de definitieve facturatie.

Let op: door de instelling van de Constanten debiteuren kunnen de grootboeknummers afwijken van de standaard grootboeknummers (zie paragraaf 3.7)

Alle facturen gemaakt met *Facturering werkorders* worden ook in *Beheer archief documenten* opgeslagen en kunt u altijd opnieuw oproepen (niet wijzigen).

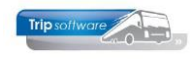

| Trip software                                                                                                    |                                                                      |                                                                              |                                                                        | <b>Trip S</b><br>K<br>5482  | <b>oftware B.V.</b><br>(luisstraat 79<br>KL Schijndel                                        |
|----------------------------------------------------------------------------------------------------|----------------------------------------------------------------------|------------------------------------------------------------------------------|------------------------------------------------------------------------|-----------------------------|----------------------------------------------------------------------------------------------|
| IT controls your BUSiness                                                                                                    |                                                                      |                                                                              | T +                                                                    | -31 (0)                     | 73-5494426                                                                                   |
|                                                                                                    |                                                                      |                                                                              | E ir<br>I w                                                            | nfo@trip<br>ww.trip         | psoftware.nl<br>psoftware.nl                                                                 |
| TCB de Vliegende Brabander<br>T.a.v. dhr. Jansen<br>de Amert 200<br>5460 GH Veghel                                                                                                    |                                                                      |                                                                              |                                                                        |                             |                                                                                              |
| Schijndel, 7 september 2018                                                                                                    |                                                                      |                                                                              |                                                                        |                             |                                                                                              |
| FACTUUR                                                                                                    |                                                                      |                                                                              |                                                                        |                             |                                                                                              |
| Debiteur- en factuurnummer 28 / (pro                                                                                                    | ef)                                                                  |                                                                              |                                                                        |                             |                                                                                              |
|                                                                                                    |                                                                      |                                                                              |                                                                        |                             |                                                                                              |
| Wagen: 8000 89-BFC-7 Chassisnummer:                                                                                                    |                                                                      |                                                                              | Kms                                                                    | tand:                       | 12458                                                                                        |
| Wagen:         8000         89-BFC-7         Chassisnummer:           Datum         Reparatienr         Uitgevoerde werkzaamhede                                                                                                    | en/Oplossing                                                         |                                                                              | Kms                                                                    | tand:                       | 12458                                                                                        |
| Wagen: 8000 89-BFC-7         Chassisnummer:           Datum         Reparatienr         Uitgevoerde werkzaamhede           06-09-2018         2         Voorste deur sluit niet                                                                                                    | en/Oplossing                                                         |                                                                              | Kms                                                                    | tand:                       | 12458                                                                                        |
| Wagen:     8000     89-BFC-7     Chassisnummer:       Datum     Reparatienr     Uitgevoerde werkzaamhede       06-09-2018     2     Voorste deur sluit niet       Onderdelen     Onderdelen                                                                                                    | en/Oplossing                                                         |                                                                              | Kms                                                                    | tand:                       | 12458                                                                                        |
| Wagen:     8000     89-BFC-7     Chassisnummer:       Datum     Reparatienr     Uitgevoerde werkzaamhede       06-09-2018     2     Voorste deur sluit niet       Onderdelen<br>Nr.     Omschrijving                                                                                                    | en/Oplossing<br>Aantal                                               | Prijs                                                                        | Kms<br>Korting(                                                        | tand:                       | 12458                                                                                        |
| Wagen:     8000     89-BFC-7     Chassisnummer:       Datum     Reparatienr     Uitgevoerde werkzaamhede       06-09-2018     2     Voorste deur sluit niet       Onderdelen     Nr.     Omschrijving       5     Dakluik                                                                                             | en/Oplossing<br>Aantal<br>1,00                                       | Prijs<br>116,15                                                              | Kms<br>Korting(                                                        | tand:                       | Netto<br>bedrag<br>116,15                                                                    |
| Wagen:       8000       89-BFC-7       Chassisnummer:         Datum       Reparatienr       Uitgevoerde werkzaamhede         06-09-2018       2       Voorste deur sluit niet         Onderdelen       Nr.       Omschrijving         5       Dakluik                                                                 | en/Oplossing<br>Aantal<br>1,00<br>Totaall                            | Prijs<br>116,15<br>pedrag onde                                               | Kms<br>Korting(                                                        | tand:<br>(%)                | Netto<br>bedrag<br>116,15<br>116,15                                                          |
| Wagen:     8000     89-BFC-7     Chassisnummer:       Datum     Reparatient     Uitgevoerde werkzaamhede       06-09-2018     2     Voorste deur sluit niet       Onderdelen     Omschrijving       5     Dakluik       Uren       Tarief/opmerking                                                                   | n/Oplossing<br>Aantal<br>1,00<br>Totaalt<br>Aantal                   | Prijs<br>116,15<br><b>Dedrag onde</b><br>Prijs                               | Kms<br>Korting(<br>erdelen<br>Korting(                                 | (%)                         | Netto<br>bedrag<br>116,15<br><b>116,15</b>                                                   |
| Wagen:       8000       89-BFC-7       Chassisnummer:         Datum       Reparatient       Uitgevoerde werkzaamhede         06-09-2018       2       Voorste deur sluit niet         Onderdelen       Omschrijving       5       Dakluik         Uren       Tarief/opmerking       Standaard                         | Aantal<br>1,00<br><b>Totaalt</b><br>Aantal<br>1,00                   | Prijs<br>116,15<br><b>Dedrag onde</b><br>Prijs                               | Kms<br>Korting(<br>erdelen<br>Korting(                                 | (%)                         | Netto<br>bedrag<br>116,15<br><b>116,15</b><br><b>Netto</b><br>bedrag                         |
| Wagen:       8000       89-BFC-7       Chassisnummer:         Datum       Reparatient       Uitgevoerde werkzaamhede         06-09-2018       2       Voorste deur sluit niet         Onderdelen       Nr.       Omschrijving         5       Dakluik         Uren       Tarief/opmerking         Standaard           | en/Oplossing<br>Aantal<br>1,00<br>Totaalt<br>Aantal<br>1,00<br>Totaa | Prijs<br>116,15<br>Dedrag onde<br>Prijs<br>Sibedrag rej                      | Kms<br>Korting(<br>erdelen<br>Korting(<br>paratie                      | (%)                         | 12458<br>Netto<br>bedrag<br>116,15<br>116,15<br>Netto<br>bedrag<br>116,15                    |
| Wagen:       8000       89-BFC-7       Chassisnummer:         Datum       Reparatient       Uitgevoerde werkzaamhede         06-09-2018       2       Voorste deur sluit niet         Onderdelen       Omschrijving       5       Dakluik         5       Dakluik       Uren         Tarief/opmerking       Standaard | en/Oplossing<br>Aantal<br>1,00<br>Totaalt<br>Aantal<br>1,00<br>Totaa | Prijs<br>116,15<br>Dedrag onde<br>Prijs<br>Albedrag rej<br>Totaa             | Kms<br>Korting(<br>erdelen<br>Korting(<br>paratie                      | tand:<br>(%)<br>            | Netto<br>bedrag<br>116,15<br>116,15<br>Netto<br>bedrag<br>116,15<br>116,15                   |
| Wagen:       8000       89-BFC-7       Chassisnummer:         Datum       Reparatient       Uitgevoerde werkzaamhede         06-09-2018       2       Voorste deur sluit niet         Onderdelen       Omschrijving       5         Dakluik       Dakluik         Uren       Tarief/opmerking         Standaard       | en/Oplossing<br>Aantal<br>1,00<br>Totaalt<br>Aantal<br>1,00<br>Totaa | Prijs<br>116,15<br>Dedrag onde<br>Prijs<br>Albedrag rej<br>Totaa<br>B.T.W. 2 | Kms<br>Korting(<br>erdelen<br>Korting(<br>paratie<br>I bruto<br>1,00 % | tand:<br>(%)<br>-<br>€<br>€ | 12458<br>Netto<br>bedrag<br>116,15<br>116,15<br>Netto<br>bedrag<br>116,15<br>116,15<br>24,39 |

Wij verzoeken u het totaalbedrag binnen 14 dagen over te maken op ons IBAN-nummer onder vermelding van het **DEBITEUR-** en **FACTUURNUMMER**.

## 7.4 Crediteren factuur werkplaats

Middels *Crediteren factuur werkplaats* kunt u de factuur van een werkorder crediteren. Dit programma zorgt voor het opnieuw openstellen van de werkorder, de creditfactuur, en de correcte terugboeking van journaalpost en openstaande post van de debiteur. Na ingave van het factuurnummer klikt u op de button 'Selecteer', in de grid wordt dan de factuurinformatie getoond.

| 466 Cre<br>Selecties | diteren fact | uur werkorder |                  |          | an an an an an an an an an an an an an a |                  | 1.1.1.1.1.1.1.1.1.1.1.1.1.1.1.1.1.1.1. |           |                | - 0 🔁            | ٢) |
|----------------------|--------------|---------------|------------------|----------|------------------------------------------|------------------|----------------------------------------|-----------|----------------|------------------|----|
| Factuurn             | 2170027      | Тоо           | n archief factuu | r        |                                          |                  |                                        | Email ind | dien mogelijk: | $\checkmark$     |    |
|                      |              |               |                  |          |                                          |                  |                                        | Fa        | actuurdatum: [ | 07-09-2018       | ₽  |
|                      |              |               |                  |          |                                          |                  |                                        |           | Boekdatum:     | 07-09-2018       |    |
|                      |              |               |                  |          |                                          |                  | Selecteer                              | Pro       | effacturen     | Start facturerin | ng |
| Facturen             |              |               |                  |          |                                          |                  |                                        |           |                |                  |    |
| Sel                  | Wagen        | Werkorder     | Datum            | Kenteken | Debiteur                                 | Naam             |                                        |           | Factuur        | Crediteren       | ^  |
|                      | 8000         | 1             | 04-09-2018       | 89-BFC-7 | 28                                       | TCB de Vliegende | Brabander                              |           | 2170027        | 1.627,87         |    |

Via de knop 'Toon archief factuur' kunt u de factuur die u wilt crediteren op het scherm tonen. D.m.v. de button 'Proeffacturen' kunt u een voorbeeldfactuur op het scherm bekijken of uitprinten, zonder verwerking naar de financiële administratie. Met de button 'Start facturering' start u de definitieve credit-facturatie.

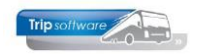

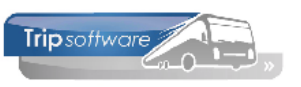

IT controls your BUSiness

Trip Software B.V. Kluisstraat 79 5482 KL Schijndel

I +31 (0) 73-5494426

E info@tripsoftware.nl I www.tripsoftware.nl

TCB de Vliegende Brabander T.a.v. dhr. Jansen de Amert 200 5460 GH Veghel

Schijndel, 7 september 2018

| CREDITFACTUUR                                      |        |                                |        |                           |  |  |  |  |  |
|----------------------------------------------------|--------|--------------------------------|--------|---------------------------|--|--|--|--|--|
| Debiteur- en factuurnummer 28 / (proef)            |        |                                |        |                           |  |  |  |  |  |
| Wagen: 8000 89-BFC-7 Chassisnummer:                |        | Km                             | stan   | d: 12458                  |  |  |  |  |  |
| Creditering factuurnummer: 2170027 d.d. 07-09-2018 | 3      | Totaal bruto<br>B.T.W. 21,00 % | €<br>€ | <b>1.345,35</b><br>282,52 |  |  |  |  |  |
| Totaal                                             | door o | ons verschuldigd               | €      | 1.627,87                  |  |  |  |  |  |